# WebServices Installation Guide Oracle Financial Services Lending and Leasing

Release 14.8.0.0.0

Part No. F22291-01

December 2019

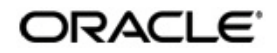

WebServices Installation Guide December 2019 Oracle Financial Services Software Limited

Oracle Park

Off Western Express Highway Goregaon (East) Mumbai, Maharashtra 400 063 India Worldwide Inquiries: Phone: +91 22 6718 3000 Fax:+91 22 6718 3001 https://www.oracle.com/industries/financial-services/index.html

Copyright © 2007, 2019, Oracle and/or its affiliates. All rights reserved.

Oracle and Java are registered trademarks of Oracle and/or its affiliates. Other names may be trademarks of their respective owners.

U.S. GOVERNMENT END USERS: Oracle programs, including any operating system, integrated software, any programs installed on the hardware, and/or documentation, delivered to U.S. Government end users are "commercial computer software" pursuant to the applicable Federal Acquisition Regulation and agency-specific supplemental regulations. As such, use, duplication, disclosure, modification, and adaptation of the programs, including any operating system, integrated software, any programs installed on the hardware, and/or documentation, shall be subject to license terms and license restrictions applicable to the programs. No other rights are granted to the U.S. Government.

This software or hardware is developed for general use in a variety of information management applications. It is not developed or intended for use in any inherently dangerous applications, including applications that may create a risk of personal injury. If you use this software or hardware in dangerous applications, then you shall be responsible to take all appropriate failsafe, backup, redundancy, and other measures to ensure its safe use. Oracle Corporation and its affiliates disclaim any liability for any damages caused by use of this software or hardware in dangerous applications.

This software and related documentation are provided under a license agreement containing restrictions on use and disclosure and are protected by intellectual property laws. Except as expressly permitted in your license agreement or allowed by law, you may not use, copy, reproduce, translate, broadcast, modify, license, transmit, distribute, exhibit, perform, publish or display any part, in any form, or by any means. Reverse engineering, disassembly, or decompilation of this software, unless required by law for interoperability, is prohibited.

The information contained herein is subject to change without notice and is not warranted to be error-free. If you find any errors, please report them to us in writing.

This software or hardware and documentation may provide access to or information on content, products and services from third parties. Oracle Corporation and its affiliates are not responsible for and expressly disclaim all warranties of any kind with respect to third-party content, products, and services. Oracle Corporation and its affiliates will not be responsible for any loss, costs, or damages incurred due to your access to or use of third-party content, products, or services.

### Send Us Your Comments

Oracle Financial Services Lending and Leasing User Documentation

Oracle welcomes customers' comments and suggestions on the quality and usefulness of this document. Your feedback is important, and helps us to best meet your needs as a user of our products. For example:

- Are the implementation steps correct and complete?
- Did you understand the context of the procedures?
- Did you find any errors in the information?
- Does the structure of the information help you with your tasks?
- Do you need different information or graphics? If so, where, and in what format?
- Are the examples correct? Do you need more examples?

If you find any errors or have any other suggestions for improvement, then please tell us your name, the name of the company who has licensed our products, the title and part number of the documentation and the chapter, section, and page number (if available).

Note: Before sending us your comments, you might like to check that you have the latest version of the document and if any concerns are already addressed. To do this, access the Oracle Documentation available at www.docs.oracle.com which contains the most current Documentation Library plus all documents revised or released recently.

Send your comments using the electronic mail address: financialservices\_ww@oracle.com

Please give your name, address, electronic mail address, and telephone number (optional).

If you need assistance with Oracle software, then please contact your support representative or Oracle Support Services.

If you require training or instruction in using Oracle software, then please contact your Oracle local office and inquire about our Oracle University offerings. A list of Oracle offices is available on our Web site at www.oracle.com.

# **Table of Contents**

| 1. | Pre  | face                                                         | 1-1  |
|----|------|--------------------------------------------------------------|------|
|    | 1.1  | Prerequisites                                                | 1-1  |
|    | 1.2  | Audience                                                     | 1-1  |
|    | 1.3  | Conventions Used                                             | 1-1  |
| 2. | Inst | talling WebServices Database Objects                         | 2-1  |
| 3. | Dep  | oloying Application Interface WebServices                    | 3-1  |
|    | 3.1  | Creating Data Sources for WebServices                        | 3-1  |
|    | 3.2  | Working with SSL                                             | 3-7  |
|    |      | 3.2.1 Steps to Import Certificates to keystore               | 3-7  |
|    |      | 3.2.2 Enable SSL Debugging                                   | 3-9  |
|    |      | 3.2.3 Connecting to service supporting only TLS protocol     | 3-9  |
|    | 3.3  | Create RouteOne Credentials and System Policies              | 3-9  |
|    | 3.4  | Deploying Webservices                                        | 3-11 |
|    |      | 3.4.1 Deployment of WebServices in Enterprise Manager        | 3-11 |
| 4. | Cor  | nfiguring Weblogic Policy on WebServices                     | 4-1  |
| 5. | Ver  | ifying Successful Installation                               | 5-1  |
|    | 5.1  | Steps to Verify Successful Webservices deployment:           | 5-1  |
|    | 5.2  | Steps to Verify Successful Interface (Route One) deployment: | 5-1  |
| 6. | Ena  | able Logging                                                 | 6-1  |
|    | 6.1  | Enabling WebService Log                                      | 6-1  |
|    | 6.2  | Enabling SQL Log for WebServices Component                   | 6-1  |
| 7. | Cor  | nfiguring RESTful WebService                                 | 7-1  |
|    | 7.1  | Create Data Sources for RESTful WebService                   |      |
|    | 7.2  | OAuth Implementation                                         |      |
|    | 7.3  | Deploy RESTful WebService                                    |      |
| 8. | Арр  | pendix - Configuration parameters                            | A-1  |
|    |      |                                                              |      |

# 1. Preface

This document contains notes and installation steps needed to install WebServices. Oracle Financial Services Lending and Leasing relies on several pieces of Oracle software in order to run and this document is in no way meant to replace Oracle documentation supplied with the WebServices product or available via Oracle technical support. The purpose of this document is only meant to supplement the Oracle documentation and to provide Oracle Financial Services Lending and Leasing specific installation instructions.

For recommendations on security configuration, refer Security Configuration Guide.

It is assumed that anyone installing Oracle Financial Services Lending and Leasing will have a thorough knowledge and understanding of WebServices.

This guide covers the following processes.

- Installing WebServices Database Objects
- Deploying Application Interface WebServices
- Configuring Weblogic Policy on WebServices
- Verifying Successful Installation
- Enable Logging
- Configuring RESTful WebService
- Appendix Configuration parameters

### 1.1 <u>Prerequisites</u>

- Download and Install the Oracle Fusion Middleware 12c Version 12.2.1.3.0 (Fusion Middleware Infrastructure installer) from <u>http://www.oracle.com/technetwork/middleware/ fusion-middleware/downloads/index.html#close</u>. They are also available from the following sources:
  - Oracle Software Delivery Cloud (http://edelivery.oracle.com/)
  - Oracle Technology Network (OTN)
- 2. It is assumed that the Oracle Financial Services Lending and Leasing DB is installed and configured, before running the WebServices installer.

### 1.2 <u>Audience</u>

This document is intended for system administrators or application developers who are installing Oracle Financial Services Lending and Leasing Application.

### 1.3 <u>Conventions Used</u>

| Term        | Refers to                                     |
|-------------|-----------------------------------------------|
| Application | Oracle Financial Services Lending and Leasing |

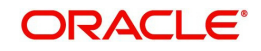

## 2. Installing WebServices Database Objects

Download and unzip the WebServices database (ofsllxwsdb.zip) to a staging folder.

Run \$ ./installofsllxwsdb.sh

-bash-4.1\$ ./installofsllxwsdb.sh

This installer adds the required tables and packages to the apllication database.

#### Enter 'y' when prompted to continue.

Oracle Financial Services Lending and Leasing Webservices DB Installer

| Script Prompts                                             | Description and Action Required                                                                         |
|------------------------------------------------------------|----------------------------------------------------------------------------------------------------|
| Oracle Financial Services Lending<br>and Leasing Home Path | Enter the path to the home directory. This is referred to as \$OFSLL_HOME. Enter 'y' when prompted for. |

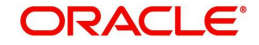

Oracle Financial Services Lending and Leasing Webservices DB Installer

Important Note: It is expected to have the OFSLL Application DB been installed and configured before running this installer. This installer adds the required tables and packages to the same OFSLL DB schema. Continue? [y/n]: y Enter the Oracle Financial Services Lending and Leasing Home Path? (usually /home/ofsll): /scratch/work\_area/DEV/OFSLLREL OFSLLHOME=/scratch/work\_area/DEV/OFSLLREL Okay? [y/n]: y Enter the Oracle DB Home Path? /scratch/app/db12c/product/12.1.0/dbhome\_1 ORAHOME=/scratch/app/db12c/product/12.1.0/dbhome\_1 Okay? [y/n]: y Enter the Oracle SID? ORCL INSTANCENAME=ORCL Okay? [y/n]: y

| Script Prompts      | Description and Action Required                                                                                    |
|---------------------|----------------------------------------------------------------------------------------------------|
| Oracle DB Home Path | Enter the path to the Oracle DB home directory. This is referred to as \$ORACLE_HOME. Enter 'y' when prompted for. |
| Oracle SID          | Enter the Name of Oracle Instance. Enter 'y' when prompted for.                                                    |

Important Note:

Here is a list of CRITICAL environment variables and their settings:

PATH=/usr/lib64/qt-3.3/bin:/usr/kerberos/sbin:/usr/kerberos/bin:/usr/bin:/usr/dev\_infra/platform/bin:/usr/dev\_infra/generic/bin: 11R6/bin:/usr/local/ade/bin:/scratch/app/dbl2c/product/12.1.0/dbhome\_1/bin ORACLE\_HOME=/scratch/app/dbl2c/product/12.1.0/dbhome\_1 ORACLE\_SID=ORCL OFSLL\_MOME=/scratch/work\_area/DEV/OFSLLREL

With the above environment, you should be able start SQLPlus and connect to the database. If you cannot, correct the environment and restart the script to continue.

Continue? [y/n]: y

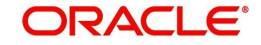

#### The script lists and sets the CRITICAL environment variables

..... Oracle Financial Services Lending and Leasing Webservices Database Object Installation

The following items are available for installation:

| 1. | database  | types    |        | (512) |
|----|-----------|----------|--------|-------|
| 2. | database  | tables   |        | (47)  |
| 3. | database  | views    |        | (295) |
| 4. | database  | trigger  |        | (4)   |
| 5. | database  | package  | specs  | (412) |
| 6. | database  | package  | bodies | (420) |
| 7. | database  | indexes  |        | (30)  |
| 8. | System Se | eed Data |        | (0)   |

Continue with Installation? [y/n] :

Enter 'y' when prompted to continue. A list of items available for installation are listed. Enter 'y' when prompted to 'Continue with Installation'.

Oracle Financial Services Lending and Leasing Webservices Database Object Installation

The following items are available for installation:

| 1.                                                     | database types                            | (173)                                                |
|--------------------------------------------------------|-------------------------------------------|------------------------------------------------------|
| 2.                                                     | database tables                           | (47)                                                 |
| 3.                                                     | database views                            | (157)                                                |
| 4.                                                     | database trigger                          | (4)                                                  |
| 5.                                                     | database package specs                    | (254)                                                |
| 6.                                                     | database package bodies                   | (262)                                                |
| 7.                                                     | database indexes                          | (30)                                                 |
| 8.                                                     | System Seed Data                          | (0)                                                  |
| Continue with Installatio                              | m? [y/n] : y                              |                                                      |
| Log files will be located<br>Press Enter to Continue   | in /scratch/work_area/D                   | EV/OFSLLREL/logs/ofsll_xws_install_logs              |
| Enter the Oracle userid (<br>objects? (usually ofsllpr | schema name) that will or<br>d): OFSLLREL | wn the Oracle Financial Services Lending and Leasing |
| Enter the password for th                              | is userid:                                |                                                      |

Sets the path for the location of log files. Press 'Enter' to continue.

| Script Prompts                                                                         | Description and Action Required |
|----------------------------------------------------------------------------------------|---------------------------------|
| Oracle User ID that will own the Oracle Financial Services Lending and Leasing objects | Valid User ID                   |
| Password for this User ID                                                              | Valid Password                  |

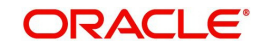

#### The script installs the objects.

PL/SQL procedure successfully completed.
PL/SQL procedure successfully completed.
PL/SQL procedure successfully completed.
PL/SQL procedure successfully completed.
PL/SQL procedure successfully completed.
Commit complete.
Recompiling Invalid Objects...
Oracle Financial Services Lending and Leasing Webservices DB Object Installation Com

While installing, the script recompiles the invalid objects and completes the installation of DB objects.

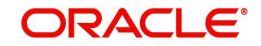

# 3. Deploying Application Interface WebServices

## 3.1 Creating Data Sources for WebServices

it is assumed that a managed server is already created for the following web service deployment(s) as per the process detailed in Application Installation guide section - 3.2 Creating Domain and Servers.

1. Login to WebLogic Server 12c console (http://hostname:port/console).

| ORACLE WebLogic Server Administration                                                                                                    | Console 12c                                                                      |
|----------------------------------------------------------------------------------------------------|----------------------------------------------------------------------------------|
| 120                                                                                                    | Welcome Log in to work with the WebLogic Server domain Username: Password: Login |
| WebLogic Server Version: 12.2:1.3.0<br>Copyright (c) 1996:2017. Oracle and/or its affiliates. All rights reserved.<br>Oracle is a registered trademark of Oracle Corporation and/or its affiliates. Other names may be trademarks | of their respective owners.                                                      |

2. The following window is displayed.

| hange Center                                                    | Home Log Out Preferences 🚵                                                                                     | Record Help                             | <u>.</u>                                        |  |
|-----------------------------------------------------------------|----------------------------------------------------------------------------------------------------|-----------------------------------------|-------------------------------------------------|--|
| liew changes and restarts                                       |                                                                                                    | Welcor                                  | ne, weblogic Connected to: OFSLLREL_doma        |  |
| lick the Lock & Edit button to modify, add or                   | Home                                                                                                    |                                         |                                                 |  |
| elete items in this domain.                                     | Home Page                                                                                                    |                                         |                                                 |  |
| Release Configuration                                           | - Information and Resources                                                                                    |                                         |                                                 |  |
| unde Churchara                                                  | Helpful Tools                                                                                                  | General Information                     |                                                 |  |
| main structure                                                  | Configure applications                                                                                         | Common Administration Task Descriptions |                                                 |  |
| P-Domain Partitions<br>P-Environment<br>Deployments<br>Services | Configure GridLink for RAC Data     Source     Configure a Dynamic Cluster     Recent Task Status              |                                         | port                                            |  |
| - Security Realms<br>- Interoperability<br>- Diagnostics        | Set your console preferences     Oracle Enterprise Manager                                                     |                                         |                                                 |  |
| 54 (54)                                                         | - Domain Configurations                                                                                        |                                         |                                                 |  |
|                                                                 | Domain                                                                                                    | Resource Group Templates                | Interoperability                                |  |
|                                                                 | Domain                                                                                                    | Resource Group Templates                | WTC Servers     Jolt Connection Pools           |  |
|                                                                 | Domain Partitions                                                                                              | Resource Groups                         |                                                 |  |
| w do I                                                          | Domain Partitions                                                                                              | Resource Groups                         | Diagnostics                                     |  |
| Search the configuration                                        | Partition Work Managers                                                                                        |                                         | Log Files                                       |  |
| Use the Change Center                                           |                                                                                                    | Deployed Resources                      | Diagnostic Modules                              |  |
| Record WLST scripts                                             | Environment                                                                                                    | Deployments                             | <ul> <li>Built-in Diagnostic Modules</li> </ul> |  |
| Change Console preferences                                      | Servers                                                                                                    |                                         | Diagnostic Images                               |  |
| Manage Console extensions                                       | Clusters                                                                                                    | Services                                | Request Performance                             |  |
| Monitor servers                                                 | Server Templates     Migratable Targets     Coherence Clusters     Machines                                    | Messaging     JMS Servers               | Archives     Context                            |  |
| stem Status                                                     |                                                                                                    | <ul> <li>Store-and-Forward</li> </ul>   | SNMP                                            |  |
| ealth of Running Servers as of 11:23 AM                         |                                                                                                    | Agents                                  | Interceptors                                    |  |
| Failed (0)                                                      | Virtual Hosts                                                                                                  | JMS Modules                             |                                                 |  |
|                                                                 | Construction of the second second second second second second second second second second second second second | <ul> <li>Path Services</li> </ul>       |                                                 |  |

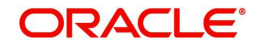

3. Click Domain Name > Services > Data Sources. The following window is displayed.

| Change Center                                                                                                    | Home Log                                                                                    | Out Preferences                                                                  | s 🚵 Re                                                                            | cord Help                                                                                                    | Q                                                                                                    |  |
|----------------------------------------------------------------------------------------------------|---------------------------------------------------------------------------------------------|----------------------------------------------------------------------------------|-----------------------------------------------------------------------------------|----------------------------------------------------------------------------------------------------|----------------------------------------------------------------------------------------------------|--|
| View changes and restarts                                                                                                    |                                                                                             |                                                                                  |                                                                                   | v                                                                                                    | Velcome, weblogic Connected to: OFSLLREL_doma                                                                                                    |  |
| Click the Lock & Edit button to modify, add or                                                                                                    | Home >Summa                                                                                 | ary of JDBC Data                                                                 | Sources                                                                           |                                                                                                    |                                                                                                    |  |
| delete items in this domain.                                                                                                    | Summary of JD                                                                               | BC Data Sourc                                                                    | es                                                                                |                                                                                                    |                                                                                                    |  |
| Lock & Edit                                                                                                    | Configuration                                                                               | Monitoring                                                                       |                                                                                   |                                                                                                    |                                                                                                    |  |
| Release Configuration                                                                                                    |                                                                                             | -                                                                                |                                                                                   |                                                                                                    |                                                                                                    |  |
| omain Structure                                                                                                    | A JDBC data s                                                                               | ource is an obje                                                                 | ct bound                                                                          | to the JNDI tree that provides                                                                                                    | database connectivity through a pool of JDBC                                                                                                    |  |
| FSLLREL domain                                                                                                    | connections.                                                                                | Applications can                                                                 | look up a                                                                         | data source on the JNDI tree a                                                                                                    | and then borrow a database connection from a data                                                                                                    |  |
| Domain Partitions                                                                                                    | source.                                                                                     |                                                                                  |                                                                                   |                                                                                                    |                                                                                                    |  |
| Environment                                                                                                    | This page sur                                                                               | nmarizes the JDE                                                                 | BC data se                                                                        | ource objects that have been cr                                                                                                    | reated in this domain.                                                                                                    |  |
| Deployments                                                                                                    |                                                                                             |                                                                                  |                                                                                   |                                                                                                    |                                                                                                    |  |
| Services                                                                                                    | Customize this table                                                                        |                                                                                  |                                                                                   |                                                                                                    |                                                                                                    |  |
| Data Courses                                                                                                    |                                                                                             |                                                                                  |                                                                                   |                                                                                                    |                                                                                                    |  |
| Persistent Stores                                                                                                    | Data Sources                                                                                | (Filtered - Mo                                                                   | re Colur                                                                          | nns Exist)                                                                                                    |                                                                                                    |  |
| Foreign JNDI Providers                                                                                                    | Click the Lock & Edit button in the Change Center to activate all the buttons on this page. |                                                                                  |                                                                                   |                                                                                                    |                                                                                                    |  |
|                                                                                                    |                                                                                             |                                                                                  |                                                                                   |                                                                                                    |                                                                                                    |  |
| -XML Registries                                                                                                    | New - D                                                                                     | elete                                                                            |                                                                                   |                                                                                                    | Showing 1 to 9 of 9 Previous   Next                                                                                                    |  |
| XML Registries<br>XML Entity Caches<br>                                                                                                    | New - D                                                                                     | alete                                                                            | -                                                                                 | 3007 H                                                                                                    | Showing 1 to 9 of 9 Previous   Next                                                                                                    |  |
| →XML Registries<br>→XML Entity Caches<br>→jCOM ✓<br>→Mail Sessions                                                                                                    | New - D                                                                                     | elete                                                                            | Туре                                                                              | JNDI Name                                                                                                    | Showing 1 to 9 of 9 Previous   Next Targets                                                                                                    |  |
| XML Registries     XML Entity Caches     JCOM     Mail Sessions                                                                                                    | New > Di<br>Name 4<br>AQ-JMS-                                                               | elete<br>~<br>DB                                                                 | <b>Type</b><br>Generic                                                            | JNDI Name<br>jdbc/aqjmsdb                                                                                                    | Showing 1 to 9 of 9 Previous   Next Targets OFSLL_ManagedServer                                                                                                    |  |
| →XML Registries<br>→XML Entry Caches<br>→jCOM<br>→ Mail Sestions<br>ow do L □                                                                                                    | New V Di<br>Name AQ-JMS-<br>jdbc/dbl                                                        | elete<br>DB<br>105nlEJBDS                                                        | Type<br>Generic<br>Generic                                                        | JNDI Name<br>jdbc/aqimsdb<br>jdbc/dbk105nlEJBD5                                                                                                    | Showing 1 to 9 of 9 Previous   Next Targets OFSLL_ManagedServer W5_ManagedServer                                                                                                    |  |
|                                                                                                    | New D                                                                                       | DB<br>TblDataSource                                                              | Type<br>Generic<br>Generic<br>Generic                                             | JNDI Name<br>jdbc/aqjmsdb<br>jdbc/dbk105nIEJBDS<br>jdbc/LocalSvcTbIDataSource                                                                                                    | Showing 1 to 9 of 9 Previous   Next Targets OFSLL_ManagedServer WS_ManagedServer AdminServer                                                                                                    |  |
| →XML Registries →XML Registries →CML Entity Caches →COM →Mail Sessions Ow do I  Create JDBC GridLink data sources Create JDBC multi data sources                                                                                                    | New - Dr<br>Name -<br>AQ-JMS<br>jdbc/dbl<br>LocalSvo<br>mds-adf                             | DB<br>c105nIEJBD5<br>TbIDataSource                                               | Type<br>Generic<br>Generic<br>Generic<br>Generic                                  | JNDI Name<br>jdbc/aqimsdb<br>jdbc/dbk105nlEJ805<br>jdbc/Local5vcTblData5ource<br>jdbc/mds/adf                                                                                                    | Showing 1 to 9 of 9 Previous   Next Targets OFSLL_ManagedServer WS_ManagedServer AdminServer AdminServer, OFSLL_ManagedServer                                                                                                    |  |
| XML Registries     XML Entity Caches     JOOW     Mail Sestions      Create JDBC Generic data sources     Create JDBC GridLink data sources     Create JDBC GridLink data sources     Create JDBC multi data sources     Create UDBC multi data sources     Create UDBC multi data sources                                                                                                    | New  Name  AQ-JMS Jdbc/dbl LocalSvo mds-adf OFSLL                                           | DB<br>c105nlEJBDS<br>TblDataSource                                               | Type<br>Generic<br>Generic<br>Generic<br>Generic                                  | JNDI Name<br>jdbc/aqjmsdb<br>jdbc/dbk105nlEJBDS<br>jdbc/ucalSvcTblDataSource<br>jdbc/mds/adf<br>jdbc/ofslIDBConnDS                                                                                  | Showing 1 to 9 of 9 Previous   Next Targets OFSLL_ManagedServer WS_ManagedServer AdminServer, OFSLL_ManagedServer AdminServer, OFSLL_ManagedServer                                                                                                    |  |
| →XML Registries<br>→XML Registries<br>→XML Entity Caches<br>→JCOM<br>→ Mail Sessions<br>ow do L El<br>Create JDBC generic data sources<br>Create JDBC GridLink data sources<br>Create JDBC multi data sources<br>Create UCP data sources<br>Create Proxy data sources                                                                                                    | New Di<br>Name 4<br>AQ-JMS-<br>jdbc/dbl<br>LocalSvo<br>mds-adf<br>OPSLL<br>opss-au          | elete<br>DB<br>105nlEJBDS<br>TblDataSource<br>dit-DBDS                           | Type<br>Generic<br>Generic<br>Generic<br>Generic<br>Generic                       | JNDI Name<br>jdbc/aqimsdb<br>jdbc/dbk105nlEJBD5<br>jdbc/LocalSvcTblDataSource<br>jdbc/mds/adf<br>jdbc/ofslIDBConnD5<br>jdbc/AuditAppendDataSource                                                   | Showing 1 to 9 of 9 Previous   Next Targets OFSLL_ManagedServer WS_ManagedServer AdminServer, OFSLL_ManagedServer AdminServer, OFSLL_ManagedServer AdminServer, OFSLL_ManagedServer                                                                      |  |
| →XML Registries<br>→XML Entry Caches<br>→GOM<br>→Mail Sections<br>forw do I □<br>Create JDBC generic data sources<br>Create JDBC GridLink data sources<br>Create JDBC multi data sources<br>Create JDBC multi data sources<br>Create JDBC multi data sources<br>Create Proxy data sources<br>Create Proxy data sources                                                                                                    | New  Name  AQ-JMS Jdbc/dbl LocalSw mds-adf OFSLL opss-au opss-au                            | alete<br>DB<br>DB<br>105nlEJBDS<br>TbIDataSource<br>dit-DBDS<br>dit-viewDS       | Type<br>Generic<br>Generic<br>Generic<br>Generic<br>Generic<br>Generic            | JNDI Name<br>jdbc/aqimsdb<br>jdbc/dbk105nlEJBD5<br>jdbc/ucalSvcTblDataSource<br>jdbc/ofslIDBConnD5<br>jdbc/AuditAppendDataSource<br>jdbc/AuditViewDataSource                                        | Showing 1 to 9 of 9 Previous   Next Targets OFSLL_ManagedServer WS_ManagedServer AdminServer, OFSLL_ManagedServer AdminServer, OFSLL_ManagedServer AdminServer, OFSLL_ManagedServer WS_ManagedServer                                                     |  |
| XML Registries     XML Redistries     XML Redistries     XML Redistry Caches     Good     Mail Sessions     ow do L      Create JDBC generic data sources     Create JDBC GridUink data sources     Create JDBC GridUink data sources     Create JDBC multi data sources     Create JDBC multi d | New  Name 4 AQ-3MS Jdbc/dbl LocalSv mds-adf OFSLL opss-au opss-au opss-au                   | Alete<br>DB<br>LIDShEJBDS<br>TDIDataSource<br>dit-DBDS<br>dit-viewDS<br>a-source | Type<br>Generic<br>Generic<br>Generic<br>Generic<br>Generic<br>Generic<br>Generic | JNDI Name<br>jdbc/aqimsdb<br>jdbc/dbk105nIEJ8D5<br>jdbc/localSvcTbIDataSource<br>jdbc/nds/adf<br>jdbc/ofsIDBConnD5<br>jdbc/AuditAppendDataSource<br>jdbc/AuditViewDataSource<br>jdbc/OpssDataSource | Showing 1 to 9 of 9 Previous   Next Targets OFSLL_ManagedServer WS_ManagedServer AdminServer, OFSLL_ManagedServer AdminServer, OFSLL_ManagedServer AdminServer, OFSLL_ManagedServer, WS_ManagedServer AdminServer, OFSLL_ManagedServer, WS_ManagedServer |  |

4. Click 'Lock & Edit' button on the left panel. Click 'New' on right panel and select 'Generic Data Source'.

| hange Center                                           | 1     | Home Log Ou                                  | ut Prefere                   | nces 🚵 Re                     | cord Help                                                        | Q                                                                                                 |  |
|--------------------------------------------------------|-------|----------------------------------------------|------------------------------|-------------------------------|------------------------------------------------------------------|---------------------------------------------------------------------------------------------------|--|
| /iew changes and restarts                              |       |                                              |                              |                               | V                                                                | Velcome, weblogic Connected to: OFSLLREL_doma                                                     |  |
| to pending changes exist. Click the Release            |       | Home >Summary                                | of JDBC I                    | Data Sources                  |                                                                  |                                                                                                   |  |
| onfiguration button to allow others to edit<br>lomain. | the S | ummary of JDB                                | C Data So                    | urces                         |                                                                  |                                                                                                   |  |
| Lock & Edit                                            |       | Configuration                                | Monitorin                    | ng                            |                                                                  |                                                                                                   |  |
| Release Configuration                                  |       |                                              |                              |                               |                                                                  |                                                                                                   |  |
| omain Structure                                        |       | A JDBC data sou<br>connections. Ap           | urce is an o<br>plications o | object bound<br>can look up a | to the JNDI tree that provides<br>data source on the JNDI tree a | database connectivity through a pool of JDBC<br>and then borrow a database connection from a data |  |
| SLLREL_domain                                          |       | source.                                      |                              |                               |                                                                  |                                                                                                   |  |
| Domain Partitions                                      | ^     | This page summ                               | narizes the                  | JDBC data s                   | ource objects that have been cr                                  | reated in this domain.                                                                            |  |
| Deployments                                            |       |                                              |                              |                               |                                                                  |                                                                                                   |  |
| Services                                               |       | Customize thi                                | s table                      |                               |                                                                  |                                                                                                   |  |
| Messaging                                              |       |                                              |                              |                               |                                                                  |                                                                                                   |  |
| Data Sources                                           |       | Data Sources (Filtered - More Columns Exist) |                              |                               |                                                                  |                                                                                                   |  |
| Foreign JNDI Providers                                 |       | New - Dele                                   | te                           |                               |                                                                  | Showing 1 to 9 of 9 Previous   Next                                                               |  |
| Work Contexts                                          |       | Generic Data S                               | Source                       | Туре                          | JNDI Name                                                        | Targets                                                                                           |  |
| -XML Entity Caches                                     | G     | . GridLink Data Sour                         | Sourd_/                      | Generic                       | idbc/agimsdb                                                     | OFSLL ManagedServer                                                                               |  |
|                                                        | ~     | . Multi Data Sou                             | irce IS                      | Generic                       | jdbc/dbk105nlEJBDS                                               | WS ManagedServer                                                                                  |  |
| ow do I                                                |       | UCP Data Sour                                | urce<br>rre ur               | ce Generic                    | jdbc/LocalSvcTblDataSource                                       | AdminServer                                                                                       |  |
| Create IDBC generic data sources                       |       | mos-adr                                      | _                            | Generic                       | jdbc/mds/adf                                                     | AdminServer, OFSLL_ManagedServer                                                                  |  |
| Create JDBC GridLink data sources                      |       | OFSLL                                        |                              | Generic                       | jdbc/ofsllDBConnDS                                               | AdminServer, OFSLL_ManagedServer                                                                  |  |
| Create JDBC multi data sources                         |       | opss-audit                                   | -DBDS                        | Generic                       | jdbc/AuditAppendDataSource                                       | AdminServer, OFSLL_ManagedServer,<br>WS_ManagedServer                                             |  |
| Create Proxy data sources                              |       | opss-audit                                   | -viewDS                      | Generic                       | jdbc/AuditViewDataSource                                         | AdminServer, OFSLL_ManagedServer,<br>WS_ManagedServer                                             |  |
| rstem Status                                           | =     | opss-data-                                   | source                       | Generic                       | jdbc/OpssDataSource                                              | AdminServer, OFSLL_ManagedServer,<br>WS_ManagedServer                                             |  |
| ealth of Running Servers as of 7:58 PM                 |       | WLSSchem                                     | aDataSou                     | rce Generic                   | jdbc/WLSSchemaDataSource                                         | ļ.                                                                                                |  |
| Failed (0)                                             |       | New~ Dele                                    | ster                         |                               |                                                                  | Showing 1 to 9 of 9 Previous   Next                                                               |  |
| Critical (0)                                           |       |                                              |                              |                               |                                                                  |                                                                                                   |  |

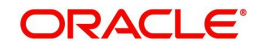

5. Specify the following details:

| Change Center                                            | 🟦 Home Log Out Preferences 🗁 Record Help                                     |  |  |  |  |
|----------------------------------------------------------|------------------------------------------------------------------------------|--|--|--|--|
| /iew changes and restarts                                | Welcome, weblogic Connected to: OFSLLREL_domain                              |  |  |  |  |
| lo pending changes exist. Click the Release              | Home >Summary of Services >Summary of JDBC Data Sources                      |  |  |  |  |
| Configuration button to allow others to edit the domain. | Create a New JDBC Data Source                                                |  |  |  |  |
| Lock & Edit                                              | Back Next Finish Cancel                                                      |  |  |  |  |
| Release Configuration                                    | JDBC Data Source Properties                                                  |  |  |  |  |
| Jomain Structure                                         | The following properties will be used to identify your new JDBC data source. |  |  |  |  |
| PSLLREL_domain<br>D-Domain Partitions                    | * Indicates required fields                                                  |  |  |  |  |
| Environment     Deployments     Services                 | What would you like to name your new JDBC data source?                       |  |  |  |  |
| Security Realms                                          | de * Name: jdbc/dbk105nIEJBDS                                                |  |  |  |  |
| Diagnostics                                              | What scope do you want to create your data source in ?                       |  |  |  |  |
|                                                          | Scope: Global 🔽                                                              |  |  |  |  |
|                                                          | What JNDI name would you like to assign to your new JDBC Data Source?        |  |  |  |  |
|                                                          | ALL JNDI Name:                                                               |  |  |  |  |
| How do I                                                 | jdbc/dbk105n1EJBDS                                                           |  |  |  |  |
| Create JDBC generic data sources                         |                                                                              |  |  |  |  |
| Create LLR-enabled JDBC data sources                     |                                                                              |  |  |  |  |
| System Status 🗉                                          |                                                                              |  |  |  |  |
| Health of Running Servers as of 9:04 AM                  | What database type would you like to select?                                 |  |  |  |  |
| Failed (0)                                               | Database Type: Oracle                                                        |  |  |  |  |
| Critical (0)                                             |                                                                              |  |  |  |  |
| Overloaded (0)                                           | Back Next Finish Cancel                                                      |  |  |  |  |
| OK (2)                                                   |                                                                              |  |  |  |  |

- Enter Data source Name.
- Enter JNDI Name as 'jdbc/dbk105nlEJBDS'.
- Select 'Oracle' as Database Type.
- 6. Click 'Next'. The following window is displayed.
- 7. Select the Database Driver 'Oracle's Driver(Thin) for Instance connections; Versions: Any' as shown.

| Change Center                                                        | 183 Home Log Out Preferences en Record Help                                                                                                    |   |
|----------------------------------------------------------------------|----------------------------------------------------------------------------------------------------|---|
| View changes and restarts                                            | Welcome, weblogic Connected to: OFSLLREL_domain                                                                                                    |   |
| No pending changes exist. Click the Release                          | Home >Summary of Services >Summary of JDBC Data Sources                                                                                                    |   |
| domain.                                                              | Create a New JDBC Data Source                                                                                                    |   |
| Lock & Edit                                                          | Back Next Finish Cancel                                                                                                    |   |
| Release Configuration                                                | JDBC Data Source Properties                                                                                                    |   |
| Domain Structure                                                     | The following properties will be used to identify your new JDBC data source.                                                                                       |   |
| OFSLLREL_domain Domain Partitions Deficience Deployments Deployments | Database Oracle<br>Type:                                                                                                    |   |
| Security Realms                                                      | What database driver would you like to use to create database connections? Note: * indicates that the driver is explicitly<br>supported by Oracle WebLogic Server. |   |
| Diagnostics                                                          | Database *Oracle's Driver (Thin) for Instance connections; Versions:Any                                                                                            |   |
|                                                                      | Back Next Cancel                                                                                                    |   |
| How do I                                                             |                                                                                                    |   |
| Create JDBC generic data sources                                     |                                                                                                    |   |
| Create LLR-enabled JDBC data sources                                 |                                                                                                    |   |
| System Status                                                        |                                                                                                    |   |
| Health of Running Servers as of 10:00 AM                             |                                                                                                    |   |
| Failed (0)                                                           |                                                                                                    |   |
| Critical (0)                                                         |                                                                                                    |   |
| Overloaded (0)                                                       |                                                                                                    |   |
| Warning (0)                                                          |                                                                                                    |   |
| OK (2)                                                               |                                                                                                    | ~ |

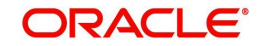

| Change Center                                              | 🔒 Home Log Out Preferences 🖂 Record Help                                                                                                    |
|------------------------------------------------------------|----------------------------------------------------------------------------------------------------|
| View changes and restarts                                  | Welcome, weblogic Connected to: OFSLLREL_domai                                                                                                    |
| No pending changes exist. Click the Release                | Home >Summary of Services >Summary of JDBC Data Sources                                                                                                    |
| Configuration button to allow others to edit th<br>domain. | Create a New JDBC Data Source                                                                                                    |
| Lock & Edit                                                | Back Next Finish Cancel                                                                                                    |
| Release Configuration                                      | Transaction Options                                                                                                    |
| )omain Structure                                           | You have selected non-XA JDBC driver to create database connection in your new data source.                                                                                                    |
| )FSLLREL_domain                                            | Does this data source support global transactions? If yes, please choose the transaction protocol for this data source.                                                                                                    |
| Deployments                                                | Supports Global Transactions                                                                                                    |
| Security Realms                                            | Select this option if you want to enable non-XA JDBC connections from the data source to participate in global transactions<br>using the <i>Logging Last Resource</i> (LLR) transaction optimization. Recommended in place of Emulate Two-Phase Commit. |
| Diagnostics                                                | O Logging Last Resource                                                                                                    |
|                                                            | Select this option if you want to enable non-XA JDBC connections from the data source to emulate participation in global transactions using JTA. Select this option only if your application can tolerate heuristic conditions.                         |
|                                                            | O Emulate Two-Phase Commit                                                                                                    |
| low do I                                                   | Select this option if you want to enable non-XA JDBC connections from the data source to participate in global transactions                                                                                                    |
| Create JDBC generic data sources                           | transaction.                                                                                                    |
| Create LLR-enabled JDBC data sources                       | One-Phase Commit                                                                                                    |
| System Status                                              | Back Next Finish Cancel                                                                                                    |
| Health of Running Servers as of 10:01 AM                   |                                                                                                    |
| Failed (0)                                                 |                                                                                                    |
| Critical (0)                                               |                                                                                                    |
| Overloaded (0)                                             |                                                                                                    |
| Warning (0)                                                |                                                                                                    |
| OK (2)                                                     |                                                                                                    |

9. Click 'Next'. The following window is displayed.

| No pending changes exist, Click the Release                               | Home >Summary of Services >Su    | mmary of JDBC Data Sources                            | _ |
|---------------------------------------------------------------------------|----------------------------------|-------------------------------------------------------|---|
| Configuration button to allow others to edit the<br>domain.               | Create a New JDBC Data Sour      | ce                                                    |   |
| Lock & Edit Release Configuration                                         | Back Next Finish Ca              | incel                                                 |   |
| Domain Structure                                                          | Define Connection Properties.    |                                                       |   |
| OFSLLREL_domain      Domain Partitions      Environment                   | What is the name of the databa   | se you would like to connect to?                      |   |
| Deployments                                                               | Database Name:                   | OLLDB                                                 |   |
| Security Realms                                                           | What is the name or IP address   | of the database server?                               |   |
| Diagnostics                                                               | Host Name:                       | ofsll.oracle.com                                      |   |
|                                                                           | What is the port on the databas  | e server used to connect to the database?             |   |
|                                                                           | Port:                            | 1521                                                  |   |
| How do I                                                                  | What database account user name  | me do you want to use to create database connections? |   |
| Create JDBC generic data sources     Create LLR-enabled JDBC data sources | Database User Name:              | OFSLLREL                                              |   |
|                                                                           | What is the database account pa  | assword to use to create database connections?        |   |
| System Status  Health of Running Servers as of 10:03 AM                   | Password:                        | •••••                                                 |   |
| Failed (0) Critical (0)                                                   | Confirm Password:                | ••••••                                                |   |
| Overloaded (0)<br>Warning (0)                                             | Additional Connection Properties | 51                                                    |   |
| OK (2)                                                                    | oracle.jdbc.DRCPConnection       | (Class:                                               |   |
|                                                                           | Back Next Finish Ca              | incel                                                 | ~ |

10. Enter the Database details.

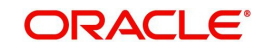

| Change Center                                               | Home Log Out Pr          | references 🚵 Record Help                   | Q                                                            |
|-------------------------------------------------------------|--------------------------|--------------------------------------------|--------------------------------------------------------------|
| View changes and restarts                                   |                          |                                            | Welcome, weblogic Connected to: OFSLLREL_domai               |
| No pending changes exist. Click the Release                 | Home >Summary of Ser     | rvices >Summary of JDBC Data Sources       |                                                              |
| Configuration button to allow others to edit the<br>domain. | Create a New JDBC D      | ata Source                                 |                                                              |
| Lock & Edit                                                 | Test Configuration       | Back Next Finish Cancel                    |                                                              |
| Release Configuration                                       | Test Database Con        | nection                                    |                                                              |
| omain Structure                                             | Test the database av     | ailability and the connection properties y | you provided.                                                |
| FSLLREL_domain                                              | What is the full packag  | ge name of JDBC driver class used to cre   | eate database connections in the connection pool?            |
| Environment     Deployments     Senvices                    | (Note that this driver o | class must be in the classpath of any ser  | ver to which it is deployed.)                                |
| Security Realms                                             | Driver Class Name:       | oracle.jdbc.OracleDriver                   |                                                              |
| Diagnostics                                                 | What is the URL of the   | a database to connect to? The format of    | the URL varies by JDBC driver.                               |
|                                                             | URL:                     | jdbc:oracle:thin:@ofsll.oracle.co          | om:1521:OLLDB                                                |
|                                                             | What database account    | nt user name do you want to use to crea    | ate database connections?                                    |
| tow do I 🖂                                                  | Database User<br>Name:   | OFSLLREL                                   |                                                              |
| Create JDBC generic data sources                            | What is the database a   | account password to use to create datab    | base connections?                                            |
| Create LLR-enabled JDBC data sources                        | (Note: for secure pass   | word management, enter the password        | in the Password field instead of the Properties field below) |
| ystem Status                                                |                          |                                            |                                                              |
| lealth of Running Servers as of 10:04 AM                    | Password:                | •••••                                      |                                                              |
| Failed (0)                                                  |                          |                                            |                                                              |
| Critical (0)<br>Overloaded (0)                              | Contirm Password:        | •••••                                      |                                                              |
| Warning (0)<br>OK (2)                                       | What are the propertie   | es to pass to the JDBC driver when creat   | ting database connections?                                   |
|                                                             | Properties:              |                                            |                                                              |

12. Click 'Test Configuration'. The following window is displayed indicating a confirmation message as 'Connection test succeeded'.

| Change Center                                                                                              | 🟦 Home Log Out Preferences 🔤 Record Help                                                                                                    |              |
|----------------------------------------------------------------------------------------------------|----------------------------------------------------------------------------------------------------|--------------|
| View changes and restarts                                                                                  | Welcome, weblogic Connected to: OFS                                                                                                    | LLREL_domain |
| No pending changes exist. Click the Release<br>Configuration button to allow others to edit the<br>domain. | Home >Summary of Services >Summary of JDBC Data Sources<br>Messages<br>Connection test succeeded.                                                                                                    |              |
| Release Configuration                                                                                      | Create a New JDBC Data Source                                                                                                    |              |
| Domain Structure                                                                                           | Test Configuration Back Next Finish Cancel                                                                                                    |              |
| OFSLLREL_domain                                                                                            | Test Database Connection<br>Test the database availability and the connection properties you provided.                                                                                                    |              |
| Deployments<br>Services<br>Security Realms<br>Interoperability                                             | What is the full package name of JDBC driver class used to create database connections in the connection pool?<br>(Note that this driver class must be in the classpath of any server to which it is deployed.) |              |
| Ith-Diagnostics                                                                                            | Driver Class Name: oracle.jdbc.OracleDriver                                                                                                    |              |
|                                                                                                    | What is the URL of the database to connect to? The format of the URL varies by JDBC driver.                                                                                                    |              |
|                                                                                                    | URL: jdbc:oracle:thin:@ofsil.oracle.com:1521:OLLDB                                                                                                    |              |
| How do I                                                                                                   | What database account user name do you want to use to create database connections?                                                                                                    |              |
| Create JDBC generic data sources     Create LLR-enabled JDBC data sources                                  | Database User OFSLLREL Name:                                                                                                    |              |
| System Status                                                                                              | What is the database account password to use to create database connections?                                                                                                    |              |
| Health of Running Servers as of 10:05 AM                                                                   | (Note: for secure password management, enter the password in the Password field instead of the Properties field                                                                                                 | below)       |
| Failed (0) Critical (0) Overloaded (0)                                                                     | Password:                                                                                                    |              |
| Warning (0)                                                                                                | Confirm Password:                                                                                                    |              |

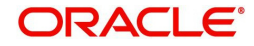

| Change Center                               | 🏦 Home Log Out Preferences 🖂 Record Help                                                                                   |   |
|---------------------------------------------|----------------------------------------------------------------------------------------------------|---|
| View changes and restarts                   | Welcome, weblogic Connected to: OFSLLREL_domain                                                                            |   |
| No pending changes exist. Click the Release | Home >Summary of Services >Summary of JDBC Data Sources                                                                    |   |
| domain.                                     | Create a New JDBC Data Source                                                                                              |   |
| Lock & Edit                                 | Back Next Finish Cancel                                                                                                    |   |
| Release Configuration                       | Select Targets                                                                                                    |   |
| Domain Structure                            | You can select one or more targets to deploy your new JDBC data source. If you don't select a target, the data source will |   |
| OF5LLREL_domain                             | be created but not deployed. You will need to deploy the data source at a later time.                                      |   |
| Environment                                 | Servers                                                                                                    |   |
| Deployments     Services                    | AdminServer                                                                                                    |   |
| Security Realms                             |                                                                                                    |   |
| Diagnostics                                 | OFSLL_ManagedServer                                                                                                    |   |
|                                             | WS_ManagedServer                                                                                                    |   |
|                                             | Back Next Finish Cancel                                                                                                    |   |
| How do I 🖂                                  |                                                                                                    |   |
| Create JDBC generic data sources            |                                                                                                    |   |
| Create LLR-enabled JDBC data sources        |                                                                                                    |   |
| System Status                               |                                                                                                    |   |
| Health of Running Servers as of 10:06 AM    |                                                                                                    |   |
| Failed (0)                                  |                                                                                                    |   |
| Critical (0)                                |                                                                                                    |   |
| Overloaded (0)<br>Warning (0)               |                                                                                                    |   |
| OK (2)                                      |                                                                                                    | ~ |

14. Select 'WS\_ManagedServer' as the target Web service Server and click 'Finish'. The following window is displayed.

| Change Center                                                                                                    | ВН                                                      | ome Log Out Preference                                                                                                    | s 🚵 Re                                                                               | cord Help                                                                                                    |                                                                                                    |  |
|----------------------------------------------------------------------------------------------------|---------------------------------------------------------|----------------------------------------------------------------------------------------------------|--------------------------------------------------------------------------------------|----------------------------------------------------------------------------------------------------|----------------------------------------------------------------------------------------------------|--|
| /iew changes and restarts                                                                                                    |                                                         |                                                                                                    |                                                                                      | V                                                                                                    | Velcome, weblogic Connected to: OFSLLREL_dor                                                                                                    |  |
| Pending changes exist. They must be activated                                                                                                    | Home >Summary of Services >Summary of JDBC Data Sources |                                                                                                    |                                                                                      |                                                                                                    |                                                                                                    |  |
| to take effect.                                                                                                    | Summ                                                    | ary of JDBC Data Sour                                                                                                    | ces                                                                                  |                                                                                                    |                                                                                                    |  |
| Undo All Changes                                                                                                    | Conf                                                    | iguration Monitoring                                                                                                    |                                                                                      |                                                                                                    |                                                                                                    |  |
| Domain Structure DFSLIREL, domain Domain Partitions Denvironment Deployments Desrvices Desrvices | A JI<br>con<br>sou<br>This<br>Cus                       | DBC data source is an objenections. Applications can ree.<br>s page summarizes the JD<br>stomize this table                                                             | act bound<br>look up a<br>BC data s                                                  | to the JNDI tree that provides<br>data source on the JNDI tree a<br>ource objects that have been cr                                                                                                    | database connectivity through a pool of JDBC<br>and then borrow a database connection from a data<br>reated in this domain.                                                                                                    |  |
| 1 Diagnostics                                                                                                    | Data                                                    | a Sources (Filtered - Me                                                                                                    | ore Colur                                                                            | mns Exist)                                                                                                    |                                                                                                    |  |
|                                                                                                    | Ne                                                      | w~ Delete                                                                                                    |                                                                                      |                                                                                                    | Showing 1 to 9 of 9 Previous   Next                                                                                                    |  |
|                                                                                                    |                                                         | Name 🚕                                                                                                    | Туре                                                                                 | JNDI Name                                                                                                    | Targets                                                                                                    |  |
|                                                                                                    |                                                         | AO IME DR                                                                                                    | Generic                                                                              | idbr/agimsdb                                                                                                    |                                                                                                    |  |
|                                                                                                    |                                                         | NG-SIND-DD                                                                                                    | Contractice.                                                                         |                                                                                                    | OFSLL_ManagedServer                                                                                                    |  |
|                                                                                                    |                                                         | jdbc/dbk105nlEJBDS                                                                                                    | Generic                                                                              | jdbc/dbk105nlEJBDS                                                                                                    | OFSLL_ManagedServer<br>WS_ManagedServer                                                                                                    |  |
| low do I                                                                                                    |                                                         | jdbc/dbk105nlEJBDS<br>LocalSvcTblDataSource                                                                                                    | Generic<br>Generic                                                                   | jdbc/dbk105nlEJBD5<br>jdbc/LocalSvcTblDataSource                                                                                                    | OFSLL_ManagedServer<br>WS_ManagedServer<br>AdminServer                                                                                                    |  |
| iow do I<br>Create JDBC generic data sources                                                                                                    |                                                         | jdbc/dbk105nlEJBDS<br>LocalSvcTblDataSource<br>mds-adf                                                                                                    | Generic<br>Generic<br>Generic                                                        | jdbc/dbk105nlEJBDS<br>jdbc/LocalSvcTblDataSource<br>jdbc/mds/adf                                                                                                    | OFSLL_ManagedServer<br>WS_ManagedServer<br>AdminServer<br>AdminServer, OFSLL_ManagedServer                                                                                                    |  |
| Iow do I<br>Create JDBC generic data sources<br>Create JDBC GridLink data sources                                                                                                    |                                                         | jdbc/dbk105nlEJBDS<br>LocalSvcTblDataSource<br>mds-adf<br>OFSLL                                                                                                    | Generic<br>Generic<br>Generic<br>Generic                                             | jdbc/dbk105nlEJBDS<br>jdbc/LocalSvcTblDataSource<br>jdbc/mds/adf<br>jdbc/ofsllDBConnDS                                                                                                    | OFSLLManagedServer<br>WS_ManagedServer<br>AdminServer<br>AdminServer, OFSLL_ManagedServer<br>AdminServer, OFSLL_ManagedServer                                                                                                    |  |
| tow do I<br>Create JDBC generic data sources<br>Create JDBC GridLink data sources<br>Create JDBC multi data sources<br>Create UCP data sources                                                                                                    |                                                         | jdbc/dbk105nlEJBDS<br>LocalSvcTblDataSource<br>mds-adf<br>OFSLL<br>opss-audit-DBDS                                                                                      | Generic<br>Generic<br>Generic<br>Generic<br>Generic                                  | jdbc/dbk105nlEJBDS<br>jdbc/LocalSvcTblDataSource<br>jdbc/mds/adf<br>jdbc/ofsIlDBConnDS<br>jdbc/AuditAppendDataSource                                                                                                    | OFSLL_ManagedServer<br>WS_ManagedServer<br>AdminServer<br>AdminServer, OFSLL_ManagedServer<br>AdminServer, OFSLL_ManagedServer,<br>WS_ManagedServer                                                                                                    |  |
| Iow do I<br>Create JDBC generic data sources<br>Create JDBC GridLink data sources<br>Create JDBC multi data sources<br>Create UCP data sources<br>Create Proxy data sources                                                                                                    |                                                         | jdbc/dbk105nlE3BDS<br>LocalSvcTblDataSource<br>mds-adf<br>OFSLL<br>opss-audit-DBDS<br>opss-audit-viewDS                                                                 | Generic<br>Generic<br>Generic<br>Generic<br>Generic<br>Generic                       | jdbc/dbt05nlEJBDS<br>jdbc/LtocalSvcTblDataSource<br>jdbc/mds/adf<br>jdbc/ofilDBConnDS<br>jdbc/AuditAppendDataSource<br>jdbc/AuditViewDataSource                                                                            | OFSLL_ManagedServer<br>WS_ManagedServer<br>AdminServer, OFSLL_ManagedServer<br>AdminServer, OFSLL_ManagedServer<br>AdminServer, OFSLL_ManagedServer,<br>WS_ManagedServer<br>AdminServer, OFSLL_ManagedServer,<br>WS_ManagedServer                                                                                                    |  |
| Iow do I  Create JDBC generic data sources Create JDBC GridLink data sources Create JDBC multi data sources Create UCP data sources Create Proxy data sources System Status                                                                                                    |                                                         | jdbc/dbk105nlE3BDS<br>LocalSvcTbIDataSource<br>mds-adf<br>OFSLL<br>opss-audit-DBDS<br>opss-audit-viewDS<br>opss-data-source                                             | Generic<br>Generic<br>Generic<br>Generic<br>Generic<br>Generic<br>Generic            | jdbc/dblsDsIEJBDS<br>jdbc/dblsDsIEJBDS<br>jdbc/oralSvcTbIDataSource<br>jdbc/nds/adf<br>jdbc/AuditAppendDataSource<br>jdbc/AuditViewDataSource<br>jdbc/OpssDataSource                                                       | OFSLL_ManagedServer<br>WS_ManagedServer<br>AdminServer, OFSLL_ManagedServer<br>AdminServer, OFSLL_ManagedServer<br>AdminServer, OFSLL_ManagedServer,<br>WS_ManagedServer<br>WS_ManagedServer,<br>WS_ManagedServer,<br>WS_MAnagedServer,<br>WS_MAnagedServer,<br>WS_MANAGEV,<br>WS_MANAGEV, |  |
| Iow do I  Create JDBC Generic data sources Create JDBC GridLink data sources Create JDBC multi data sources Create UCP data sources Create Proxy data sources ystem Status elath of Running Servers as of 10:08 AM                                                                                                    |                                                         | jdbc/dbk105nlEJBD5<br>LocalSvcTbiDataSource<br>mds-adf<br>OFSLL<br>opss-audit-DBDS<br>opss-audit-ViewDS<br>opss-audit-viewDS<br>opss-data-source<br>WLSSchemaDataSource | Generic<br>Generic<br>Generic<br>Generic<br>Generic<br>Generic<br>Generic<br>Generic | jdbc/dbt05nlEJBDS<br>jdbc/dbt05nlEJBDS<br>jdbc/dbt05nlEJBDS<br>jdbc/ofslIDBConnDS<br>jdbc/AuditAppendDataSource<br>jdbc/AuditViewDataSource<br>jdbc/AuditViewDataSource<br>jdbc/OpssDataSource<br>jdbc/WLSSchemaDataSource | OFSLL_ManagedServer<br>WS_ManagedServer<br>AdminServer<br>AdminServer, OFSLL_ManagedServer<br>AdminServer, OFSLL_ManagedServer,<br>WS_ManagedServer<br>AdminServer, OFSLL_ManagedServer,<br>WS_ManagedServer<br>AdminServer, OFSLL_ManagedServer,<br>WS_ManagedServer                                                                                                    |  |

15. Click 'Activate Changes'.

Similarly follow the above steps to create the following data sources:

jdbc/dbkwsDS

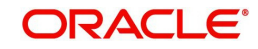

#### - jdbc/IN1HukWznG0b4esj

| Change Center                                                                                                    | Home Log 0                                                                                                    | lut Preferences 🚵 Re                                                                                                    | cord Help                                                                                                    | Q                                                                                                    |
|----------------------------------------------------------------------------------------------------|----------------------------------------------------------------------------------------------------|----------------------------------------------------------------------------------------------------|----------------------------------------------------------------------------------------------------|----------------------------------------------------------------------------------------------------|
| View changes and restarts                                                                                                    |                                                                                                    |                                                                                                    | 1                                                                                                    | Nelcome, weblogic Connected to: OFSLLREL_dom                                                                                                    |
| lick the <i>Lock &amp; Edit</i> button to modify, add or elete items in this domain.                                                                                                    | Home >Summary<br>Messages                                                                                                    | of Services >Summary (                                                                                                    | of JDBC Data Sources                                                                                                    |                                                                                                    |
| Release Configuration                                                                                                    | W All changes I                                                                                                    | nave been activated, No                                                                                                    | restarts are necessary,                                                                                                    |                                                                                                    |
|                                                                                                    | Configuration                                                                                                    | Monitoring                                                                                                    |                                                                                                    |                                                                                                    |
| omain Structure                                                                                                    | comgaration                                                                                                    |                                                                                                    |                                                                                                    |                                                                                                    |
| Deployments     Services     Security Realms     Interoperability                                                                                                    | connections. Ap<br>source.<br>This page sum                                                                                               | pplications can look up a<br>marizes the JDBC data s                                                                                                    | a data source on the JNDI tree :<br>ource objects that have been c                                                                                                    | and then borrow a database connection from a data<br>reated in this domain.                                                                                                    |
| r-Diagnostics                                                                                                    | Customize th<br>Data Sources<br>Click the Lock                                                                                            | is table<br>(Filtered - More Colu<br>& <i>Edit</i> button in the Ch<br>ete                                                                                                    | mns Exist)<br>ange Center to activate all the b                                                                                                    | outtons on this page.<br>Showing 1 to 9 of 9 Previous   Next                                                                                                    |
| ow do I                                                                                                    | Customize th<br>Data Sources<br>Click the Lock                                                                                            | is table<br>(Filtered - More Colu<br>& <i>Edit</i> button in the Ch<br>ete<br>Type                                                                                             | mns Exist)<br>ange Center to activate all the b<br>JNDI Name                                                                                                    | outtons on this page.<br>Showing 1 to 9 of 9 Previous   Next<br>Targets                                                                                                    |
| ow do I  Create JDBC generic data sources                                                                                                    | Customize th<br>Data Sources<br>Click the Lock<br>New Del<br>Name &<br>AQ-JMS-D                                                           | is table<br>(Filtered - More Colu<br>& Edit button in the Chu<br>ete<br>DB Type<br>Generic                                                                                     | mns Exist)<br>ange Center to activate all the b<br>JNDI Name<br>Jdbc/aqjmsdb                                                                                                 | Showing 1 to 9 of 9 Previous   Next Targets OFSLL_ManagedServer                                                                                                    |
| Pulagnostics     Ow do I     Create JDBC generic data sources     Create JDBC GridLink data sources     Create JDBC with data sources                                                                                                    | Click the Lock                                                                                                    | is table<br>(Filtered - More Colur<br>& Edit button in the Chu<br>ete<br>DB Generic<br>0.05nlEJBDS Generic                                                                     | mns Exist)<br>ange Center to activate all the b<br>JNDI Name<br>Jdbc/acjimsdb<br>Jdbc/dbk105nlEJBDS                                                                          | Showing 1 to 9 of 9 Previous   Next Targets OFSLL_ManagedServer WS_ManagedServer                                                                                                    |
| ow do I<br>Create JDBC generic data sources<br>Create JDBC GridLink data sources<br>Create JDBC GridLink data sources<br>Create UFD data sources                                                                                                    | Click the Lock                                                                                                    | is table (Filtered - More Colui & Edit button in the Chi ete b B Generic L05nlEJBDS Generic bDataSource vtBeneric                                                              | INDI Name<br>jdbc/acjmsdb<br>jdbc/acjmsdb<br>jdbc/bcalSvCTblDataSource                                                                                                    | Showing 1 to 9 of 9 Previous   Next Targets OFSLL_ManagedServer WS_ManagedServer AdminServer                                                                                                    |
| In Diagnostics                                                                                                    | Customize th<br>Data Sources<br>Click the Lock<br>New  Del<br>AQ-3MS-C<br>jdbc/dbk1<br>LocalSvcT<br>mds-adf                               | is table (Filtered - More Colui @ Edit button in the Chi ete ) B Generic OSnIEJBDS Generic Generic Generic                                                                     | mns Exist)<br>ange Center to activate all the B<br>JNDI Name<br>jdbc/adjmsdb<br>jdbc/dslnSnEJBDS<br>jdbc/dslSvcTbIDataSource<br>jdbc/mds/adf                                 | Showing 1 to 9 of 9 Previous   Next Targets OFSLL_ManagedServer AdminServer AdminServer OFSLL_ManagedServer                                                                                                    |
| In Uiagnostics In United States States State | Customize th<br>Data Sources<br>Click the Lock<br>New Del<br>AQ-3MS-C<br>jdbc/dbk1<br>LocalSvcT<br>mds-adf<br>OFSLL                       | is table (Filtered - More Colui & Edir button in the Ch ere )  Type ) Generic (SonIE)BDS Generic Generic Generic Generic Generic                                               | mns Exist)<br>ange Center to activate all the b<br>JNDI Name<br>Jdbc/acjmsdb<br>Jdbc/dbk105nlEJBDS<br>Jdbc/dbk105nlEJBDS<br>Jdbc/mds/adf<br>Jdbc/mds/adf<br>Jdbc/mlDBEConnDS | Showing 1 to 9 of 9 Previous   Next Targets OF5LL_ManagedServer WS_ManagedServer AdminServer AdminServer, OF5LL_ManagedServer AdminServer, OF5LL_ManagedServer                                                                                                    |
| "Diagnostics     "     "     Oreate JDBC generic data sources     Create JDBC GridLink data sources     Create JDBC GridLink data sources     Create JDBC multi data sources     Create JDBC multi data sources     Create Proxy data sources     ystem Status     Elstate                                                                                                    | Click the Lock<br>Click the Lock<br>New © Del<br>Name ©<br>AQ-JMS-D<br>Jgbb/dbk1<br>LocalSvcT<br>mds-adf<br>OFSLL<br>opss-audi            | is table (Filtered - More Colui & Edit button in the Chi ete                                                                                                    | INDI Name<br>jdbc/aqjmsdb<br>jdbc/aqjmsdb<br>jdbc/bt05nEJBDS<br>jdbc/btcalSvcTblDataSource<br>jdbc/mds/adf<br>jdbc/ofslIDBConnDS<br>jdbc/AuditAppendDataSource               | Showing 1 to 9 of 9 Previous   Next Targets OFSLL_ManagedServer WS_ManagedServer AdminServer, OFSLL_ManagedServer AdminServer, OFSLL_ManagedServer AdminServer, OFSLL_ManagedServer, WS_ManagedServer, WS_MAnagedServer, WS_MAnagedServer, WS_MANAgedServer, WS_MANAgedServer, WS_MANAgedServer, WS_MANAgedServer, WS_MANAgedServer, WS_MANAgedServer, WS_MANAgedServer, WS_MANAgedServer, WS_MANAgedServer, WS_MANAgedServer, WS_MANAgedServer, WS_MANAgedServer, WS_MANAgedS |
| biow do I  Create JDBC generic data sources Create JDBC GridLink data sources Create JDBC multi data sources Create UCP data sources Create Proxy data sources  ystem Status  Falled (0)  Falled (0)                                                                                                    | Click the Lock<br>Click the Lock<br>New Del<br>Name &<br>AQ-JMS-L<br>Jdbc/dbk1<br>LocalSveT<br>mds-adf<br>OFSLL<br>opss-audi<br>opss-audi | is table<br>(Filtered - More Colu<br>& Edir button in the Chi<br>ete<br>b Type<br>DB Generic<br>(DSnIE)BDS Generic<br>(DDataSource Generic<br>(CDBDS Generic<br>t-DBDS Generic | INDI Name<br>jdbc/acjmsdb<br>jdbc/acjmsdb<br>jdbc/dclaSnIEJBDS<br>jdbc/ofallDBConnDS<br>jdbc/AuditAppendDataSource<br>jdbc/AuditViewDataSource                               | Showing 1 to 9 of 9 Previous   Next Targets OFSLL_ManagedServer WS_ManagedServer AdminServer, OFSLL_ManagedServer AdminServer, OFSLL_ManagedServer AdminServer, OFSLL_ManagedServer, WS_ManagedServer                                                                                                    |

### 3.2 Working with SSL

It is not recommended to run OFSLL WebServices with the test certificates in production. You have to get:

- 1. Vendor public production key/certificates for SSL handshake. These have to be imported into weblogic truststore.
- 2. RO public production key/certificates to validate digital signature in the RO inputs. This has to be imported into dls\_cacerts keystore mentioned in the configuration file.
- Generate production grade public/private key signed by appropriate CA. The public key has to be shared with RO so that they can validate digital signature in OFSLL requests. The corresponding private key should not be shared, should be imported into dls\_cacerts keystore mentioned in the configuration file and used to add the digital signature in RO requests.

#### **Additional Notes**

- While testing with the test certificates, you may get error: 'Signature verification failed because RSA key public exponent [3] is too small'.
  - As a fix, you need to add the following in the start-up script:
     'Dweblogic.security.SSL.allowSmallRSAExponent=true'
- You may encounter error: 'java.security.InvalidKeyException: Illegal key size or Cipher not initialize'.
  - As a fix add the following in the start-up script: 'Dweblogic.security.SSL.nojce=true'
- You may encounter error: 'java.security.InvalidAlgorithmParameterException: the trustAnchors parameter must be non-empty'.
  - As a fix remove the '-DUseSunHttpHandler=true' SSL option if any from the startup script.

### 3.2.1 Steps to Import Certificates to keystore

1. The JKS(dls\_cacerts) should be available under /WEB-INF/classes/config.

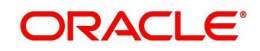

- Save all the certificates from the vendor website. Note to save the certificates in "Base-64 encoded X.509(.CER)" and with extn .cer. Steps for saving certificates from the vendor website:
  - Click on the padlock and choose 'View Certificates'.

| • 🔒 😽 X |
|---------|
|         |
|         |
|         |
| A • C   |
|         |

• Click on the Certification Path tab and select the certificate with the 'Name' and 'Issued To' the same as the user-defined ID.

| General Details Certification Path                                                            |                         |
|-----------------------------------------------------------------------------------------------|-------------------------|
| GeoTrust Global CA                                                                            |                         |
|                                                                                               |                         |
|                                                                                               | View Certificate        |
| Certificate status:                                                                           | Vjew Certificate        |
| Certificate <u>s</u> tatus:<br>This certificate is OK.                                        | <u>V</u> ew Certificate |
| Certificate status:<br>This certificate is OK.<br>Learn more about <u>certification paths</u> | Vjew Certificate        |

• Go to the Details tab.

| Field                            | Value<br>V3                    | ^ |
|----------------------------------|--------------------------------|---|
| Serial number                    | 02 66 db                       | 1 |
| Signature algorithm              | sha 1RSA                       |   |
| Isguarure nash algorithm         | GeoTrust SSLCA, GeoTrust, L.   |   |
| Valid from                       | Sunday, July 28, 2013 7:12:5   |   |
| Valid to                         | Saturday, March 08, 2014 2:1   |   |
| Subject                          | www.oracle.com.Content.Ma      |   |
| earn more about certificate deta | Edit Properties ] Copy to File | • |

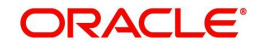

• Click on the 'Copy to File' button, and click 'Next'. Select 'Base-64 encoding' and save the file somewhere on your local computer.

| Certific | ates can be exported in a variety of file formats.                  |
|----------|---------------------------------------------------------------------|
| Select   | the format you want to use:                                         |
| C        | DER encoded binary X.509 (.CER)                                     |
| œ        | Bage-64 encoded X.509 (.CER)                                        |
| C        | Cryptographic Message Syntax Standard - PKCS #7 Certificates (.P7B) |
|          | Include all certificates in the certification path if possible      |
| C        | Personal Information Exchange - PKC5 #12 (.PFX)                     |
|          | Include all certificates in the certification path if possible      |
|          | Enable strong protection (requires IE 5.0, NT 4.0 SP4 or above)     |
|          | Delete the private key if the export is successful                  |

- 3. Run following command to import certificate into JKS(dls\_cacerts)
  - "keytool -keystore <Key store Path> /dls\_cacerts -import -trustcacerts -file
     <Certificate location in file system>\xxx.cer -alias <alias as mentioned in config file>
- 4. Run following command to view details of certificate like expiration date of certificate etc.
  - "keytool -list -rfc -alias alias <alias as mentioned in config file> -keystore <Key store Path> /dls\_cacerts
  - "keytool -list -v -alias alias <alias as mentioned in config file> -keystore <Key store</li>
     Path> /dls\_cacerts

For more details on keytool refer the link: <u>http://docs.oracle.com/javase/7/docs/technotes/</u> tools/windows/keytool.html

#### 3.2.2 Enable SSL Debugging

SSL debugging can be enabled by adding the following to managed server start-up script: 'Dssl.debug=true'

#### 3.2.3 <u>Connecting to service supporting only TLS protocol</u>

For WLS 12c by default (acting as a client) will send sslv2 hello for the SSL handshake to TLS service. The TLS service will not respond to SSLv2 hello and the connection will be dropped.

The fix for the problem is to set Dweblogic.security.SSL.protocolVersion=TLS1 at the Managed server level in which the WebServices have been deployed.

### 3.3 Create RouteOne Credentials and System Policies

In order Configure RouteOne, you need to create credentials and system policies.

1. Login to Oracle Enterprise Manager 12c (http://hostname:port/em).

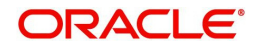

On the left panel, right click on OFSLLREL\_domain and select Security > System Policies
 > Credentials. The following window is displayed.

|                           | CLE <sup>®</sup> Enter                          | rprise Manager                                 | Fusion Middleware Control 12c                                         |                                | WebLogic Domain 👻 weblogic 👻 🚥                                       |
|---------------------------|-------------------------------------------------|------------------------------------------------|-----------------------------------------------------------------------|--------------------------------|----------------------------------------------------------------------|
|                           | SLLREL_domai<br>WebLogic Domain                 | in 😗                                           |                                                                       |                                | Sep 16, 2017 3:51:40 PM IST                                          |
| main_OF:                  | SLLREL_domain/OF                                | SLLREL_domain > (                              | Credentials                                                           |                                |                                                                      |
| redenti                   | ials                                            |                                                |                                                                       |                                |                                                                      |
| redential s<br>isolidated | store is the repositor<br>service provider to a | y of security data tha<br>store and manage the | t certifies the authority of entities us<br>eir credentials securely. | ed by Java SE, Java EE, and AD | F applications. Applications can use the Credential Store, a single, |
| Credent                   | ial Store Provider                              |                                                |                                                                       |                                |                                                                      |
| /iew +                    | + Create Map                                    |                                                | 🖉 Edit 🔀 Delete                                                       | Credential Key<br>Name         | ► 🗟 Detach                                                           |
| Creden                    | ntial                                           | 3                                              |                                                                       | Туре                           | Description                                                          |
| 1                         | ofsil.http.listener.j                           | ndi                                            |                                                                       |                                |                                                                      |
|                           |                                                 |                                                |                                                                       |                                |                                                                      |
|                           |                                                 |                                                |                                                                       |                                |                                                                      |
|                           |                                                 |                                                |                                                                       |                                |                                                                      |
|                           |                                                 |                                                |                                                                       |                                |                                                                      |
|                           |                                                 |                                                |                                                                       |                                |                                                                      |
|                           |                                                 |                                                |                                                                       |                                |                                                                      |
|                           |                                                 |                                                |                                                                       |                                |                                                                      |
|                           |                                                 |                                                |                                                                       |                                |                                                                      |
|                           |                                                 |                                                |                                                                       |                                |                                                                      |
|                           |                                                 |                                                |                                                                       |                                |                                                                      |
|                           |                                                 |                                                |                                                                       |                                |                                                                      |
|                           |                                                 |                                                |                                                                       |                                |                                                                      |

3. Click 'Create Map'. The following window is displayed.

| Create Map                                                                                                    |
|----------------------------------------------------------------------------------------------------|
| A credential is uniquely identified by a map name and a key name. Typically, the map name corresponds with the name of an application and all credentials with the same map name define a logical group of credentials, such as the credentials used by the application. All map names in a credential store must be distinct. |
| Map Name of slint.routeone ×                                                                                                    |
| OK Cancel                                                                                                    |

- 4. Enter Map Name as 'ofsll.int.routeone' and click 'OK'.
- 5. Click 'Create Key'. The following window is displayed.

| Create Key            |                             | ×      |
|-----------------------|-----------------------------|--------|
| Select Map            | ofsII.in.routeone           |        |
| * Key                 | routeone_key_store_password |        |
| Туре                  | Password V                  |        |
| * User Name           | keystorePassword            |        |
| * Password            | •••••                       |        |
| * Confirm<br>Password | •••••                       |        |
| Description           | Update keystore Password    |        |
|                       |                             |        |
|                       |                             |        |
|                       | ок                          | Cancel |

6. Click 'OK'.

Similarly you need to create the following Maps and corresponding keys as indicated in following table.

| Maps Key Name | Username | Password | Description |
|---------------|----------|----------|-------------|
|---------------|----------|----------|-------------|

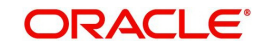

| ofsll.in<br>t.rou- | routeone_key<br>store_pd          | keystore-<br>Password | changeit            | The keystore password                                                                                             |
|--------------------|-----------------------------------|-----------------------|---------------------|----------------------------------------------------------------------------------------------------|
| leone              | routeone_key_alias                | roKeyAlias            | routeone<br>pub_tst | RouteOne's public key<br>alias name.The public<br>key is needed to verify<br>the xml signature of the<br>request. |
|                    | routeone_ss-<br>cro_key_pd        | sscroKeyAlia<br>s     | ssc_route-<br>one   | OFSLL's private key<br>alias name. The private<br>key is used to sign xml<br>response to RouteOne                 |
|                    | routeone_ss-<br>cro_key_passsword | sscroKey-<br>Password | demot-<br>estSSCR1  | OFSLL's private key<br>password                                                                                   |

You need to provide access permission for the below mapping. For details on how to set the access permission, refer to section 'Create Credentials and System Policies' in Application Installation guide.

| Permission Class                                                      | Resource Name                                           | Permission<br>Actions |
|-----------------------------------------------------------------------|---------------------------------------------------------|-----------------------|
| oracle.security.jps.service.cred-<br>store.CredentialAccessPermission | context=SYSTEM,mapName=<br>ofsll.int.routeone,keyName=* | read                  |

## 3.4 **Deploying Webservices**

### 3.4.1 Deployment of WebServices in Enterprise Manager

- 1. Download and unzip the WebServices ofsllxws.zip.
- 2. Following is a mapping of which EAR is needed for which service:

| dbkls-xxws.ws.app-dt.ear                                                          | dbkls-<br>xxws.ws.app-<br>ds.ear                            | dbkls-xxws.ws.app-ro.ear                                                      |
|-----------------------------------------------------------------------------------|-------------------------------------------------------------|-------------------------------------------------------------------------------|
| <b>DT Interface</b> : To receive loan application from dealer track               | <b>DS Interface</b> : To receive edocs application update   | <b>RO Interface</b> : To receive loan application from route one              |
| <b>DT Interface</b> : To receive loan application/deal update from dealer track   | <b>DS Interface</b> : To receive edocs comment update       | <b>RO Interface</b> : To receive loan application/deal refresh from route one |
| <b>DT Interface</b> : To receive comments from dealer track                       | <b>DS Interface</b> : To receive edocs loca-<br>tion update | <b>RO Interface</b> : To receive comments from route one                      |
| LOSPostStatusRequestSer-<br>vice: To post comments to<br>dealer track             |                                                             | LOSPostStatusRequestSer-<br>vice: To post comments to route<br>one            |
| LOSPostStatusRequestSer-<br>vice: To post application sta-<br>tus to dealer track |                                                             | LOSPostStatusRequestSer-<br>vice: To post application status<br>to route one  |

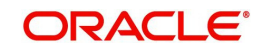

| ILOSPostDealerDetailsSer-<br>vice: To post dealer details to<br>dealer track | ILOSPostDealerDetailsSer-<br>vice: To post dealer details to<br>dealer track |
|------------------------------------------------------------------------------|------------------------------------------------------------------------------|
|                                                                              | LOSEContractService: To<br>recieve contract information<br>from RouteOne     |

- 3. Unzip all the ear files present:
  - dbkls-xxws.ws.app-dt.ear
  - dbkls-xxws.ws.app-ro.ear
  - dbkls-xxws.ws.app-ds.ear

#### 4. Open each of the unzipped files and unzip the war file.

```
-bash-4.1$ unzip ofsllxws.zip -d ofsllxws
Archive: ofsllxws.zip
 inflating: ofsllxws/dbkls-xxws.ws.app-ds.ear
 inflating: ofsllxws/dbkls-xxws.ws.app-dt.ear
 inflating: ofsllxws/dbkls-xxws.ws.app-ro.ear
-bash-4.1% cd ofsllxws
-bash-4.1$1s
ibkls-xxws.ws.app-ds.ear dbkls-xxws.ws.app-dt.ear dbkls-xxws.ws.app-ro.ear
-bash-4.1$ unzip dbkls-xxws.ws.app-ds.ear -d dbkls-xxws.ws.app-ds
Archive: dbkls-xxws.ws.app-ds.ear
  creating: dbkls-xxws.ws.app-ds/META-INF/
 inflating: dbkls-xxws.ws.app-ds/META-INF/application.xml
 inflating: dbkls-xxws.ws.app-ds/dbkls-xws-web-ds.war
-bash-4.1Scd dbkls-xxws.ws.app-ds
-bash-4.1$1s
ibkls-xws-web-ds.war META-INF
                                                   2
-bash-4.1$ unzip dbkls-xws-web-ds.war -d dbkls-xws-web-ds
Archive: dbkls-xws-web-ds.war
  creating: dbkls-xws-web-ds/WEB-INF/
  creating: dbkls-xws-web-ds/WEB-INF/classes/
                                                                                         T
  creating: dbkls-xws-web-ds/WEB-INF/classes/com/
  creating: dbkls-xws-web-ds/WEB-INF/classes/com/ofss/
  creating: dbkls-xws-web-ds/WEB-INF/classes/com/ofss/fll/
  creating: dbkls-xws-web-ds/WEB-INF/classes/com/ofss/fll/utils/
  creating: dbkls-xws-web-ds/WEB-INF/classes/com/ofss/fll/xws/
  creating: dbkls-xws-web-ds/WEB-INF/classes/com/ofss/fll/xws/dialerintegration/
  creating: dbkls-xws-web-ds/WEB-INF/classes/com/ofss/fll/xws/exception/
  creating: dbkls-xws-web-ds/WEB-INF/classes/com/ofss/fll/xws/lookup/
  creating: dbkls-xws-web-ds/WEB-INF/classes/com/ofss/fll/xws/xae/
  creating: dbkls-xws-web-ds/WEB-INF/classes/com/ofss/fll/xws/xcl/
  creating: dbkls-xws-web-ds/WEB-INF/classes/com/ofss/fll/xws/xcs/
```

5. It creates a WEB-INF file

```
-bash-4.1$ls
dbkls-xws-web-ds.war META-INF WEB-INF
```

After unzipping the war file to directory, the directory will have the following structure

/ dbkls-xxws.ws.app-ds / dbkls-xxws.ws.app-dt / dbklsxxws.ws.app-ro

```
WEB-INF (directory)
```

```
---->classes (directory)
```

- config

- class files (in package folders)
- ----> lib (directory)
- OfsllCommonCSF.jar

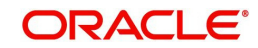

-----> wsdl (directory)

- \*.wsdl

----> \*-java-wsdl-mapping.xml

----> web.xml

----> weblogic.xml

----> weblogic-webservices.xml

-----> weblogic-webservices-policy.xml

----> webservices.xml

 To edit the web interface config files, navigate to the above WEB-INF > classes > config. Edit the following configuration files with the application url and port.

For complete details on configuration parameters, refer to "Appendix - Configuration parameters" section in Appendix chapter.

ds\_servlet\_init.conf-This is the configuration file only for edocs servlet interface

```
#### XML schema to use when validating incoming application update
#### (comments) messages
##### URL for OFSLL eDocs web service
LOSApplicationRequestServiceURL = http://<localhost>:<port>/dbkls-xws-app-ds/LOSApplicationRequestService
LOSApplicationLocationUpdateServiceURL = http://<localhost>:<port>/dbkls-xws-app-ds/LOSApplicationCommentUpdateService
LOSApplicationLocationUpdateServiceURL = http://<localhost>:<port>/dbkls-xws-app-ds/LOSApplicationCommentUpdateService
LOSApplicationLocationUpdateServiceURL = http://<localhost>:<port>/dbkls-xws-app-ds/LOSApplicationLocationUpdateService
HOSApplicationLocationUpdateServiceURL = http://<localhost>:<port>/dbkls-xws-app-ds/LOSApplicationLocationUpdateService
```

dt\_servlet\_init.conf- This is the configuration file only for dealer track servlet interface

#### URL for OFSLL new application web service

LOSApplicationRequestServiceURL = http://<localhost>:<port>/dbkls-xws-app-dt/LOSApplicationRequestService

**####** URL for OFSLL application update web service

LOSApplicationUpdateServiceURL = http://<localhost>:<port>/dbkls-xws-app-dt/LO3pplicationUpdateService

ro\_servlet\_init.conf- This is the configuration file only for route one servlet interface

```
#### URL for OFSLL new application web service
LOSApplicationRequestServiceURL = http://<localhost>i<port>/dbkls-xws-app-ro/LOSApplicationRequestService
#### URL for OFSLL application update web service
LOSApplicationUpdateServiceURL = http://<localhost>i<port>/dbkls-xws-app-ro/LOSApplicationUpdateService
#### URL for OFSLL e contract web service
LOSeContractWebServiceServiceURL = http://<localhost>i<port>/dbkls-xws-app-ro/LOSEContractService
```

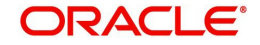

7. Login to Web Logic application server enterprise manager (e.g.: <u>http://hostname:port/em</u>)

| SIGN IN TO<br>ORACLE ENTERPRI<br>FUSION MIDDLEWA                                  | SE MANAGER<br>RE CONTROL 12c |  |
|-----------------------------------------------------------------------------------|------------------------------|--|
|                                                                                   |                              |  |
| Domain Domain_OFSLLREL_domain * User Name * Password Display to Partition Sign in |                              |  |
|                                                                                   | OF                           |  |

8. Enter valid login credentials. The following window is displayed.

| DRACLE' Enterprise                                | Manager Fusion Middleware Control 12c                      |            |              |                |           | WebLogic           | Domain    | * weblogic       | *      | 14 |
|---------------------------------------------------|------------------------------------------------------------|------------|--------------|----------------|-----------|--------------------|-----------|------------------|--------|----|
| OFSLLREL_domain 0                                 |                                                            |            |              |                |           | 1                  | -         | Auto Refresh     | 0#     | 3  |
| 👫 WebLogic Domain 👻                               |                                                            |            |              |                |           |                    | Sep 2     | 26, 2017 8:15:37 | PM IST | 1  |
| Information<br>Certain functionality on this page | is available only when you own the edit sessi              | on lock. 1 | fo obtain th | ne lock, click | "Lock and | Edit" in the Chang | je Center | menu.            |        |    |
| Servers                                           | Administration Server                                      |            |              |                |           |                    |           |                  |        |    |
| 3 Up                                              | Name AdminServe<br>Host ofsillin.oraci<br>Listen Port 9001 | e.com      |              |                |           |                    |           |                  |        |    |
| Clusters                                          | Servers                                                    | Creater    |              |                |           |                    |           |                  |        |    |
| Clusters                                          | Name                                                       | Status     | Cluster      | Machine        | State     | Health             |           | Listen Port      |        |    |
|                                                   | AdminServer(admin)                                         | +          |              |                | Running   | OK                 |           | 9001             |        |    |
|                                                   | OFSLL ManagedServer                                        | +          |              |                | Running   | OK                 |           | 9003             |        |    |
| Deployments                                       | WS_ManagedServer                                           | +          |              |                | Running   | OK                 |           | 9004             |        |    |
| 3 Up                                              |                                                            |            |              |                |           |                    |           |                  |        |    |
| Domain Partitions                                 |                                                            |            |              |                |           |                    |           |                  |        |    |
| Resource Group Templates                          | <                                                          |            |              |                |           | _                  |           |                  | >      |    |
|                                                   |                                                            |            |              |                |           |                    |           |                  |        |    |

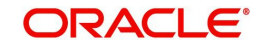

9. Expand the weblogic domain present in the left pane. The following window is displayed.

|                                  |       | anager Pusion Middleware Control 120                                   |            |             |               |           |            |                 | uto Rofrach                                                                               | 0#      |  |
|----------------------------------|-------|------------------------------------------------------------------------|------------|-------------|---------------|-----------|------------|-----------------|-------------------------------------------------------------------------------------------|---------|--|
| WebLogic Domain +                |       |                                                                        |            |             |               |           |            | Edit Sessions   | ulo ivenesii                                                                              | M IST T |  |
|                                  |       |                                                                        |            |             |               |           |            | Lock & Edit     |                                                                                           | 6       |  |
| Certain functionality on this pa | ge is | available only when you own the edit sessi                             | on lock. 1 | o obtain th | e lock, click | "Lock and | Edit" in t | View Change Lis | t S                                                                                       | G       |  |
| Servers<br>3 Up                  |       | Administration Server<br>Name AdminServer<br>Host ofsill.in.oracle.com |            |             |               |           |            |                 | View & Resolve Conflicts<br>Release Configuration<br>Activate Changes<br>Undo All Changes |         |  |
|                                  |       | Listen Port 9001                                                       |            |             |               |           |            | View Restart Ch | ecklist                                                                                   |         |  |
| Clusters                         |       | Servers                                                                |            | Preferences |               |           |            |                 |                                                                                           |         |  |
| 0                                | ÷     | View - 🔚 Create 💥 Delete Control - 🕎                                   |            |             |               |           |            | Help            |                                                                                           |         |  |
| Clusters                         |       | Name                                                                   | Status     | Cluster     | Machine       | State     | Health     | L               | isten Port                                                                                |         |  |
|                                  |       | AdminServer(admin)                                                     | 1          |             |               | Running   | OK         |                 | 9001                                                                                      |         |  |
| 2 2 2                            |       | OFSLL_ManagedServer                                                    | +          |             |               | Running   | OK         |                 | 9003                                                                                      |         |  |
| Deployments                      |       | WS_ManagedServer                                                       | 1          |             |               | Running   | OK         |                 | 9004                                                                                      |         |  |
| 3 Up<br>Domain Partitions        | *     |                                                                        |            |             |               |           |            |                 |                                                                                           |         |  |
| Resource Group Templates         |       | <                                                                      |            |             |               |           |            |                 |                                                                                           | >       |  |
|                                  |       |                                                                        |            |             |               |           |            |                 |                                                                                           |         |  |

10. Right click on 'WS\_ManagedServer' in left panel, select Application Deployment > Deploy.

| OFSLLREL_domain                              | 0       |          |        |                  |                         |       | (      | <b>} -</b> ⊡ | <ul> <li>Auto Refresh Off</li> <li>Dec 6, 2019 4:57:09 PM IST</li> </ul> |
|----------------------------------------------|---------|----------|--------|------------------|-------------------------|-------|--------|--------------|--------------------------------------------------------------------------|
| Confirmation<br>The edit session lock has be | en acqu | uired. N | lo pen | iding changes ex | ist.                    |       |        |              |                                                                          |
| Servers                                      |         | Dep      | loyme  | ents             |                         |       |        |              |                                                                          |
|                                              | Þ       | Vie      | w w    | Show All         | Deployment 👻 Override 👻 | Contr | ol 🔻 📴 |              |                                                                          |
| J Up                                         |         | 1        |        |                  | 1 Deploy                |       | •      | •            | •                                                                        |
|                                              |         |          |        | Name             | E Redeploy              |       | State  | Health       | Туре                                                                     |
| Clusters                                     |         |          | *      | ofsl148(V14      | Condeploy               |       | Active | OK           | Enterprise Application                                                   |
|                                              |         |          |        | opss-rest        |                         | _     | Active | ок           | Web Application                                                          |
|                                              |         |          |        |                  |                         |       |        |              |                                                                          |
| 2 Up                                         | *       |          |        |                  |                         |       |        |              |                                                                          |

11. The following window is displayed.

| FSLLREL_domain 🚯                                                                                                    |                                                                                      |                                                                                               |                                                      |                                                  |                                |                                    |                         |
|----------------------------------------------------------------------------------------------------|--------------------------------------------------------------------------------------|-----------------------------------------------------------------------------------------------|------------------------------------------------------|--------------------------------------------------|--------------------------------|------------------------------------|-------------------------|
| •                                                                                                    |                                                                                      |                                                                                               |                                                      |                                                  |                                |                                    |                         |
| Select Archive Select Target                                                                                                    | Application Attributes                                                               | Deployment Setting                                                                            | 15                                                   |                                                  |                                |                                    |                         |
| eploy Java EE Application: Sel                                                                                                    | ect Archive                                                                          |                                                                                               |                                                      | Back                                             | Step 1 of 4                    | Next                               | Cano                    |
| Scope                                                                                                    |                                                                                      |                                                                                               |                                                      |                                                  | a Inform                       | ation                              |                         |
| Select a scope that you want to deploy this applice                                                                                                    | tion to Global ¥                                                                     |                                                                                               |                                                      |                                                  | Use this neo                   | e to deal                          | ov lave                 |
| Archive or Exploded Directory                                                                                                    |                                                                                      |                                                                                               |                                                      |                                                  | applications<br>Metadata Se    | that requirvices (N                | IDS) or                 |
| Java EE archives, Web Modules (WAR files), EJB<br>(GAR files), JDBC Modules, JMS Modules, and lib                                                                                                    | Modules (EJB JAR files)<br>rary files (Jar files) can b                              | , Resource Adapter Mo<br>e deployed. You can al:                                              | dules (RAR files), Cohe<br>so deploy an exploded a   | rence Archives<br>rchive that is                 | Application C<br>Framework (   | ge of the<br>Developm<br>(Oracle A | Oracle<br>nent<br>(DF). |
| present on the server where Enterprise Manager is                                                                                                    | s running.                                                                           |                                                                                               |                                                      |                                                  | If your applic                 | ation is a                         | SOA                     |
| Archive is on the machine where this Web bro                                                                                                    | wser is running.                                                                     |                                                                                               |                                                      |                                                  | Composite d                    | leployme                           | nt wiza                 |
| Choose file No file chosen                                                                                                    |                                                                                      |                                                                                               |                                                      |                                                  | If your applic<br>composite of | r it does r                        | not a SC                |
| <ul> <li>Archive or exploded directory is on the server</li> </ul>                                                                                                    | where Enterprise Manag                                                               | jer is running.                                                                               |                                                      |                                                  | MDS reposit<br>connections.    | then you                           | DF<br>u can de          |
|                                                                                                    |                                                                                      |                                                                                               |                                                      | Browse                                           | your applicat<br>or the Oracle | tion using<br>WebLog               | g this wi<br>gic Serv   |
| Desile and Dise                                                                                                    |                                                                                      |                                                                                               |                                                      | 43                                               | Administratio                  | on Conso                           | de.                     |
| Deployment Plan                                                                                                    |                                                                                      |                                                                                               |                                                      |                                                  |                                |                                    |                         |
| The deployment plan is a file that contains the dep<br>this application. Later in the deployment process, y<br>application. If you do not have a deployment plan,<br>configuration is done. The deployment plan is not a | you can optionally edit the<br>one will be created autor<br>oplicable when you deplo | pplication, you can use<br>e deployment plan and<br>matically during the dep<br>by a library. | save it for a future deplo<br>loyment process when o | loyment plan for<br>lyment of this<br>deployment |                                |                                    |                         |
| Create a new deployment plan when deployment                                                                                                    | ent configuration is done                                                            | n                                                                                             |                                                      |                                                  |                                |                                    |                         |
| O Deployment plan is on the machine where this                                                                                                    | Web browser is running                                                               | I                                                                                             |                                                      |                                                  |                                |                                    |                         |
| Choose file No file chosen                                                                                                    |                                                                                      |                                                                                               |                                                      |                                                  |                                |                                    |                         |
| O Deployment plan is on the server where Enter                                                                                                    | prise Manager is pupping                                                             | 1                                                                                             |                                                      |                                                  |                                |                                    |                         |

12. Browse to the folder containing the WebService.

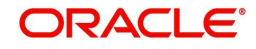

Eg: /ws-as/ofsllxws/dbkls-xxws.ws.app Click 'Next'.

| FSLEREL_domain ()                                                                                                    |                                                                                                    |                            |                                                                                                    |                                                                                                    |                                                                                             |
|----------------------------------------------------------------------------------------------------|----------------------------------------------------------------------------------------------------|----------------------------|----------------------------------------------------------------------------------------------------|----------------------------------------------------------------------------------------------------|---------------------------------------------------------------------------------------------|
| Select Archive Select Target Application Attributes Deployr                                                                                                    | ent Settings                                                                                                    |                            |                                                                                                    |                                                                                                    |                                                                                             |
| Deploy Java EE Application: Select Archive                                                                                                    |                                                                                                    | Back                       | Step 1 of 4                                                                                                    | Next                                                                                                    | Cance                                                                                       |
| Scope Select a scope that you want to deploy this application to Global  Archive or Exploded Directory Java EE archives. Web Modules (WAR files), EJB Modules (EJB JAR files), Resource JBC Modules, MS Modules, and Interry files (Jar files) can be deployed. You can also trave Enterprise Manager is running. On Archive is on the machine where this Web browser is running. On Archive and the machine where this Web browser is running. On Archive and the machine where this two browser is running. On Archive and the machine where this two browser is running. On Archive and the machine where this two browser is running. On Archive and the machine where the machine machine | Adapter Modules (RAR files), Coherence Archives (GAR f<br>deploy an exploded archive that is present on the server<br>n server must be an absolute path or a | Saperade E 1800 E 1820 Son | Informatic<br>set his page to<br>oplications that<br>ke advantage of<br>oplication Deve<br>amework (Ora-<br>your applicatio<br>omposite deplo<br>your applicatio<br>omposite or it d<br>DS repository (<br>on solitons, for-<br>insciblions, for-<br>the Oracle We<br>dministration C | deploy J<br>require (<br>es (MDS)<br>of the Orr<br>lopment<br>cle ADF)<br>n is a SCO<br>he SOA<br>hyment w<br>n is not a<br>or ADF<br>n you cai<br>using this<br>ebLogic S<br>onsole. | ava EE<br>Dracle<br>or that<br>sole<br>vA<br>izard.<br>SOA<br>equire a<br>s deploy<br>enver |
|                                                                                                    |                                                                                                    |                            |                                                                                                    |                                                                                                    |                                                                                             |
| Deployment Plan The deployment plan is a first sortains the deployment settings for an application The deployment plan, is a first sortains the deployment settings for an application of the deployment plan, one will be created automatically during the deployment plan is not applicable when you deploy a library.  © Create a new deployment plan when deployment configuration is done.  © Deployment plan is on the machine where this Web browser is running.  Chocke File No file chosen  © Deployment plan is on the server where Enterprise Manager is running.                                                                                                    | ou can use a previously saved deployment plan for this<br>ment process when deployment configuration is done. Th                                             |                            |                                                                                                    |                                                                                                    |                                                                                             |

13. The following window is displayed. Select the server on which the WebService needs to be deployed. Click 'Next'.

| LREL     | _domain 🕦                                  |                                         |                       |        |
|----------|--------------------------------------------|-----------------------------------------|-----------------------|--------|
| 0        | •                                          |                                         |                       |        |
| elect A  | rchive Select Target App                   | lication Attributes Deployment Settings |                       |        |
| ploy     | Java EE Application: Select                | Target                                  | Back Step 2 of 4 Ne   | xt Can |
| elect th | he WebLogic server or cluster that you war | nt this application to be deployed to.  |                       |        |
| Select   | Name                                       | Туре                                    | Deployed Applications |        |
| 0        | AdminServer                                | Oracle WebLogic Server                  | 00                    |        |
|          | OFSLL_ManagedServer                        | Oracle WebLogic Server                  | 00                    |        |
|          | WS ManagedServer                           | Oracle Webl onic Server                 | 00                    |        |
|          |                                            |                                         |                       |        |
|          | 4                                          |                                         |                       |        |
|          | 4                                          |                                         |                       |        |
|          | 4                                          |                                         |                       |        |
|          | 4                                          |                                         |                       |        |
|          | 4                                          |                                         |                       |        |
|          | 4                                          |                                         |                       |        |
|          | 4                                          |                                         |                       |        |
|          | 4                                          |                                         |                       |        |
|          | 4                                          |                                         |                       |        |
|          | 4                                          |                                         |                       |        |

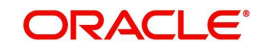

14. The following window is displayed. Check the context root and select the Distribution option as 'Install and start application (servicing all requests)'. Click 'Next'.

| Select Archive     Openory       Select Archive     Select Archive       Deploy Java EE Application: Application Attributes     Back Step 3 of 4 Next       Period     Archive Type       Archive Type     Java EE Application (EAR file)       Deployment Type     Create a new plan       Deployment Type     OFBL_       Book     OFBL_       Deployment Type     OFBL_       Marchive Type     OFBL_       Marchive Steps     OFBL       Deployment Type     OFBL       Deployment Type     OFBL       Deployment Type     OFBL       Deployment Type     Oploation       * Application Name     dbks-sockes spp-dt       Context Root of Web     Context Root       Optionent Type Definition (DTD) based application xml cannot be configured in Enterprise Manager. Enterprise Manager supports scheme based       Web Module     Context Root       Web Module     Context Root                                                                                                    |                                                                                                    | 0                                         |                           |                                               |                        |               |           |            |       |
|----------------------------------------------------------------------------------------------------|----------------------------------------------------------------------------------------------------|-------------------------------------------|---------------------------|-----------------------------------------------|------------------------|---------------|-----------|------------|-------|
| Select Archive     Select Target     Application<br>Application     Deployment Settings       Deploy Java EE Application Application Attributes     Back     Step 3 of 4     Mext     Deploy     Case       I Hide Deployment Summary     Archive Type     Java     Case a new plan     Case a new plan     Case a new plan     Case a new plan       Deployment Target     OBSL_ManagedServer     Case a new plan     Case a new plan     Case a new plan       Deployment Target     OBSL_ManagedServer     Case a new plan     Case a new plan       Deployment Target     Obsta_ManagedServer     Case a new plan       Deployment Target     Obsta_ManagedServer     Case a new plan       Deployment Target     Obsta_ManagedServer     Case a new plan       Deployment Target     Obsta_ManagedServer     Case a new plan       Deployment Target     Obsta_ManagedServer     Case a new plan       Case a new plan     Case a new plan     Case a new plan       Case a new plan     Case a new plan     Case a new plan                                                                                                    | 0                                                                                                    |                                           |                           |                                               |                        |               |           |            |       |
| Deploy Java EE Application Attributes       Back       Step 3 of 4       Next       Deploy       Case         I Hide Deployment Summary       Archive Type       Java EE Application (EAR file)       Case       Case <td< th=""><th>Select Archive</th><th>Select Target</th><th>Application<br/>Attributes</th><th>Deployment Settings</th><th></th><th></th><th></th><th></th><th></th></td<>                                                                                                    | Select Archive                                                                                        | Select Target                             | Application<br>Attributes | Deployment Settings                           |                        |               |           |            |       |
| # Hide Deployment Summary         James Control (CAR files)           Archive Type         James Control (CAR files)           Deployment Transe         OFSLL_ManagedSarver           Deployment Transe         OFSLL_ManagedSarver           Beployment Transe         OFSLL_ManagedSarver           Deployment Type         Application Name           * Application Name         OFSLL_ManagedSarver                                                                                                    | Deploy Java E                                                                                         | E Application: Ap                         | plication Attribu         | ites                                          | Back                   | Step 3 of 4   | Next      | Deploy     | Cano  |
| Archive Type     Java EE Application (EAR flip)       Deployment Type     Create Age       Deployment Type     OFSLE_ManagedSever       Boplo     Create Age                                                                                                    | Hide Deployment                                                                                       | Summary                                   |                           |                                               |                        |               |           |            |       |
| Deployment Plan         Create a new plan           Deployment Targe         O'BealManagedBarver           Scorpe         Olobal           Deployment Type         Application           * Application Name         dbls=scorps was app-dt                                                                                                    | An                                                                                                    | chive Type Java EE Appl                   | lication (EAR file)       |                                               |                        |               |           |            |       |
| Deployment Target     OFSLL_ManagedServer       Serpe     Obsla       Deployment Type     Application       * Application Name     dblas.xxxxs.vs.app.dt                                                                                                    | Deploy                                                                                                | ment Plan Create a new                    | plan                      |                                               |                        |               |           |            |       |
| Scope Global  Deployment Type Global  Deployment Type Application  Application Name  Application Name  Context Rood Module  Context Rood  Context Rood  Cont | Deploym                                                                                               | ent Target OFSLL_Mana                     | agedServer                |                                               |                        |               |           |            |       |
| Deployment Type         Application           * Application Name         dbtbs-owers.ws.app-dt           context Root of Web Module         in Document Type Definition (DTD) based application.xml cannot be configured in Enterprise Manager. Enterprise Manager supports schema based           Web Module         Context Root           WebModule         Context Root           WebModule         Context Root                                                                                                    |                                                                                                    | Scope Global                              |                           |                                               |                        |               |           |            |       |
| * Application Name dbbis-owev.vs.ss.app-dt  Context Root of Web Module  Web Module appointer Type Definition (DTD) based application.xml cannot be configured in Enterprise Manager. Enterprise Manager supports schema based  Web Module Orient Root  dbbis-wsw-web-dtwar  dbbis-wsw-web-dtwar                                                                                                    | Deploy                                                                                                | ment Type Application                     |                           |                                               |                        |               |           |            |       |
| ontext Root of Web Modules ontext Root of Web module specified in Document Type Definition (DTD) based application.xml cannot be configured in Enterprise Manager. Enterprise Manager supports schema based plication.mm of Module Ontext Root Biblio-sws-web-Ctar                                                                                                    | * Appli                                                                                               | cation Name dbkls-xxxxs.                  | ws.app-dt                 |                                               |                        |               |           |            |       |
| antest not of VMb module specified in Document Type Definition (DTD) based application xml cannot be configured in Enterprise Manager. Enterprise Manager supports schema based<br>WbM Module Different Context Root SMB-sws-web-dt.wa Gebka-sws-app-dt SMB-sws-web-dt.wa                                                                                                    | entert Deat of Ma                                                                                     | b Modules                                 |                           |                                               |                        |               |           |            |       |
| Web Module         Context Root           dbk/s-ows-web-dt.war         dbk/s-ows-app-dt                                                                                                    | A DEPART PROVIDENT AND AND                                                                            | dule specified in Document                | Type Definition (DTD) ba  | sed application.xml cannot be configured in I | Enterprise Manager. En | erprise Manag | ler suppo | rts schema | based |
| dbkls-xws-web-dt.war dbkls-xws-app-dt                                                                                                    | Context root of Web mor                                                                               |                                           | ot                        |                                               |                        |               |           |            |       |
|                                                                                                    | Context root of Web mol<br>pplication.xml only.                                                       | Context Ros                               |                           |                                               |                        |               |           |            |       |
|                                                                                                    | Context root of Web mo-<br>pplication.xml only.<br>Web Module<br>dbkls-xws-web-dt.war                 | dbkls-xws-ap                              | p-dt                      |                                               |                        |               |           |            |       |
| Jan Button                                                                                                    | Dontext root of Web mo-<br>pplication.xml only.<br>Web Module<br>dbkls-xws-web-dt.war<br>Distribution | Context Rod<br>dbkls-xws-app              | p-dt                      |                                               |                        |               |           |            |       |
| Install and start application (servicing all requests)                                                                                                    | Context root of Web mo-<br>pplication.cml only.<br>Web Module<br>dbkls-ows-web-dt.war<br>Distribution | Context Rod<br>dbkls-xws-app<br>Install a | p-dt                      | cing all requests)                            |                        |               |           |            |       |

15. The following window is displayed. Click 'Deploy'.

| SLLREL_domain 🚯                                        |                           |                   |              |          |           |            |            |          |           |                                                                                                    |     |          |      |        |   |     |
|--------------------------------------------------------|---------------------------|-------------------|--------------|----------|-----------|------------|------------|----------|-----------|----------------------------------------------------------------------------------------------------|-----|----------|------|--------|---|-----|
| Select Archive Select                                  | Target Applica            | tion Attributes   | Dep          | loymen   | t Setting |            |            |          |           |                                                                                                    |     |          |      |        |   |     |
| eploy Java EE Applic                                   | ation: Deploym            | ent Settin        | gs           |          |           |            |            |          |           | Back                                                                                                    | Ste | p 4 of 4 | Next | Deploy | c | ano |
| Deployment Plan                                        | Create a new plan         |                   |              |          |           |            |            |          |           |                                                                                                    |     |          |      |        |   |     |
| Deployment Target                                      | OFSLL_ManagedServe        | ar                |              |          |           |            |            |          |           |                                                                                                    |     |          |      |        |   |     |
| Scope                                                  | Global                    |                   |              |          |           |            |            |          |           |                                                                                                    |     |          |      |        |   |     |
| Deployment Type                                        | Application               |                   |              |          |           |            |            |          |           |                                                                                                    |     |          |      |        |   |     |
| Application Name                                       | dbkis-xxxxs.ws.app-dt     |                   |              |          |           |            |            |          |           |                                                                                                    |     |          |      |        |   |     |
| Version                                                | Not versioned             |                   |              |          |           |            |            |          |           |                                                                                                    |     |          |      |        |   |     |
| Context Root                                           | dbkls-xws-app-dt          |                   |              |          |           |            |            |          |           |                                                                                                    |     |          |      |        |   |     |
| Deployment Mode                                        | Install and start applica | tion (servicing a | Il reque     | ests)    |           |            |            |          |           |                                                                                                    |     |          |      |        |   |     |
| Deployment Tasks<br>The table below lists common tasks | s that you may wish to d  | o before deploy   | ing the      | applicat | on.       |            |            |          |           |                                                                                                    |     |          |      |        |   |     |
| Name                                                   | Go To Task                | Description       |              |          |           |            |            |          |           |                                                                                                    |     |          |      |        |   |     |
| Configure Web Modules                                  | /                         | Configure th      | ne Web       | module   | s in your | applicatio | m.         |          |           |                                                                                                    |     |          |      |        |   |     |
|                                                        |                           | Configuration     | and in which |          |           | on creden  | tial minut | ation an | d other a | and the second second sec | -   |          |      |        |   |     |

16. The following window is displayed. Click 'Close'.

| Deployment Suc                                                                                                    | ceeded                                                                                                    |
|----------------------------------------------------------------------------------------------------|----------------------------------------------------------------------------------------------------|
| Deployment of Applicat<br>Center to activate or un                                                                               | tion "dbkls-xxws.ws.app-dt" is completed. The deployment changes are pending activation. Exit the wizard and use the Change do the changes.                                                                                                    |
| Summary                                                                                                    |                                                                                                    |
| Scope                                                                                                    | Global                                                                                                    |
| Version                                                                                                    | Not versioned                                                                                                    |
| Deployed Archive<br>Location                                                                                                    | /scratch/app/fmw12c/user_projects/domains/OFSLLREL_domain/sysman/upload/deploy/dbkis-xxws.ws.app-dt/archive/dbkis-xxws.<br>ws.app-dt.ear                                                                                                    |
| Archive Type                                                                                                    | Java EE Application (EAR file)                                                                                                    |
| Deployment Mode                                                                                                    | Install and start application (servicing all requests)                                                                                                    |
| Deployment Target                                                                                                    | OFSLL_ManagedServer                                                                                                    |
| Application States                                                                                                    | Unavailable (OFSLL_ManagedServer)                                                                                                    |
| Context Root                                                                                                    | dbkls-xws-app-dt                                                                                                    |
| A Hide Progress Mes                                                                                                    | sages                                                                                                    |
| [May 10, 2019 7:34<br>[May 10, 2019 7:34<br>dtarchive/bkls.co<br>[May 10, 2019 7:34<br>processing will con<br>[May 10, 2019 7:34 | 4:37 AM IST Initiating deploy operation<br>4:37 AM IST Antibutes (stratichisperfimit Zoluser_projects/domains/OFSLLREL_domain/sysman/upload/deploy/ dbkis-xxxx.vs.app-<br>vs.ws.app-dt.as<br>vs.ws.app-dt.as<br>vs.ws.app-dt.as<br>vs.ws.app-dt.as<br>vs.ws.app-dt.as<br>vs.as<br>vs.as<br>v |
| L                                                                                                    |                                                                                                    |

- 17. If required, similarly deploy rest of the WebServices.
- 18. In case the context root has to be changed for the WebServices, it can be changed by editing the application.xml or through the console. To change through console, login to WebLogic Server 12c console (http://hostname:port/console).

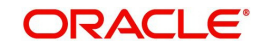

19. Go to Deployments > <select the service deployment> > Configuration General and modify the context root to the recommended name as follows:

| Service                      | Service EAR                      | Recommended<br>Context | Remark                                                                                                    |
|------------------------------|----------------------------------|------------------------|----------------------------------------------------------------------------------------------------|
| Edocs<br>Interface           | dbkls-<br>xxws.ws.app-<br>ds.ear | dbkls-xws-app-ds       | If this the recommended context<br>name is not used, then the Ser-<br>vice URLs in the configuration<br>files needs to be changed |
| Dealer<br>Track<br>Interface | dbkls-<br>xxws.ws.app-<br>ds.ear | dbkls-xws-app-dt       | If this the recommended context<br>name is not used, then the Ser-<br>vice URLs in the configuration<br>files needs to be changed |
| Route<br>One Inter-<br>face  | dbkls-<br>xxws.ws.app-<br>ro.ear | dbkls-xws-app-ro       | If this the recommended context<br>name is not used, then the Ser-<br>vice URLs in the configuration<br>files needs to be changed |

20. Ensure that the application status is 'Active'.

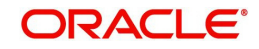

# 4. Configuring Weblogic Policy on WebServices

After deploying WebServices, you must configure Weblogic Policy on WebServices.

### To configure Weblogic Policy on WebServices

1. Login to WebLogic application server console (http://hostname:port/console). The following window is displayed.

| Change Center                                  | Home Log Out Preferences [Ard Ho                               | cord Help                                               | 20 C                                                   |  |  |  |
|------------------------------------------------|----------------------------------------------------------------|---------------------------------------------------------|--------------------------------------------------------|--|--|--|
| View changes and restarts                      |                                                                | Web                                                     | come, weblogic Connected to: OFSLLREL_dom              |  |  |  |
| Click the Lock & Edit button to modify, add or | Home                                                           |                                                         |                                                        |  |  |  |
| delete items in this domain.                   | Home Page                                                      |                                                         |                                                        |  |  |  |
| Lock & Edit                                    | - Information and Recourses                                    |                                                         |                                                        |  |  |  |
| Release Configuration                          | Information and Resources                                      | 100 100 100 100 100 100 100 100 100 100                 |                                                        |  |  |  |
|                                                | Helpful Tools                                                  | General Information                                     |                                                        |  |  |  |
| omain Structure                                | Configure applications                                         | <ul> <li>Common Administration Task Descript</li> </ul> | istration Task Descriptions                            |  |  |  |
| FSLLKEL_domain                                 | <ul> <li>Configure GridLink for RAC Data<br/>Source</li> </ul> | <ul> <li>Read the documentation</li> </ul>              |                                                        |  |  |  |
| Environment                                    | Ask a question on My Oracle Support     Oracle Support         |                                                         |                                                        |  |  |  |
| Deployments                                    | Recent Task Status                                             |                                                         |                                                        |  |  |  |
| Security Realms                                | Set your console preferences                                   |                                                         |                                                        |  |  |  |
| Interoperability<br>Diagnostics                | Oracle Enterprise Manager                                      |                                                         |                                                        |  |  |  |
|                                                | - Domain Configurations                                        |                                                         |                                                        |  |  |  |
|                                                | Domain                                                         | Resource Group Templates                                | Interoperability                                       |  |  |  |
|                                                | Domain                                                         | Resource Group Templates                                | WTC Servers                                            |  |  |  |
|                                                | Domain Partitions                                              | Resource Groups                                         | Jolt Connection Pools                                  |  |  |  |
| low do I 🖂                                     | Domain Partitions                                              | Resource Groups                                         | Diannostics                                            |  |  |  |
| Search the configuration                       | Partition Work Managers                                        |                                                         | Log Files                                              |  |  |  |
| Use the Change Center                          |                                                                | Deployed Resources                                      | Diagnostic Modules                                     |  |  |  |
| Record WLST scripts                            | Environment                                                    | Deployments                                             | Built-in Diagnostic Modules                            |  |  |  |
| Change Console preferences                     | Servers                                                        |                                                         | Diagnostic Images                                      |  |  |  |
| Manage Console extensions                      | Clusters                                                       | Services                                                | Request Performance                                    |  |  |  |
| Monitor servers                                | <ul> <li>Server Templates</li> </ul>                           | Messaging                                               | Archives                                               |  |  |  |
|                                                | <ul> <li>Migratable Targets</li> </ul>                         | <ul> <li>JMS Servers</li> </ul>                         | Context                                                |  |  |  |
| System Status 🖂                                | Coherence Clusters                                             | <ul> <li>Store-and-Forward Agents</li> </ul>            | SNMP                                                   |  |  |  |
| lealth of Running Servers as of 9:25 AM        | Machines                                                       | <ul> <li>JMS Modules</li> </ul>                         | Interceptors                                           |  |  |  |
| Failed (0)                                     | Virtual Hosts                                                  | <ul> <li>Path Services</li> </ul>                       |                                                        |  |  |  |
| Critical (0)                                   | <ul> <li>Virtual Targets</li> </ul>                            | <ul> <li>Bridges</li> </ul>                             | Charts and Graphs                                      |  |  |  |
| Overloaded (0)                                 | Work Managers                                                  | Data Sources                                            | <ul> <li>Monitoring Dashboard <sup>10</sup></li> </ul> |  |  |  |
| Warning (0)                                    | <ul> <li>Concurrent Templates</li> </ul>                       | <ul> <li>Persistent Stores</li> </ul>                   |                                                        |  |  |  |

2. Click 'Deployments' which is available on both side panels as marked above. The following window is displayed.

| hange Center                                                                                                    | He He | ome Log Out Pre                                                                                                    | ferences                                                 | A Record                                                                                       | Help                                                                                                    | Q                                                                                                    |                                                |                         |                               |
|----------------------------------------------------------------------------------------------------|-------|----------------------------------------------------------------------------------------------------|----------------------------------------------------------|------------------------------------------------------------------------------------------------|----------------------------------------------------------------------------------------------------|----------------------------------------------------------------------------------------------------|------------------------------------------------|-------------------------|-------------------------------|
| iew changes and restarts                                                                                                    |       |                                                                                                    |                                                          |                                                                                                |                                                                                                    |                                                                                                    | Welcom                                         | e, weblogic Connect     | ed to: OFSLLREL_dom           |
| lick the Lock & Edit button to modify, add or                                                                                                    | Home  | Summary of Environment of Environment Summary of Environment Summary Summary of Environment Summary of Environment Summary Summary Su<br>Summary Summary Summary Summary Summary Summary Summary Summary Summary Summary Summary Summary Summary Summary Summary Summ<br>Summary Summary Summary Summary Summary Summary Summary Summary Summary Summary Summary Summary Summary Summary Summary Summary Summary Summary Summary Summary Summary Summary Summary Summary Summary Summary Summary Summary Summary Summary Summary Summary Summary Summary Summary Summary Summary Sum                                                                                                    | ironment >                                               | Summary                                                                                        | of Deployme                                                                                                    | nts                                                                                                    |                                                |                         |                               |
| elete items in this domain.                                                                                                    | Summ  | ary of Deploym                                                                                                    | ents                                                     |                                                                                                |                                                                                                    |                                                                                                    |                                                |                         |                               |
| Lock & Edit                                                                                                    | Confi | iguration Con                                                                                                    | trol Mo                                                  | nitoring                                                                                       |                                                                                                    |                                                                                                    |                                                |                         |                               |
| Release Configuration                                                                                                    |       |                                                                                                    |                                                          |                                                                                                |                                                                                                    |                                                                                                    |                                                |                         |                               |
| omain Structure                                                                                                    | This  | s page displays th                                                                                                    | e list of Ja                                             | va EE appli                                                                                    | ications and s                                                                                                   | standalone application mo                                                                                                    | dules inst                                     | alled to this domain.   |                               |
| SLLREL_domain                                                                                                    | You   | can update (red                                                                                                    | eolov) or d                                              | elete instal                                                                                   | led applicatio                                                                                                   | ons and modules from the                                                                                                    | domain b                                       | w selecting the checkbo | x next to the                 |
| Domain Partitions                                                                                                    | appl  | lication name and                                                                                                    | then usin                                                | g the conti                                                                                    | rols on this pi                                                                                                  | ige.                                                                                                    |                                                | ,                       |                               |
| - Deployments                                                                                                    | To is | nstall a new appl                                                                                                    | cation or r                                              | module for                                                                                     | deployment                                                                                                    | to targets in this domain,                                                                                                    | click Inst                                     | all.                    |                               |
| Services                                                                                                    |       |                                                                                                    |                                                          |                                                                                                |                                                                                                    |                                                                                                    |                                                |                         |                               |
| Security Realms                                                                                                    | Cus   | tomize this tab                                                                                                    | le                                                       |                                                                                                |                                                                                                    |                                                                                                    |                                                |                         |                               |
| Diagnostics                                                                                                    | Den   | ovments                                                                                                    |                                                          |                                                                                                |                                                                                                    |                                                                                                    |                                                |                         |                               |
|                                                                                                    | Ins   | tall Update                                                                                                    | Delete                                                   |                                                                                                |                                                                                                    |                                                                                                    |                                                | Showing 1 to 3          | of 7 Previous   Next          |
|                                                                                                    |       | Name 🚕                                                                                                    | State                                                    | Health                                                                                         | Type                                                                                                    | Targets                                                                                                    | Scope                                          | Domain Partitions       | Deployment Order              |
|                                                                                                    |       |                                                                                                    |                                                          |                                                                                                |                                                                                                    | AdminEnnung                                                                                                    |                                                |                         |                               |
|                                                                                                    |       | Coherence-                                                                                                    | Active                                                   | 🖉 OK                                                                                           | Resource                                                                                                    | OFSLL_ManagedServer,                                                                                                    | Global                                         |                         | 100                           |
| ow do I 🖂                                                                                                    |       | u ansaccion-rai                                                                                                    |                                                          |                                                                                                | . mapes                                                                                                    | WS_ManagedServer                                                                                                    |                                                |                         |                               |
| -                                                                                                    |       |                                                                                                    |                                                          |                                                                                                |                                                                                                    |                                                                                                    |                                                |                         |                               |
| Install an enterprise application                                                                                                    |       | III Tadbkis-                                                                                                    | Active                                                   | 🛩 OK                                                                                           | Enterprise                                                                                                    | WS_ManagedServer                                                                                                    | Global                                         |                         | 100                           |
| Install an enterprise application<br>Configure an enterprise application                                                                                                    |       | c:ws.ws.app-dt                                                                                                    | Active                                                   | 🖋 ОК                                                                                           | Enterprise<br>Application                                                                                        | WS_ManagedServer                                                                                                    | Global                                         |                         | 100                           |
| Install an enterprise application<br>Configure an enterprise application<br>Update (redeploy) an enterprise application                                                                                                    |       | E dbkls<br>kxws.ws.app-dt                                                                                                    | Active                                                   | <ul> <li>✓ ок</li> </ul>                                                                       | Enterprise<br>Application<br>Web                                                                                 | WS_ManagedServer<br>AdminServer,<br>QFSLL_ManagedServer.                                                                                             | Global                                         |                         | 100                           |
| Install an enterprise application<br>Configure an enterprise application<br>Update (redeploy) an enterprise application<br>Monitor the modules of an enterprise<br>application                                                                                                    |       | DMS<br>Application<br>(12.2.1.1.0)                                                                                                    | Active<br>Active                                         | <ul><li>✓ ок</li><li>✓ ок</li></ul>                                                            | Enterprise<br>Application<br>Web<br>Application                                                                  | WS_ManagedServer<br>AdminServer,<br>OFSLL_ManagedServer,<br>WS_ManagedServer                                                                         | Global<br>Global                               |                         | 100                           |
| Install an enterprise application<br>Configure an enterprise application<br>Update (redeploy) an enterprise application<br>Monitor the modules of an enterprise<br>application<br>Deploy EIB modules                                                                                                    |       | DMS<br>Application<br>(12.2.1.1.0)                                                                                                    | Active<br>Active                                         | <ul> <li>ОК</li> <li>ОК</li> <li>ОК</li> </ul>                                                 | Enterprise<br>Application<br>Web<br>Application<br>Enterprise                                                    | WS_ManagedServer<br>AdminServer,<br>OFSLL_ManagedServer,<br>WS_ManagedServer<br>AdminServer                                                          | Global<br>Global                               |                         | 100<br>5                      |
| Install an enterprise application<br>Configure an enterprise application<br>Update (redeploy) an enterprise application<br>Monitor the modules of an enterprise<br>application<br>Deploy EIB modules<br>Install a Web application                                                                                        |       | DMS<br>Application<br>(12.2.1.1.0)                                                                                                    | Active<br>Active<br>Active                               | <ul><li>• ок</li><li>• ок</li><li>• ок</li></ul>                                               | Enterprise<br>Application<br>Web<br>Application<br>Enterprise<br>Application                                     | WS_ManagedServer<br>AdminServer,<br>OFSLL_ManagedServer,<br>WS_ManagedServer<br>AdminServer                                                          | Global<br>Global<br>Global                     |                         | 100<br>5<br>400               |
| Install an enterprise application<br>Configure an enterprise application<br>Update (redeploy) an enterprise application<br>Monitor the modules of an enterprise<br>application<br>Deploy EJB modules<br>Install a Web application                                                                                        |       | dbks     coverage     coverage     coveverage     coverage     coverage     coverage     coverage     co | Active<br>Active<br>Active                               | <ul> <li>ок</li> <li>ок</li> <li>ок</li> <li>ок</li> </ul>                                     | Enterprise<br>Application<br>Web<br>Application<br>Enterprise<br>Application<br>Enterprise                       | WS_ManagedServer<br>AdminServer,<br>OFSLL_ManagedServer,<br>WS_ManagedServer<br>AdminServer<br>OFSLL_ManagedServer                                   | Global<br>Global<br>Global<br>Global           |                         | 100<br>5<br>400<br>100        |
| Install an enterprise application<br>Configure an enterprise application<br>Update (redeploy) an enterprise application<br>Monitor the modules of an enterprise<br>application<br>Deploy EJB modules<br>Install a Web application<br>rstem Status                                                                        |       | dbkis     coverse of the second second  | Active<br>Active<br>Active<br>Active                     | • ок<br>• ок<br>• ок<br>• ок                                                                   | Enterprise<br>Application<br>Web<br>Application<br>Enterprise<br>Application<br>Enterprise                       | WS_ManagedServer<br>AdminServer,<br>OFSLL_ManagedServer,<br>WS_ManagedServer<br>AdminServer<br>OFSLL_ManagedServer                                   | Global<br>Global<br>Global<br>Global           |                         | 100<br>5<br>400<br>100        |
| Install an enterprise application<br>Configure an enterprise application<br>Update (redeploy) an enterprise application<br>Monitor the modules of an enterprise<br>application<br>Deploy EB modules<br>Install a Web application<br>stem Status III<br>salth of Running Servers as of 7:44 AM                            |       | Complexity of the second second  | Active<br>Active<br>Active<br>5) Active<br>Active        | <ul> <li>ок</li> <li>ок</li> <li>ок</li> <li>ок</li> <li>ок</li> <li>ок</li> </ul>             | Enterprise<br>Application<br>Web<br>Application<br>Enterprise<br>Application<br>Enterprise<br>Application<br>Web | WS_ManagedServer,<br>OFSLL_ManagedServer,<br>WS_ManagedServer,<br>AdminServer<br>OFSLL_ManagedServer<br>AdminServer                                  | Global<br>Global<br>Global<br>Global<br>Global |                         | 100<br>5<br>400<br>100<br>150 |
| Install an enterprise application<br>Configure an enterprise application<br>Update (redeploy) an enterprise application<br>Monitor the modules of an enterprise<br>application<br>Deploy EB modules<br>Install a Web application<br>stem Status<br>abith of Running Servers as of 7:44 AM<br>Failed (0)                  |       | dbks     cxws.ws.app-dt     cm     cm     cm     cm     cm     cm     cm     cm     cm     cn     cn   | Active<br>Active<br>Active<br>Active<br>Active<br>Active | <ul> <li>ок</li> <li>ок</li> <li>ок</li> <li>ок</li> <li>ок</li> <li>ок</li> </ul>             | Enterprise<br>Application<br>Web<br>Application<br>Enterprise<br>Application<br>Web<br>Application               | WS_ManagedServer<br>AdminServer,<br>OFSLL_ManagedServer,<br>WS_ManagedServer<br>AdminServer<br>OFSLL_ManagedServer<br>AdminServer                    | Global<br>Global<br>Global<br>Global<br>Global |                         | 100<br>5<br>400<br>100<br>150 |
| Install an enterprise application<br>Configure an enterprise application<br>Update (redeploy) an enterprise application<br>Monitor the modules of an enterprise<br>application<br>Deploy EJB modules<br>Install a Web application<br>Install a Web application<br>Instem Status Install AM<br>Failed (0)<br>Critical (0) |       | dbkg     dbkg    | Active<br>Active<br>Active<br>Active<br>Active<br>Active | <ul> <li>ок</li> <li>ок</li> <li>ок</li> <li>ок</li> <li>ок</li> <li>ок</li> <li>ок</li> </ul> | Enterprise<br>Application<br>Web<br>Application<br>Enterprise<br>Application<br>Web<br>Application<br>Resource   | WS_ManagedServer<br>AdminServer,<br>OFSLL_ManagedServer<br>AdminServer<br>OFSLL_ManagedServer<br>AdminServer<br>AdminServer,<br>OFSLL_ManagedServer, | Global<br>Global<br>Global<br>Global<br>Global |                         | 100<br>5<br>400<br>150<br>100 |

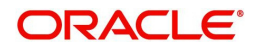

3. Click on application name dbkls-xxws.ws.app-dt on right side panel. The following window is displayed.

| Change Center                                                   | Home Lo                                   | g Out Preferences                                                 | Record Help                                                   |                                              |                                                                                                    | Q                                        |                                                                                          |                                                              |                                                                              |  |
|-----------------------------------------------------------------|-------------------------------------------|-------------------------------------------------------------------|---------------------------------------------------------------|----------------------------------------------|----------------------------------------------------------------------------------------------------|------------------------------------------|------------------------------------------------------------------------------------------|--------------------------------------------------------------|------------------------------------------------------------------------------|--|
| /iew changes and restarts                                       |                                           |                                                                   |                                                               |                                              |                                                                                                    | ,                                        | Welcome,                                                                                 | weblogic C                                                   | onnected to: OFSLLREL_dom                                                    |  |
| lick the Lock & Edit button to modify, add or                   | Home >Sum                                 | many of Deployments                                               | >dbkls-xxws.ws                                                | app-dt                                       |                                                                                                    |                                          |                                                                                          |                                                              |                                                                              |  |
| elete items in this domain.                                     | Settings for                              | dbkls-xxws.ws.ap                                                  | op-dt                                                         |                                              |                                                                                                    |                                          |                                                                                          |                                                              |                                                                              |  |
| Lock & Edit<br>Release Configuration                            | Overview                                  | Deployment Plan                                                   | Configuration                                                 | Security                                     | Targets                                                                                                    | Control                                  | Testing                                                                                  | Monitoring                                                   | Notes                                                                        |  |
| unaria Obaratura                                                | Click the Lo                              | ock & Edit button in                                              | the Change Cen                                                | ter to modif                                 | y the settin                                                                                                    | gs on this                               | page.                                                                                    |                                                              |                                                                              |  |
| SLLREL_domain                                                   | Save                                      |                                                                   |                                                               |                                              |                                                                                                    |                                          |                                                                                          |                                                              |                                                                              |  |
| Deployments     Services     Security Realms                    | Use this pa<br>the associa<br>that are co | ge to view the gene<br>ted deployment pla<br>ntained in the enter | eral configuration<br>n, and so on. The<br>prise application. | of an enter;<br>table at the<br>Click on the | orise applic<br>end of the<br>name of t                                                                                         | ation, such<br>e page lists<br>he module | as its nam<br>the module<br>to view and                                                  | e, the physical<br>es (such as W<br>d update its co          | path to the application files,<br>ab applications and EJBs)<br>infiguration. |  |
| - Interoperability<br>- Diagnostics                             | Name:                                     | dbkls-xxws.ws.a                                                   | app-dt                                                        |                                              |                                                                                                    |                                          | The name of this enterprise application. More Info                                       |                                                              |                                                                              |  |
|                                                                 | Scope:                                    | Global                                                            |                                                               |                                              |                                                                                                    | Specifies<br>within the<br>template.     | if this enterpri<br>domain, a pa<br>More Info                                            | se application is accessible<br>rtition, or a resource group |                                                                              |  |
| au da I                                                         | Path:                                     | / scratch/ app/<br>OFSLLREL_dom<br>app-dt/ archive/               | fmw12c/ user_pri<br>ain/ sysman/ upk<br>/ dbkls-xxws, ws.     | ojects/ domi<br>bad/ deploy/<br>apo-dt. ear  | iins/<br>dbkls-xxw                                                                                                    | 5. WS.                                   | The path to the source of the deployable unit on the<br>Administration Server. More Info |                                                              |                                                                              |  |
| Start and stop a deployed enterprise<br>application             | Deploymer<br>Plan:                        | nt (no plan specifie                                              | ad)                                                           |                                              |                                                                                                    |                                          | The path to the deployment plan document on the<br>Administration Server. More Info      |                                                              |                                                                              |  |
| Configure an enterprise application<br>Create a deployment plan | Staging                                   | (not specified)                                                   |                                                               |                                              |                                                                                                    |                                          | Specifies                                                                                | whether a dep                                                | loyment's files are copied                                                   |  |
| Target an enterprise application to a server instance           | Mode:                                     |                                                                   |                                                               |                                              | from a source on the Administration Server to the<br>Managed Server's staging area during application<br>preparation. More Info |                                          |                                                                                          |                                                              |                                                                              |  |
| rest the modules in an enterprise application                   | Plan Stagir<br>Mode:                      | ng (not specified)                                                |                                                               |                                              |                                                                                                    |                                          | Specifies<br>copied fro                                                                  | whether an ap                                                | plication's deployment plan is<br>the Administration Server to               |  |
| lealth of Running Servers as of 7:49 AM                         |                                           |                                                                   |                                                               |                                              |                                                                                                    |                                          | the Mana<br>preparation                                                                  | ged Server's s<br>on, More Info                              | taging area during application                                               |  |
| Failed (0)<br>Critical (0)                                      | Security<br>Model:                        | DDOnly                                                            |                                                               |                                              |                                                                                                    |                                          | The secur<br>module.                                                                     | rity model that<br>More Info                                 | is used to secure a deployed                                                 |  |
| Overloaded (0)<br>Warning (0)                                   | <u>æ</u>                                  | 100                                                               |                                                               | 1                                            |                                                                                                    |                                          | An intege                                                                                | r value that in                                              | dicates when this unit is                                                    |  |

4. Scroll down the page.

|                                        | President 1 and 1 March 1 March 1   |
|----------------------------------------|-------------------------------------|
|                                        | showing 1 to 1 or 1 Previous   Next |
| ime 🗠                                  | Туре                                |
| dbkis-sows.ws.app-dt                   | Enterprise<br>Application           |
| E EJBs                                 |                                     |
| None to display                        |                                     |
| E Modules                              |                                     |
| dbkis-xws-app-dt                       | Web<br>Application                  |
| E Web Services                         |                                     |
| CSSAccountDetailsRequestService        | Web<br>Service                      |
| CSSAccountPayOffQuoteRequestService    | Web<br>Service                      |
| (CSSAccountSearchRequestService)       | Web<br>Service                      |
| CSSPostTransactionsRequestService      | Web<br>Service                      |
| DisierIntegrator                       | Web<br>Service                      |
| (a) ILOSPostDealerDetallsService       | Web<br>Service                      |
| LookUpRequestService                   | Web<br>Service                      |
| LOSApplicationAccountWebService        | Web<br>Service                      |
| (a) LOSApplicationCommentUpdateService | Web<br>Service                      |
| LOSApplicationLocationUpdateService    | Web                                 |
| (a) LOSApplicationRequestService       | Web<br>Service                      |
| LOSApplicationSearchRequestService     | Web<br>Service                      |
| (a) LOSApplicationUpdateService        | Web<br>Service                      |
| LOS Calculators Web Service            | Web<br>Service                      |
| (a) LOSCheckStatusRequestService       | Web<br>Service                      |
| (a)LOSeApplicationRequestService       | Web<br>Service                      |
| ( LOSEContractService                  | Web<br>Service                      |
| (@)LOSPostAccountUpdateService         | Web<br>Service                      |
| COS PostStatusRequestService           | Web<br>Service                      |
|                                        | Showing 1 to 1 of 1 Previous   Next |

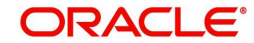

5. Click 'WebServices CSSAccountSearchRequestService'. The following window is displayed.

| Change Center                                            | Home Lo                                | og Out Preferend                                           | es 🔤 Rec                    | ord Help                     |                                                     | Q                                                                                                    |
|----------------------------------------------------------|----------------------------------------|------------------------------------------------------------|-----------------------------|------------------------------|-----------------------------------------------------|----------------------------------------------------------------------------------------------------|
| /iew changes and restarts                                |                                        |                                                            |                             |                              |                                                     | Welcome, weblogic Connected to: OFSLLREL_domai                                                                                               |
| lick the Lock & Edit button to modify, add or            | Home >Sum                              | mary of Deployme                                           | nts >dbkls-x                | xws.ws.app-0                 | t >CSSAccountSearch                                 | RequestService                                                                                                    |
| delete items in this domain.                             | Settings for                           | CSSAccountSe                                               | archReque                   | stService                    |                                                     |                                                                                                    |
| Lock & Edit                                              | Overview                               | Configuration                                              | Security                    | Testing                      | Monitoring                                          |                                                                                                    |
| Release Configuration                                    |                                        |                                                            |                             | 1                            |                                                     |                                                                                                    |
| omain Structure                                          | A Web ser                              | vice is a set of fu                                        | nctions pac                 | kaged into a                 | single entity that is a                             | vailable to other systems on a network. It is implemented                                                                                    |
| FSLLREL_domain                                           | the Web s                              | va Web Service (.<br>ervice.                               | JWS) file, w                | hich is a Jav                | a class that uses JWS                               | metadata annotations to specify the shape and behavior of                                                                                    |
| Environment     Environment     Deployments     Services | This page<br>Administra<br>describes t | displays the gene<br>tion Console, the<br>the Web service. | eral configu<br>ename of th | ration of a d<br>ne WAR or E | eployed Web service, :<br>JB JAR file in which it i | such as the name that appears in the Deployments table of the<br>is packaged, and name that appears in the WSDL that                         |
| l= Interoperability<br>l= Diagnostics                    | Deploymen                              | nt <mark>N</mark> ame:                                     | dbkls-:                     | oows.ws.app                  | ⊦dt                                                 | Name of the Web service as it appears in the<br>Deployments table. More Info                                                                 |
|                                                          | Module Na                              | ime:                                                       | dbkls-:                     | kws-web-dt.                  | war                                                 | Name of the Web service archive file, either a WAR<br>file or EJB JAR file depending on the Web service<br>features it implements. More Info |
| tow do I 🗉                                               | Service Na                             | me:                                                        | CSSAc                       | countSearch                  | RequestService                                      | Name of this Web service. This name appears in the<br>WSDL file that defines the public contract of this Web<br>service. More Info           |
| Install a Web service                                    |                                        |                                                            |                             |                              |                                                     |                                                                                                    |
| Start and stop a Web service                             |                                        |                                                            |                             |                              |                                                     |                                                                                                    |
| Attach a WS-Policy file to a Web service                 |                                        |                                                            |                             |                              |                                                     |                                                                                                    |
| Configure Web services                                   |                                        |                                                            |                             |                              |                                                     |                                                                                                    |
| View the SOAP message handlers of a Web<br>service       |                                        |                                                            |                             |                              |                                                     |                                                                                                    |
| View the WSDL of a Web service                           |                                        |                                                            |                             |                              |                                                     |                                                                                                    |
| Test a Web service                                       |                                        |                                                            |                             |                              |                                                     |                                                                                                    |
| Monitor SOAP Web services                                |                                        |                                                            |                             |                              |                                                     |                                                                                                    |
| Monitor SOAP Web service clients                         |                                        |                                                            |                             |                              |                                                     |                                                                                                    |
| İystem Status 🖂                                          |                                        |                                                            |                             |                              |                                                     |                                                                                                    |
| Health of Running Servers as of 7:59 AM                  |                                        |                                                            |                             |                              |                                                     |                                                                                                    |
| Esiled (0)                                               |                                        |                                                            |                             |                              |                                                     |                                                                                                    |

6. Select 'Testing' tab and click '?WSDL' link in Test Point column adjacent to the service name in the table.

| Change Center                                                                                                    | Home Home   | Log Out Prefere                      | nces 🔛 Re     | ecord Help     |                | Q                        | Welcome, weblogic                              | Connected to: OFSLLRE     | L_doma |
|----------------------------------------------------------------------------------------------------|-------------|--------------------------------------|---------------|----------------|----------------|--------------------------|------------------------------------------------|---------------------------|--------|
| View changes and restarts                                                                                                    | Home >Su    | mmary of Deploym                     | nents >dbkis- | xxxxxs.ws.app- | dt >CSSAccoun  | SearchRequestService     |                                                |                           |        |
| Click the Lock & Edit button to modify, add or                                                                                                    | Settings fo | r CSSAccountS                        | earchRequ     | estService     |                |                          |                                                |                           |        |
| delete items in this domain.                                                                                                    | Overview    | Configuration                        | Security      | Testing        | Monitoring     |                          |                                                |                           |        |
| Lock & Edit                                                                                                    | Charmen     | Comparation                          | Jacomy        | reading        | r tarmaring    |                          |                                                |                           |        |
| Release Configuration                                                                                                    |             |                                      |               |                |                |                          |                                                | Second Second             |        |
|                                                                                                    | a list of i | page to test that<br>ts test points. | your Web s    | ervice is dep  | loyed and that | t is working as expected | <ol> <li>In the table, expand the r</li> </ol> | ame of the Web service to | see    |
| Domain Structure                                                                                                    |             |                                      |               |                |                |                          |                                                |                           |        |
| B-Domain Partitions                                                                                                    | Deploym     | ient Tests                           |               |                |                |                          |                                                |                           |        |
| E) - Environment                                                                                                    |             |                                      |               |                |                |                          | Show                                           | ing 1 to 1 of 1 Previous  | Next   |
| Deployments                                                                                                    | Name 4      | ÷                                    |               |                |                | Test Point               | Comments                                       |                           |        |
| Security Realms                                                                                                    | E CSSA      | ccountSearchRec                      | uestService   |                |                |                          | Test points for this Web                       | Service module.           |        |
| Interoperability                                                                                                    | /dbk/       | s-xws-app-dt/CSS                     | SAccountSea   | rchRequests    | envice         | ?WSDL                    | WSDL page on server V                          | /S_ManagedServer          |        |
| ter blagnosbes                                                                                                    |             |                                      |               |                |                |                          | Show                                           | ing 1 to 1 of 1 Previous  | Next   |
| Tostell a Web remise                                                                                                    |             |                                      |               |                |                |                          |                                                |                           |        |
| Install a Web service                                                                                                    |             |                                      |               |                |                |                          |                                                |                           |        |
| Start and stop a Web service                                                                                                    |             |                                      |               |                |                |                          |                                                |                           |        |
| Attach a WS-Policy file to a Web service                                                                                                    |             |                                      |               |                |                |                          |                                                |                           |        |
| Configure Web services                                                                                                    |             |                                      |               |                |                |                          |                                                |                           |        |
| <ul> <li>View the SOAP message handlers of a Web<br/>service</li> </ul>                                                                                                    |             |                                      |               |                |                |                          |                                                |                           |        |
| View the WSDL of a Web service                                                                                                    |             |                                      |               |                |                |                          |                                                |                           |        |
| Test a Web service                                                                                                    |             |                                      |               |                |                |                          |                                                |                           |        |
| Manitar SOAP Web services                                                                                                    |             |                                      |               |                |                |                          |                                                |                           |        |
|                                                                                                    |             |                                      |               |                |                |                          |                                                |                           |        |
| System Status 🖂                                                                                                    |             |                                      |               |                |                |                          |                                                |                           |        |
| System Status E<br>Health of Running Servers as of 7:59 AM                                                                                                    |             |                                      |               |                |                |                          |                                                |                           |        |
| System Status E<br>Health of Running Servers as of 7:59 AM<br>Failed (0)                                                                                                    |             |                                      |               |                |                |                          |                                                |                           |        |
| System Status         Image: Control of the system status         Image: Control of the system st |             |                                      |               |                |                |                          |                                                |                           |        |
| System Status         Image: Control of the status           Health of Running Servers as of 7:59 AM         Failed (0)           Failed (0)         Critical (0)           Overloaded (0)         Overloaded (0)                                                                                                    |             |                                      |               |                |                |                          |                                                |                           |        |

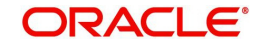

7. The following window is displayed. The WSDL will be accessible on http before applying WS-Policy.

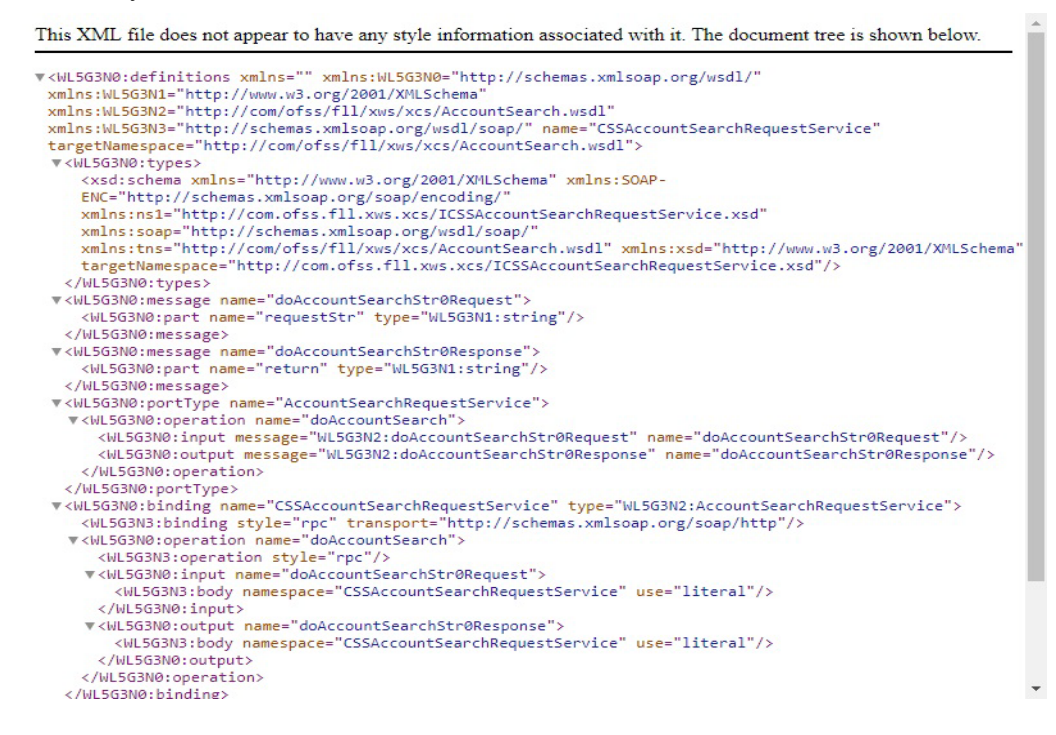

#### 8. Navigate to Configuration > WS-Policy tab.

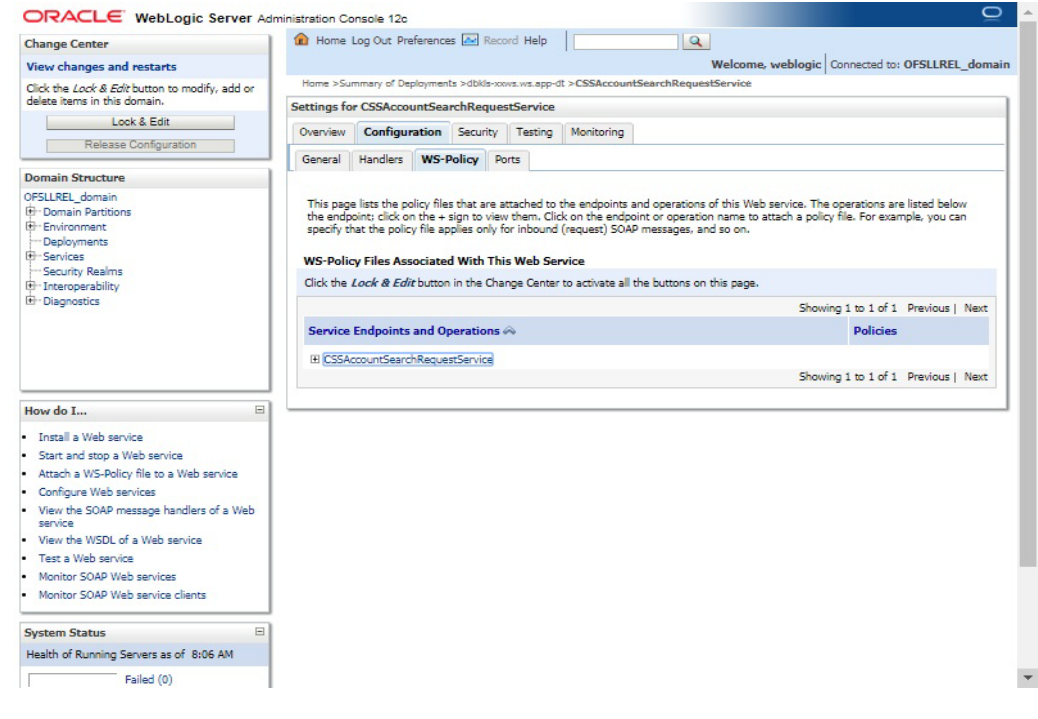

9. Click 'CSSAccountSearchRequestService'.

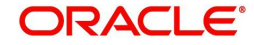

10. In the below window, select 'Weblogic' and click 'Next'.

| Change Center                                                                                        | 🚹 Home Log Out Preferences 🔤 Record Help                                                                                                    |
|----------------------------------------------------------------------------------------------------|----------------------------------------------------------------------------------------------------|
| View changes and restarts                                                                            | Welcome, weblogic Connected to: OFSLLREL_domai                                                                                                    |
| No pending changes exist. Click the Release                                                          | Home >Summary of Deployments >dbkls-xxxxs.app-dt >CSSAccountSearchRequestService                                                                                                    |
| Configuration button to allow others to edit the<br>domain.                                          | Configure a WebService policy                                                                                                    |
| Lock & Edit<br>Release Configuration                                                                 | Back Next Finish Cancel                                                                                                    |
| Domain Structure                                                                                     | Configure the Policy Type for a Web Service                                                                                                    |
| OF511 RFL domain                                                                                     | Use this page to configure which kind of policies (WebLogic or OWSM) this Web Service will use.                                                                                                    |
| Domain Partitions     Tornain Partitions     Domain Partitions     Domain Partitions     Deployments | Note: Once you have added a policy to this Web Service, you will only be able to add policies of the same type unless you remove all of<br>the policies from this Web Service's endpoints and operations first. |
| El Services                                                                                          | Which kind of Web Service policies should this Web Service use?                                                                                                    |
| Interoperability                                                                                     |                                                                                                    |
| Diagnostics                                                                                          | © dE WebLogic                                                                                                    |
|                                                                                                    | Back Next Finish Cancel                                                                                                    |
| How do I 🗉                                                                                           |                                                                                                    |
| Install a Web service                                                                                |                                                                                                    |
| Start and stop a Web service                                                                         |                                                                                                    |
| Attach a WS-Policy file to a Web service                                                             |                                                                                                    |
| Configure Web services                                                                               |                                                                                                    |
| View the SOAP message handlers of a Web<br>service                                                   |                                                                                                    |
| View the WSDL of a Web service                                                                       |                                                                                                    |
| Test a Web service                                                                                   |                                                                                                    |
| Monitor SOAP Web services                                                                            |                                                                                                    |
| Monitor SOAP Web service clients                                                                     |                                                                                                    |
|                                                                                                    |                                                                                                    |
| System Status 🗉                                                                                      |                                                                                                    |

11. Select 'policy:Wssp1.2-Https-UsernameToken-Plain.xml' and click right arrow to move it to the selected policies list.

| Change Center                                                                                              | 😭 Home Log Out Preferences 🖂 Record Help                                                                                                    | Welc            | ome, weblogic Connected to: OFSLLREL_doma        |
|----------------------------------------------------------------------------------------------------|----------------------------------------------------------------------------------------------------|-----------------|--------------------------------------------------|
| View changes and restarts                                                                                  | Home >Summary of Deployments >dbkls-xxxxs.ws.app-dt >CSSAccountSearchRequestServi                                                                                                    | ice             |                                                  |
| No pending changes exist. Click the Release<br>Configuration button to allow others to edit the<br>domain. | Configure a WebService policy Back   Next]   Finish   [Cancel]                                                                                                    |                 |                                                  |
| Lock & Edit<br>Release Configuration                                                                       | Configure a WS-Policy File for a Web Service Endpoint                                                                                                    |                 |                                                  |
| Domain Structure                                                                                           | Use this page to configure the WS-Policy file that is associated with this Web Service en                                                                                                    | ndpoint.        |                                                  |
| )FSLLREL_domain<br>- Domain Partitions<br>- Environment                                                    | The Available Endpoint Policies window lists the WS-Policy files that are available for yo<br>move a file to the Chosen Endpoint Policies table, then click OK to activate your update                                                  | ou to associate | e to the Web Service endpoint. Use the arrows to |
| ···Deployments<br>Đ-Services<br>···Security Realms                                                         | Service Endpoint Policies                                                                                                    |                 |                                                  |
| - Interoperability                                                                                         | Available Endpoint Policies:                                                                                                    | 0               | hosen Endpoint Policies;                         |
|                                                                                                    | policy:Wssp1.2-EncryptBody.xml     policy:Wssp1.2-Https-BasicAuth.xml     policy:Wssp1.2-Https-ClientCertReq.xml     policy:Wssp1.2-Https-UsernameToken-Digest.xml     policy:Wssp1.2-Https.xml     policy:Wssp1.2-Sign-Wsa-Headers.xml | •               | policy:Wssp1.2-Https-UsernameToken-Pla           |
| How do I 🖂                                                                                                 | policy:Wssp1.2-SignBody.xml policy:Wssp1.2-Wss1.0-UsernameToken-Digest-X509-Basic256.xml                                                                                                    | >               |                                                  |
| Install a Web service                                                                                      | policy:Wssp1.2-Wss1.0-UsernameToken-Digest-X509-TripleDesRsa15.x                                                                                                    | 3               |                                                  |
| Start and stop a Web service                                                                               | policy:Wssp1.2-Wss1.0-UsernameToken-Plain-X509-Basic250.xm                                                                                                    | a               |                                                  |
| Attach a WS-Policy file to a Web service                                                                   | policy:Wssp1.2-Wss1.0-X509-Basic256.xml                                                                                                    |                 |                                                  |
| Configure Web services<br>View the SOAP message handlers of a Web<br>service                               | pointy, wsp1,2-Wss1,0-X309-5nc7yptkequest-SignKesponse.xml<br>policy;Wssp1,2-Wss1,0-X509-SignRequest-EncryptResponse.xml<br>policy;Wssp1,2-Wss1,0-X509-TripleDesRse15.xml                                                               | ~~~~            |                                                  |
| View the WSDL of a Web service                                                                             | policy:Wssp1.2-Wss1.1-DK-X509-Endorsing.xml policy:Wssp1.2-Wss1.1-DK.xml                                                                                                    |                 |                                                  |
| Test a web service                                                                                         | policy:Wssp1.2-Wss1.1-EncryptedKey-X509-SignedEndorsing.xml                                                                                                    |                 |                                                  |
| Monitor SOAP Web services                                                                                  | policy:Wssp1.2-Wss1.1-EncryptedKey.xml<br>policy:Wssp1.2-Wss1.1-UsernameToken-DK-xml                                                                                                    | -               |                                                  |

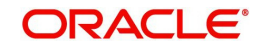

12. Click 'OK'.

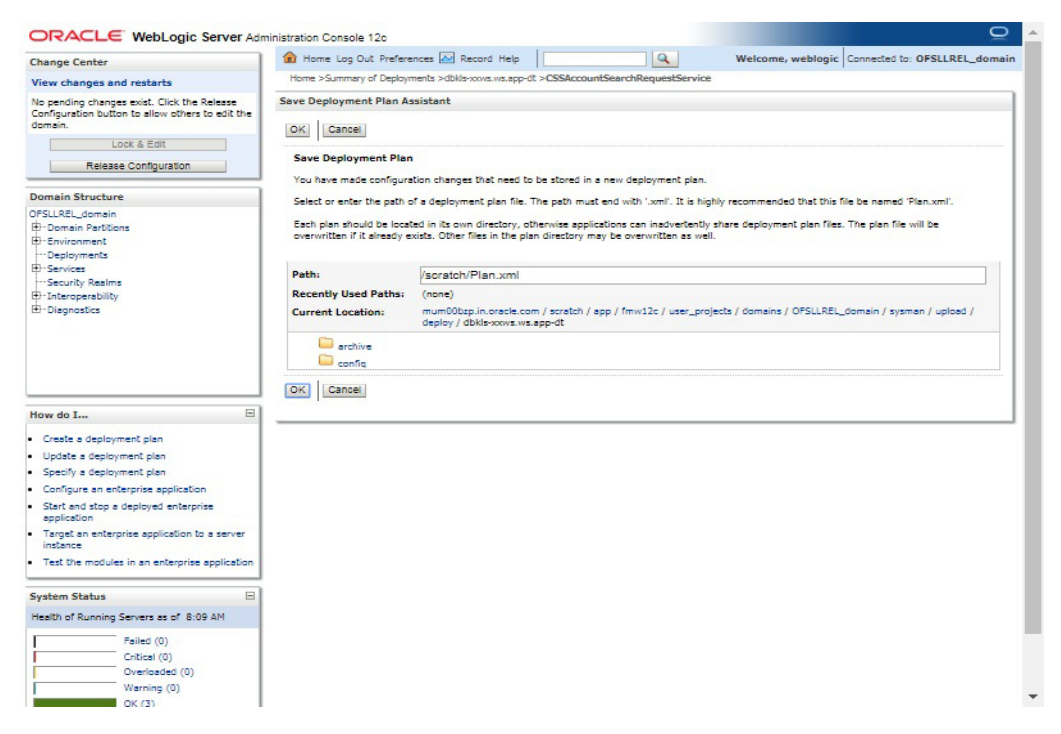

13. Browse to any folder to save Deployment Plan and click 'OK'.

| hange Center                                                                                                    | Home Lo                                                         | og Out Preferen                                                                    | es 🚵 Rec                                                     | ord Help                                                 | 1                                                                      | Q                                                                                      | Welcome, weblogic                                                                                                    | Connected to: OFSLLREL_doma                                                                     |
|----------------------------------------------------------------------------------------------------|-----------------------------------------------------------------|------------------------------------------------------------------------------------|--------------------------------------------------------------|----------------------------------------------------------|------------------------------------------------------------------------|----------------------------------------------------------------------------------------|----------------------------------------------------------------------------------------------------|-------------------------------------------------------------------------------------------------|
| Fiew changes and restarts<br>anding changes exist. They must be activated<br>take effect.<br>Activate Changes<br>Undo All Changes   | Home >Sum<br>Messages<br>A new d<br>/scratch/'Pl<br>Your de     | mary of Deployme<br>leployment plan<br>an.xml.<br>sployment config                 | nts >dbkls-xo<br>has been su<br>uration has                  | ovs.ws.app-t<br>ccessfully c<br>been updat               | it >CSSAccour<br>reated in<br>ed to include t                          | itSearchRequest                                                                        | Service                                                                                                    |                                                                                                 |
|                                                                                                    | Settings for                                                    | CSSAccountSe                                                                       | archReque                                                    | stService                                                |                                                                        |                                                                                        |                                                                                                    |                                                                                                 |
| omain Structure                                                                                                    | Overview                                                        | Configuration                                                                      | Security                                                     | Testion                                                  | Monitorion                                                             |                                                                                        |                                                                                                    |                                                                                                 |
| B-Domain Parblions<br>B-Environment<br>Deployments<br>B-Services<br>B-Services<br>D-Services<br>D-Interopersoliity<br>B-Diagnostics | A Web ser<br>Service (3V<br>This page<br>Administra<br>service. | vice is a set of fu<br>VS) file, which is<br>displays the gen<br>tion Console, the | nctions pack<br>a Java class<br>anal configur<br>aname of th | aged into a<br>that uses .<br>ation of a d<br>e WAR or E | s single entity I<br>IWS metadata<br>eployed Web :<br>38 JAR file in v | that is available to<br>annotations to sp<br>service, such as ti<br>which it is packag | o other systems on a network. It is in<br>recify the shape and behavior of the<br>he name that appears in the Deployr<br>ed, and name that appears in the W | nplemented using a Java Web<br>Web service.<br>nents table of the<br>SDL that describes the Web |
|                                                                                                    | Deploymer                                                       | nt Name:                                                                           | dbki                                                         | ls-xxxvvs.ws.                                            | app-dt                                                                 |                                                                                        | Name of the Web service a<br>table. More Info                                                                                                    | s it appears in the Deployments                                                                 |
|                                                                                                    | Module Na                                                       | mė:                                                                                | dbki                                                         | s-xws-web                                                | dt.war                                                                 |                                                                                        | Name of the Web service a<br>E3B JAR file depending on I<br>implements. More Info                                                                           | rchive file, either a WAR file or<br>the Web service features it                                |
| Install a Web service<br>Start and stop a Web service<br>Attach a WS-Policy file to a Web service                                   | Service Na                                                      | me:                                                                                | CSS                                                          | AccountSer                                               | archRequestSe                                                          | rvice                                                                                  | Name of this Web service.<br>file that defines the public of<br>service. More Info                                                                          | This name appears in the WSDL<br>contract of this Web                                           |
| Configure Web services<br>View the SOAP message handlers of a Web<br>service                                                        |                                                                 |                                                                                    |                                                              |                                                          |                                                                        |                                                                                        |                                                                                                    |                                                                                                 |
| View the WSDL of a Web service                                                                                                    |                                                                 |                                                                                    |                                                              |                                                          |                                                                        |                                                                                        |                                                                                                    |                                                                                                 |
| Test a Web service                                                                                                    |                                                                 |                                                                                    |                                                              |                                                          |                                                                        |                                                                                        |                                                                                                    |                                                                                                 |
| Monitor SOAP Web services                                                                                                    |                                                                 |                                                                                    |                                                              |                                                          |                                                                        |                                                                                        |                                                                                                    |                                                                                                 |
| Manitor SOAP Web service clients                                                                                                    |                                                                 |                                                                                    |                                                              |                                                          |                                                                        |                                                                                        |                                                                                                    |                                                                                                 |
| ystem Status 🖂                                                                                                    |                                                                 |                                                                                    |                                                              |                                                          |                                                                        |                                                                                        |                                                                                                    |                                                                                                 |
| ealth of Running Servers as of 8:13 AM                                                                                              |                                                                 |                                                                                    |                                                              |                                                          |                                                                        |                                                                                        |                                                                                                    |                                                                                                 |
| Failed (0)<br>Critical (0)<br>Overloaded (0)                                                                                        |                                                                 |                                                                                    |                                                              |                                                          |                                                                        |                                                                                        |                                                                                                    |                                                                                                 |
| Warning (0)                                                                                                    |                                                                 |                                                                                    |                                                              |                                                          |                                                                        |                                                                                        |                                                                                                    |                                                                                                 |

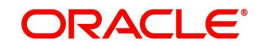

14. Now you will be not able to access the WSDL on http port. Following message will be shown when you access with http URL.

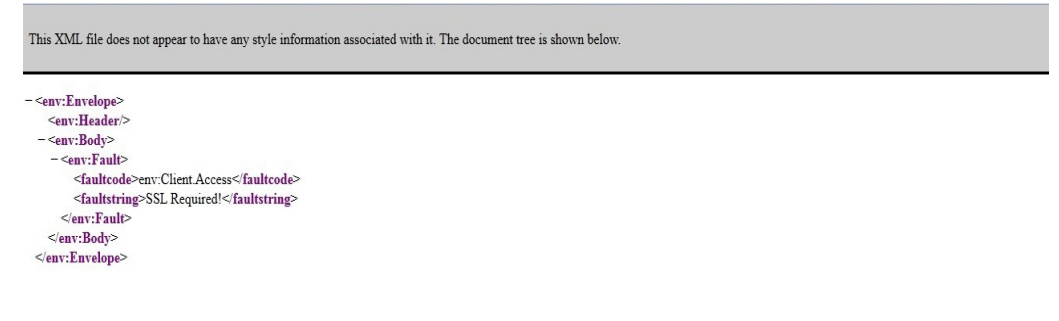

#### Note

For SSL communication, the vendor servers seek public certificates. Hence, you need to download the certificates from vendor website and import into your java keystore. You then need to configure Weblogic to present the certificates to vendor servers for successful handshake.

15. Select the environment on the left pane. The following window is displayed.

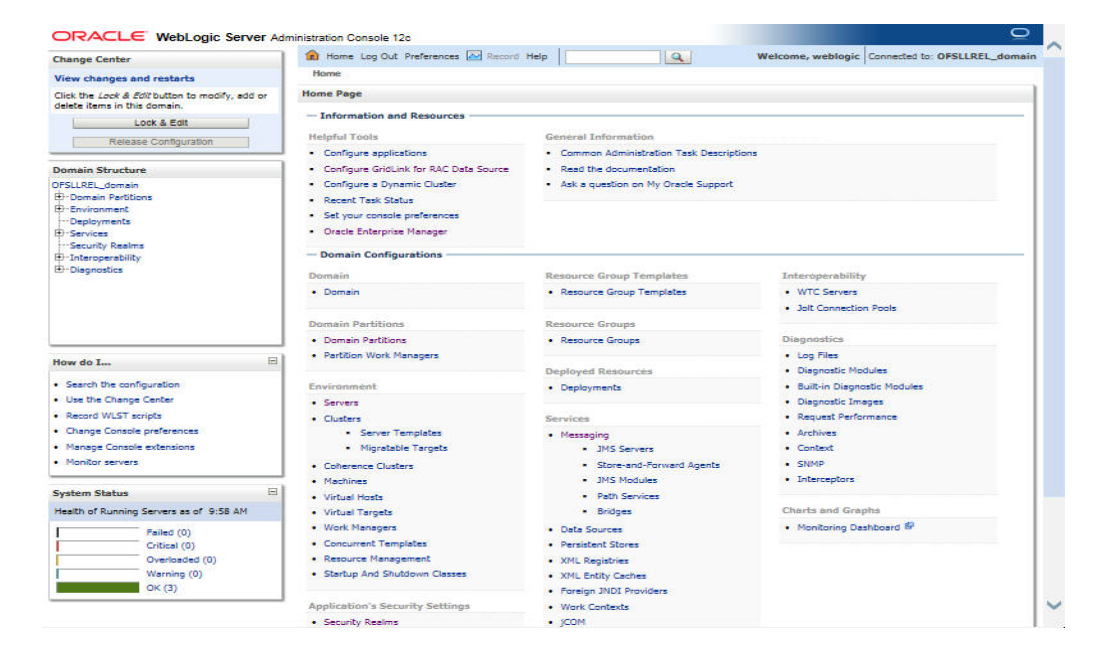

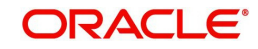

16. Click 'Servers'.

| Change Center                                     | 🔒 н  | lome Log 0         | ut Preferences [   | Record Help        |                    | Q                |                  |                |                      |
|---------------------------------------------------|------|--------------------|--------------------|--------------------|--------------------|------------------|------------------|----------------|----------------------|
| View changes and restarts                         |      |                    |                    |                    |                    | w                | elcome, weblo    | gic Connect    | ed to: OFSLLREL_don  |
| Click the Lock & Edit button to modify, add o     | Hom  | e >Summary         | of Environment >Su | ummary of Server   | 6                  |                  |                  |                |                      |
| delete items in this domain.                      | Summ | nary of Ser        | vers               |                    |                    |                  |                  |                |                      |
| Release Configuration                             | Conf | figuration         | Control            |                    |                    |                  |                  |                |                      |
| Domain Structure                                  | As   | erver is an i      | nstance of WebLog  | ic Server that run | in its own Java    | Virtual Machine  | (JVM) and has    | its own config | guration.            |
| PFSLLREL_domain<br>Domain Partitions              | This | s page sum         | marizes each serve | r that has been co | nfigured in the o  | current WebLog   | ic Server domair | ı.             |                      |
| Environment     Deployments     Services          | Č2   |                    |                    |                    |                    |                  |                  |                |                      |
| Security Realms                                   | PC   | ustomize t         | his table          |                    |                    |                  |                  |                |                      |
| * Interoperability<br>Diagnostics                 | Sei  | rvers (Filte       | ered - More Colur  | nns Exist)         |                    |                  |                  |                |                      |
|                                                   | Clic | ck the <i>Lock</i> | & Edit button in t | he Change Center   | to activate all th | ne buttons on th | is page.         |                |                      |
|                                                   | IN   | lew Clon           | e Delete           |                    |                    |                  | s                | howing 1 to 3  | of 3 Previous   Next |
|                                                   |      | Name               | ~                  | Туре               | Cluster            | Machine          | State            | Health         | Listen Port          |
| łow do I                                          | E)   | AdminSe            | rver(admin)        | Configured         |                    |                  | RUNNING          | 🛩 ок           | 9001                 |
| Create Managed Serviers                           |      | OFSLL_N            | lanagedServer      | Configured         |                    |                  | RUNNING          | 🛩 ок           | 9003                 |
| Clone servers                                     |      | WS_Man             | agedServer         | Configured         |                    |                  | RUNNING          | Sec.           | 9004                 |
| Delete Managed Servers                            | N    | lew Clon           | Delete             |                    |                    |                  | S                | howing 1 to 3  | of 3 Previous   Next |
| Delete the Administration Server                  |      |                    |                    |                    |                    |                  |                  |                |                      |
| <ul> <li>Start and stop servers</li> </ul>        | -    |                    |                    |                    |                    |                  |                  |                |                      |
| <ul> <li>View objects in the JNDI tree</li> </ul> | _    |                    |                    |                    |                    |                  |                  |                |                      |
| System Status                                     |      |                    |                    |                    |                    |                  |                  |                |                      |
| Health of Running Servers as of 10:06 AM          |      |                    |                    |                    |                    |                  |                  |                |                      |
| Failed (0)                                        |      |                    |                    |                    |                    |                  |                  |                |                      |
| Critical (0)                                      |      |                    |                    |                    |                    |                  |                  |                |                      |
| Verloaded (U)                                     |      |                    |                    |                    |                    |                  |                  |                |                      |
|                                                   |      |                    |                    |                    |                    |                  |                  |                |                      |

17. Select the Server into which the WebServices are deployed.

| Change Center                                                           |            | (c) Home                                 | Log Out             | Preferences    | Red Red     | ord Help   |                  |             | 2                               |                                 |                                     |                                         |
|-------------------------------------------------------------------------|------------|------------------------------------------|---------------------|----------------|-------------|------------|------------------|-------------|---------------------------------|---------------------------------|-------------------------------------|-----------------------------------------|
| View changes and restarts                                               |            |                                          |                     |                |             |            |                  |             | Welcome                         | , weblogic                      | Connected                           | to: OFSLLREL_doma                       |
| Click the Lock & Edit button to modi                                    | fy, add or | Home >Sur                                | nmary o             | f Environment  | >Summary    | of Servers | >WS_Manager      | dServer     |                                 |                                 |                                     |                                         |
| delete items in this domain.                                            | 8          | Settings for                             | WS N                | lanagedSer     | ver         |            |                  |             |                                 |                                 |                                     |                                         |
| Lock & Edit                                                             |            | Canfinum                                 |                     | Destaude       |             | Debug      | Manhadan         | Control     | Deeleumente                     | Casting                         | Consider                            | Neter                                   |
| Release Configuration                                                   |            | Connyura                                 | LION                | Protocols      | Logging     | Debug      | Monitoring       | Control     | Deployments                     | Services                        | Security                            | Notes                                   |
|                                                                         |            | General                                  | Cluster             | r Services     | Keyste      | res SS     | . Federation     | Services    | Deployment                      | Migration                       | Tuning                              | Overload                                |
| omain Structure                                                         |            | Concurren                                | cy H                | ealth Monitor  | ing Ser     | ver Start  | Web Services     | s Coherer   | nce                             |                                 |                                     |                                         |
| SLLREL_domain                                                           |            |                                          |                     |                |             |            |                  |             |                                 |                                 |                                     |                                         |
| "Environment                                                            | - 1        | Click the A                              | Lock &              | Edit button i  | n the Cha   | nge Center | to modify the    | settings on | this page.                      |                                 |                                     |                                         |
| - Deployments                                                           | - 1        | Save                                     |                     |                |             |            |                  |             |                                 |                                 |                                     |                                         |
| Services<br>Security Realms                                             | - 1        |                                          |                     |                |             |            |                  |             |                                 |                                 |                                     |                                         |
| Interoperability                                                        | - 1        | Keystores                                | s ensure            | the secure s   | torage an   | d manager  | nent of private  | keys and tr | usted certificat                | te authorities                  | (CAs). This                         | s page lets you view                    |
| Diagnostics                                                             | - 1        | and defin                                | e variou            | is keystore co | onfiguratio | ns, These  | settings help yo | ou to manag | ge the security                 | of message                      | transmissio                         | )ns.                                    |
|                                                                         | - 1        | Kentury Dave Music and Dave Taxa (Charac |                     |                |             |            |                  |             |                                 |                                 | 5 1 2                               |                                         |
|                                                                         | - 1        | Keystores                                | 51                  | Demo Iden      | tity and D  | erno Trust | Change           |             | Which o<br>the serv             | onfiguration<br>er's identity a | rules should<br>and trust ke        | d be used for finding<br>systores? More |
|                                                                         | - 1        |                                          |                     |                |             |            | NS               |             | Info                            |                                 |                                     |                                         |
|                                                                         |            | - Identity                               | ( —                 |                |             |            |                  |             |                                 |                                 |                                     |                                         |
| ow do T                                                                 | E          | Demo Ide                                 | ntity               | kss://svster   | n/demoid    | entity     |                  |             | The loca                        | tion of the d                   | emo identit                         | v kevstore. More                        |
| JW 00 1                                                                 |            | Keystore:                                |                     |                |             |            |                  |             | Info                            |                                 |                                     |                                         |
| Configure identity and trust                                            | - 1        | Dama Ida                                 |                     | the state      |             |            |                  |             | The tree                        |                                 | Television In                       | antere Generally                        |
| Configure keystores                                                     | - 1        | Keystore                                 | Type:               | Kas            |             |            |                  |             | this is J                       | CS or KSS. 1                    | More Info                           | eystore, Generally,                     |
| Set up SSL                                                              |            | 22<br>21222                              |                     |                |             |            |                  |             | in the second second            |                                 | as record proves                    |                                         |
|                                                                         |            | Demo Ide<br>Keystore                     | entity              | •••••          | •••••       |            |                  |             | The den<br>This is n            | to identity ke<br>eadonly and   | ystore's en<br>changes wi           | crypted passphrase.<br>Il not be        |
| ystem Status                                                            |            | Passphra                                 | se:                 |                |             |            |                  |             | applied.                        | More Info.                      |                                     |                                         |
| ealth of Running Servers as of 10                                       | :07 AM     | - Trust -                                |                     |                |             |            |                  |             |                                 |                                 |                                     |                                         |
|                                                                         |            | Domo Ter                                 |                     | kees //exerter | -           |            |                  |             | The loca                        | tion of the d                   | omo truct l                         | Mana Tafa                               |
| Failed (0)                                                              |            | Denio Tru                                |                     | Kasi//syste    | TV U USC    |            |                  |             | THE IOCE                        |                                 | enio truscio                        | eystore: more intom                     |
| Failed (0)<br>Critical (0)                                              |            | Keystore:                                |                     |                |             |            |                  |             |                                 |                                 |                                     |                                         |
| Failed (0)<br>Critical (0)<br>Overloaded (0)                            |            | Keystore:                                |                     |                |             |            |                  |             |                                 |                                 |                                     |                                         |
| Failed (0)<br>Critical (0)<br>Overloaded (0)<br>Warning (0)<br>OVer (2) |            | Demo Tru<br>Keystore                     | ist<br>Type:        | kss            |             |            |                  |             | The type<br>JKS or K            | e of the demo                   | o trust keys                        | tore. Generally, this is                |
| Failed (0)<br>Critical (0)<br>Overloaded (0)<br>Warning (0)<br>OK (3)   |            | Keystore:<br>Demo Tru<br>Keystore        | ist<br>Type:        | kss            |             |            |                  |             | The type<br>JKS or K            | e of the demo<br>SS. More In    | o trust keys<br>nfo                 | tore. Generally, this is                |
| Failed (0)<br>Critical (0)<br>Overloaded (0)<br>Warning (0)<br>OK (3)   |            | Demo Tru<br>Demo Tru                     | ist<br>Type:<br>ist | kss            |             |            |                  |             | The type<br>JKS or K<br>The den | e of the demi<br>SS. More Ir    | o trust keys<br>nfo<br>tore's encry | tore. Generally, this is                |

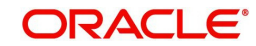

18. Select 'Keystores'.

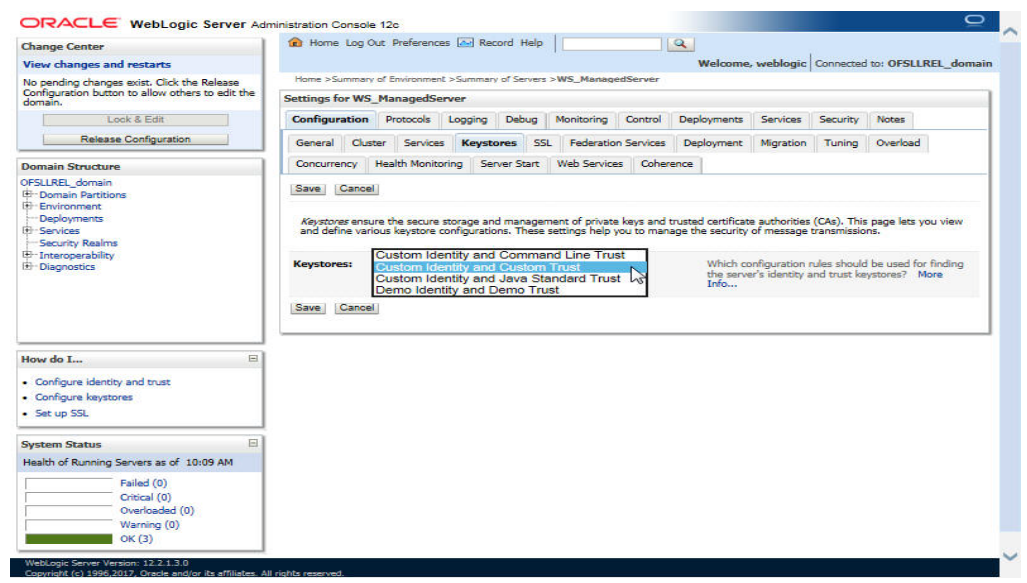

19. Click 'Change' and select 'Custom Identity and Custom trust' from the drop-down list.

| Change Center                                                  | Home Log Out P                                     | references 🛃                     | Record H                     | ₩ <b>D</b>  [      |                           |                           | 4                            |                                                       |                                         |                                                   |
|----------------------------------------------------------------|----------------------------------------------------|----------------------------------|------------------------------|--------------------|---------------------------|---------------------------|------------------------------|-------------------------------------------------------|-----------------------------------------|---------------------------------------------------|
| /iew changes and restarts                                      |                                                    |                                  |                              |                    |                           |                           | Welco                        | me, weblogic                                          | Connected                               | to: OFSLLREL_dom                                  |
| lick the Lock & Edit button to modify, add o                   | Home >Summary of En                                | wironment >Su                    | mmary of Ser                 | ers >W             | S_Manager                 | dServer                   |                              |                                                       |                                         |                                                   |
| delete items in this domain.                                   | Settings for WS_Man                                | agedServer                       |                              |                    |                           |                           |                              |                                                       |                                         |                                                   |
| Lock & Edit                                                    | Configuration Pro                                  | tocols Loc                       | aina Dehu                    | n M                | nitoring                  | Control                   | Deploymen                    | ts Services                                           | Security                                | Notes                                             |
| Release Configuration                                          | comparation m                                      |                                  | ging bub                     | 9 1 14             | and strong                |                           | orden de la construction     |                                                       | Jaconey                                 |                                                   |
|                                                                | General Cluster                                    | Services I                       | leystores                    | SSL                | Federation                | Services                  | Deployme                     | nt Migration                                          | Tuning                                  | Overload                                          |
| omain Structure                                                | Concurrency Healt                                  | th Monitoring                    | Server Sta                   | rt W               | eb Services               | Cohere                    | nce                          |                                                       |                                         |                                                   |
| Domain Partitions     Environment     Deployments     Services | Click the Lock & Ed                                | it button in th                  | e Change Ce                  | nter to I          | nodify the :              | settings on               | this page.                   |                                                       |                                         |                                                   |
| Security Realms<br>3- Interoperability<br>3- Diagnostics       | <i>Keystores</i> ensure th<br>and define various k | e secure stora<br>eystore config | ge and mana<br>jurations. Th | gement<br>sse sett | of private<br>ngs help yo | keys and ti<br>ou to mana | rusted certif<br>ge the secu | cate authorities<br>rity of message                   | : (CAs). Thi:<br>transmissic            | s page lets you view<br>ins.                      |
|                                                                | Keystores:                                         |                                  | Custo<br>Char                | n Identi<br>ge     | ty and Cust               | tom Trust                 | Which<br>the s<br>Info       | configuration<br>erver's identity                     | rules should<br>and trust ke            | d be used for finding<br>systores? More           |
|                                                                | - Identity                                         |                                  |                              |                    |                           |                           |                              |                                                       |                                         |                                                   |
| łow do I                                                       | Custom Identity Ke                                 | store:                           |                              |                    |                           |                           | The s                        | ource of the ide                                      | antity keyst                            | ore. For a JKS                                    |
| Configure identity and trust     Configure keystores           |                                                    |                                  |                              |                    |                           |                           | Oracl<br>the K               | ore, the source<br>a Key Store Ser<br>SS URI. More    | is the path<br>vice (KSS)  <br>Info     | and file name. For an<br>reystore, the source is  |
| Set up SSL                                                     | Custom Identity Ke                                 | eystore Type                     | •                            |                    |                           |                           | The tusing                   | ype of the keys<br>the Oracle Key                     | tore. Gener<br>Store Servi              | ally, this is JKS. If<br>ice, this would          |
| aystem Status                                                  | в                                                  |                                  |                              |                    |                           |                           | DEKS                         | 5 More Info                                           |                                         |                                                   |
| Health of Running Servers as of 10:11 AM                       | Custom Identity Ke<br>Passphrase:                  | eystore                          |                              |                    |                           |                           | The en<br>If em<br>witho     | ncrypted custo<br>pty or null, the<br>ut a passphrase | n identity k<br>the keysto<br>. More In | eystore's passphrase.<br>are will be opened<br>fo |
| Critical (0)<br>Overloaded (0)<br>Warning (0)                  | Confirm Custom Id<br>Passphrase:                   | entity Keyst                     | ore                          |                    |                           |                           |                              |                                                       |                                         |                                                   |
| OK (3)                                                         | Irust                                              |                                  |                              |                    |                           |                           |                              |                                                       |                                         |                                                   |
|                                                                | Custom Trust Keys                                  | tore:                            |                              |                    |                           |                           | The s<br>keyst               | ource of the cu<br>ore, the source                    | stom trust l<br>is the path             | eystore. For a JKS<br>and file name. For an       |

#### Specify

- Custom Identity Keystore: Java keystore holding the certificates
- Custom Trust Keystore: Java keystore holding the certificates
- Custom Identity Keystore Type: jks
- Custom Trust Keystore Type: jks
- %Keystore Passpharses: keystore password

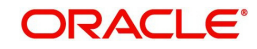

20. Click **Save**. The WSDL can be accessed on https port as below. The WS-Policy will be shown in WSDL.

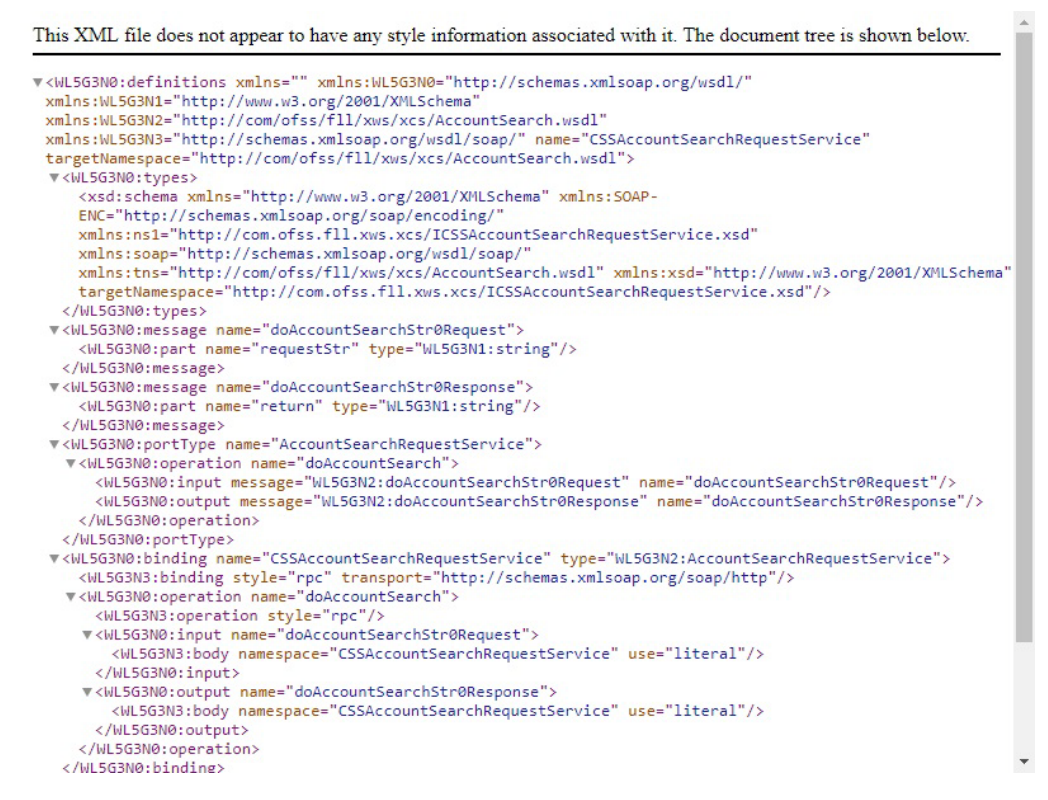

Apply WS-Policy policy:Wssp1.2-Https-UsernameToken-Plain.xml to the following WebServices.

- CSSAccountDetailsRequestService
- CSSAccountPayOffQuoteRequestService
- CSSAccountSearchRequestService
- CSSPostTransactionsRequestService

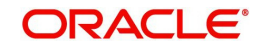

# 5. Verifying Successful Installation

## 5.1 <u>Steps to Verify Successful Webservices deployment:</u>

- 1. Ensure that the state is ACTIVE and health is OK in the Weblogic
- 2. Accessing the WSDL using: http://<hostname>:<port>/<context root>/ CSSAccountDetailsRequestService?WSDL and receiving error: "No valid XML found"

## 5.2 <u>Steps to Verify Successful Interface (Route One) de-</u> ployment:

- 1. Ensure that the state is ACTIVE and health is OK in the Weblogic
- 2. Accessing the interface URLs mentioned below from the browser and receiving error: "No valid XML found":
  - "http://<hostname>:<port>/<context root>/postdt2xws?xaeprc
  - "http://<hostname>:<port>/<context root>/postds2xws?xaeprc
  - "http://<hostname>:<port>/<context root>/postro2xws?xaeprc

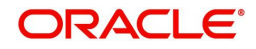

# 6. Enable Logging

## 6.1 Enabling WebService Log

It is not recommended to enable WebServices log while running in production environment. The logging should be enabled in production only for debugging purpose by following the below mentioned steps.

- 1. The log file path has to be specified in 'logging.properties' file.
- 2. The file is available inside config folder. Navigate to dbkls-xxws.ws.app-dt.ear/dbkls-xwsweb-dt.war/WEB-INF/classes/config/
  - Edit the following with the log file path: java.util.logging.FileHandler.pattern=<Path>/dbkls\_xws\_%g.log
- 3. Restart the managed server (in which services are deployed) with the following argument:

| Туре     | Description                                                                                                    |
|----------|----------------------------------------------------------------------------------------------------|
| Argument | Djava.util.logging.config.file= <path above="" file="" logging.properties="" of="" the="">/log-ging.properties</path>                                              |
| Example  | nohup ./startManagedWebLogic.sh -<br>Djava.util.logging.config.file= <path of="" the<br="">above logging.properties file&gt;/log-<br/>ging.properties &amp;</path> |

- 4. The login levels can be set through the logging.properties file. Un-comment the level required in the logging.properties file
  - #com.ofss.fll.xws.level=FINEST
  - #com.ofss.fll.xws.level=FINER
  - #com.ofss.fll.xws.level=FINE
  - #com.ofss.fll.xws.level=CONFIG
  - #com.ofss.fll.xws.level=INFO

## 6.2 Enabling SQL Log for WebServices Component

It is not recommended to enable WebServices SQL log while running in production environment. The logging should be enabled in production only for debugging purpose by following the below mentioned steps:

- 1. The CMN\_DEBUG\_LEVEL system parameter should be enabled and set to appropriate non-zero value.
- 2. The CMN\_DEBUG\_METHOD system parameter should be enabled and set to appropriate non-zero value.

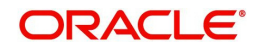

3. The respective package debug level for the webservice should be enabled and set to appropriate non-zero value in system parameter. Please refer the below table to for the service and debug level mapping.

| Service                                                                 |                                                                                          |                                                                   |                                                                                          |
|-------------------------------------------------------------------------|------------------------------------------------------------------------------------------|-------------------------------------------------------------------|------------------------------------------------------------------------------------------|
| DialerIntegrator:<br>xcsadi_em_100_01                                   | To receive loan applica-<br>tion from dealer track:<br>XAEPRC_EM_100_01                  | To receive edocs<br>application update<br>: XAE-<br>EDS_EM_100_01 | To receive loan<br>application from<br>route one:XAE-<br>PRC_EM_100_01                   |
| CSSAccountDe-<br>tailsRequestSer-<br>vice:<br>XCSPRC_EM_100<br>_01      | To receive loan applica-<br>tion/deal update from<br>dealer track: XAEUP-<br>D_EM_100_01 | To receive edocs<br>comment update :<br>XAE-<br>EDS_EM_100_01     | To receive loan<br>application/deal<br>refresh from route<br>one : XAEUP-<br>D_EM_100_01 |
| CSSAccount-<br>SearchRequest-<br>Service:<br>XCSACS_EM_100<br>_01       | To receive comments<br>from dealer track :<br>XAEPRC_EM_100_01                           | To receive edocs<br>location update :<br>XAE-<br>EDS_EM_100_01    | To receive com-<br>ments from route<br>one: XEAUP-<br>D_EM_100_01                        |
| CSSPostTransac-<br>tionsRequestSer-<br>vice:<br>XCSUP-<br>D_EM_100_01   | To post comments to<br>dealer track: XAECH-<br>K_EM_100_01                               |                                                                   | To post com-<br>ments to route<br>one: XAECH-<br>K_EM_100_01                             |
| CSSAccountPay-<br>OffQuoteRequest-<br>Service: N/A                      | To post application sta-<br>tus to dealer track:<br>XAECHK_EM_100_01                     |                                                                   | To post applica-<br>tion status to route<br>one: XAECH-<br>K_EM_100_01                   |
| LOSeApplication-<br>RequestService:<br>XAE-<br>EDS_EM_100_01            | To post dealer details<br>to dealer track: XPR-<br>PRC_EM_100_01                         |                                                                   | To post dealer<br>details to dealer<br>track: XPR-<br>PRC_EM_100_01                      |
| LOSApplication-<br>RequestService:<br>XAE-<br>PRC_EM_100_01             |                                                                                          |                                                                   |                                                                                          |
| LOSApplication-<br>SearchRequest-<br>Service:<br>XAE-<br>QUE_EM_100_01  |                                                                                          |                                                                   |                                                                                          |
| LOSApplication-<br>LocationUpdate-<br>Service:<br>XAE-<br>EDS_EM_100_01 |                                                                                          |                                                                   |                                                                                          |

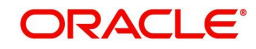

| Service                                                                |  |  |
|------------------------------------------------------------------------|--|--|
| LOSApplication-<br>CommentUpdate-<br>Service:<br>XAE-<br>EDS_EM_100_01 |  |  |
| LOSPostStatusRe-<br>questService:<br>XAECH-<br>K_EM_100_01             |  |  |
| LOSApplica-<br>tionUpdateSer-<br>vice:<br>XAEUP-<br>D_EM_100_01        |  |  |
| LOSCheckStatus-<br>RequestService:<br>XAECH-<br>K_EM_100_01            |  |  |
| LOSEcontractSer-<br>vice:                                              |  |  |
| XACPRC_EM_100<br>_01                                                   |  |  |

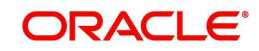

# 7. Configuring RESTful WebService

Follow the below steps to configure RESTful WebService.

- Create Data Sources for RESTful WebService
- OAuth Implementation
- Deploy RESTful WebService

## 7.1 Create Data Sources for RESTful WebService

1. Login to Oracle Weblogic 12c console (http://hostname:port/console).

| ORACLE WebLogic Server Administration                                                                                                    | n Console 12c                                                                    |
|----------------------------------------------------------------------------------------------------|----------------------------------------------------------------------------------|
| 120                                                                                                    | Welcome Log in to work with the WebLogic Server domain Username: Password: Login |
|                                                                                                    |                                                                                  |
| WebLogic Server Version: 12.2.1.3.0<br>Copyright (c) 1996.2017, Oracle and/or its affiliates. All rights reserved.<br>Oracle is a registered trademark of Oracle Corporation and/or its affiliates. Other names may be trademark | is of their respective owners.                                                   |

2. On successful login, the following window is displayed.

| Change Center                                  | Home Log Out Preferences                                                                                                    | Record Help                                         | <u>.</u>                                        |
|------------------------------------------------|----------------------------------------------------------------------------------------------------|-----------------------------------------------------|-------------------------------------------------|
| View changes and restarts                      |                                                                                                    | Welcor                                              | ne, weblogic Connected to: OFSLLREL_dom         |
| Click the Lock & Edit button to modify, add or | Home                                                                                                    |                                                     |                                                 |
| delete items in this domain.                   | Home Page                                                                                                    |                                                     |                                                 |
| Lock & Edit                                    | - Information and Resources                                                                                                    |                                                     |                                                 |
| Release Configuration                          | Information and Resources                                                                                                    |                                                     |                                                 |
|                                                | Helpful Tools                                                                                                    | General Information                                 |                                                 |
| Jomain Structure                               | Configure applications                                                                                                    | <ul> <li>Common Administration Task Des</li> </ul>  | scriptions                                      |
| +SLLREL_domain                                 | <ul> <li>Configure GridLink for RAC Data<br/>Source</li> </ul>                                                                                                    | <ul> <li>Read the documentation</li> </ul>          |                                                 |
| Denvironment                                   | Configure a Dynamic Cluster                                                                                                    | <ul> <li>Ask a question on My Oracle Sup</li> </ul> | port                                            |
| Deployments                                    | Recent Task Status                                                                                                    |                                                     |                                                 |
| Security Realms                                | Set your console preferences                                                                                                    |                                                     |                                                 |
| 1 Interoperability                             | Oracle Enterprise Manager                                                                                                    |                                                     |                                                 |
| Diagnostics                                    |                                                                                                    |                                                     |                                                 |
|                                                | - Domain Configurations                                                                                                    |                                                     |                                                 |
|                                                | Domain                                                                                                    | Resource Group Templates                            | Interoperability                                |
|                                                | Domain                                                                                                    | Resource Group Templates                            | WTC Servers                                     |
|                                                | The second second |                                                     | Jolt Connection Pools                           |
| tow do I                                       | Domain Partitions                                                                                                    | Resource Groups                                     |                                                 |
| 100 00 1                                       | Domain Partitions                                                                                                    | Resource Groups                                     | Diagnostics                                     |
| <ul> <li>Search the configuration</li> </ul>   | Partition Work Managers                                                                                                    |                                                     | Log Files                                       |
| Use the Change Center                          | E Contraction of the second second                                                                                                    | Deployed Resources                                  | Diagnostic Modules                              |
| Record WLST scripts                            | Environment                                                                                                    | <ul> <li>Deployments</li> </ul>                     | <ul> <li>Built-in Diagnostic Modules</li> </ul> |
| Change Console preferences                     | Servers                                                                                                    |                                                     | Diagnostic Images                               |
| Manage Console extensions                      | Clusters                                                                                                    | Services                                            | Request Performance                             |
| <ul> <li>Monitor servers</li> </ul>            | Server Templates                                                                                                    | Messaging                                           | Archives                                        |
|                                                | Migratable Targets                                                                                                    | JMS Servers                                         | Context                                         |
| ystem Status                                   | Coherence Clusters                                                                                                    | <ul> <li>Store-and-Forward<br/>Agents</li> </ul>    | SNMP     Internetter                            |
| lealth of Running Servers as of 11:23 AM       | Machines                                                                                                    | <ul> <li>JMS Modules</li> </ul>                     | <ul> <li>interceptors</li> </ul>                |
| Failed (0)                                     | VIFUAI HOSTS                                                                                                    | Path Services                                       | Charts and Graphs                               |
| Critical (0)                                   | Virtual Targets                                                                                                    | Bridges                                             | citarts and oraphis                             |

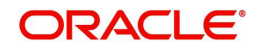

3. Click Domain Name > Services > Data Sources. The following window is displayed.

| Change Center                                                                                                    | 1 Home                                                                                                    | Log Out Preference                                                                                                    | s 🚵 Re                                                                                       | cord Help                                                                                                    | Q                                                                                                    |  |  |  |  |  |  |  |
|----------------------------------------------------------------------------------------------------|----------------------------------------------------------------------------------------------------|----------------------------------------------------------------------------------------------------|----------------------------------------------------------------------------------------------|----------------------------------------------------------------------------------------------------|----------------------------------------------------------------------------------------------------|--|--|--|--|--|--|--|
| View changes and restarts                                                                                                    |                                                                                                    |                                                                                                    |                                                                                              | v                                                                                                    | Nelcome, weblogic Connected to: OFSLLREL_doma                                                                                                    |  |  |  |  |  |  |  |
| Click the Lock & Edit button to modify, add or                                                                                                    | Home >Su                                                                                                    | Home >Summary of JDBC Data Sources                                                                                                    |                                                                                              |                                                                                                    |                                                                                                    |  |  |  |  |  |  |  |
| delete items in this domain.                                                                                                    | Summary of JDBC Data Sources                                                                                                    |                                                                                                    |                                                                                              |                                                                                                    |                                                                                                    |  |  |  |  |  |  |  |
| Lock & Edit                                                                                                    | Configura                                                                                                    | ation Monitoring                                                                                                    |                                                                                              |                                                                                                    |                                                                                                    |  |  |  |  |  |  |  |
| Release Configuration                                                                                                    | comgen                                                                                                    | choir choirteaning                                                                                                    |                                                                                              |                                                                                                    |                                                                                                    |  |  |  |  |  |  |  |
| omain Structure                                                                                                    | A JDBC o                                                                                                    | data source is an obje                                                                                                    | ect bound                                                                                    | to the JNDI tree that provides                                                                                                    | database connectivity through a pool of JDBC                                                                                                    |  |  |  |  |  |  |  |
| FSLLREL_domain                                                                                                    | connectio                                                                                                    | ons. Applications can                                                                                                    | look up a                                                                                    | data source on the JNDI tree a                                                                                                    | and then borrow a database connection from a data                                                                                                    |  |  |  |  |  |  |  |
| Domain Partitions                                                                                                    | source.                                                                                                    |                                                                                                    |                                                                                              |                                                                                                    |                                                                                                    |  |  |  |  |  |  |  |
| 1 Environment                                                                                                    | This pag                                                                                                    | e summarizes the JD                                                                                                    | BC data s                                                                                    | ource objects that have been cr                                                                                                    | reated in this domain.                                                                                                    |  |  |  |  |  |  |  |
| Deployments                                                                                                    |                                                                                                    |                                                                                                    |                                                                                              |                                                                                                    |                                                                                                    |  |  |  |  |  |  |  |
| 1 Services                                                                                                    | ₽ Custom                                                                                                    | ize this table                                                                                                    |                                                                                              |                                                                                                    |                                                                                                    |  |  |  |  |  |  |  |
| Data Sources                                                                                                    |                                                                                                    |                                                                                                    |                                                                                              |                                                                                                    |                                                                                                    |  |  |  |  |  |  |  |
| Persistent Stores                                                                                                    | Data Sou                                                                                                    | Data Sources (Filtered - More Columns Exist)                                                                                                    |                                                                                              |                                                                                                    |                                                                                                    |  |  |  |  |  |  |  |
| - Foreign INDI Providers                                                                                                    | Obstation -                                                                                                    | Click the Lock & Edit button in the Change Center to activate all the buttons on this page.                                                                                                    |                                                                                              |                                                                                                    |                                                                                                    |  |  |  |  |  |  |  |
| Work Contexts                                                                                                    | Click the                                                                                                    | LOCK & EDIE DUCTON                                                                                                    | in the Cha                                                                                   | inge Center to activate all the b                                                                                                    | outtons on this page.                                                                                                    |  |  |  |  |  |  |  |
|                                                                                                    | New -                                                                                                    | Delete                                                                                                    | in the Cha                                                                                   | inge Center to activate all the b                                                                                                    | suttons on this page.<br>Showing 1 to 9 of 9 Previous   Next                                                                                                    |  |  |  |  |  |  |  |
| -Work Contexts<br>-XML Registries<br>-XML Entity Caches                                                                                                    | New -                                                                                                    | Delete                                                                                                    | in the Cha                                                                                   | inge Center to activate all the b                                                                                                    | Showing 1 to 9 of 9 Previous   Next                                                                                                    |  |  |  |  |  |  |  |
| Work Contexts<br>                                                                                                    | New -                                                                                                    | Delete                                                                                                    | n the Cha                                                                                    | JNDI Name                                                                                                    | Showing 1 to 9 of 9 Previous   Next                                                                                                    |  |  |  |  |  |  |  |
| Work Contexts<br>                                                                                                    | New -                                                                                                    | Delete<br>me 🗠                                                                                                    | n the Cha<br>Type<br>Generic                                                                 | nge Center to activate all the b<br>JNDI Name<br>jdbc/aqjmsdb                                                                                                    | Showing 1 to 9 of 9 Previous   Next Targets OFSLL_ManagedServer                                                                                                    |  |  |  |  |  |  |  |
| Work Contexts<br>XML Registries<br>XML Entry Caches<br>                                                                                                    | New -                                                                                                    | Delete<br>me 🗠<br>-JMS-DB<br>c/dbk105nlEJBDS                                                                                                    | n the Cha<br>Type<br>Generic<br>Generic                                                      | JNDI Name<br>jdbc/aqjmsdb<br>jdbc/dk105nlEJBD5                                                                                                    | Showing 1 to 9 of 9 Previous   Next Targets OFSLL_ManagedServer W5_ManagedServer                                                                                                    |  |  |  |  |  |  |  |
| Work Contexts<br>WML Registries<br>XML Entry Caches<br>- COM<br>- Mail Sestions<br>- Create JDBC generic data sources<br>- Create JDBC Grid link data sources                                                                                                    | New                                                                                                    | Delete<br>me &<br>JMS-DB<br>c/dbk105nlEJBDS<br>ralSvcTblDataSource                                                                                                    | n the Cha<br>Type<br>Generic<br>Generic<br>Generic                                           | JNDI Name<br>jdbc/aqjmsdb<br>jdbc/dbk105nIEJBDS<br>jdbc/LocalSvcTbIDataSource                                                                                                    | Showing 1 to 9 of 9 Previous   Next Targets OFSLL_ManagedServer WS_ManagedServer AdminServer                                                                                                    |  |  |  |  |  |  |  |
| Work Contexts     Work Contexts     Work Contexts     Work Contexts     Walk Registries     Walk Cestions     Walk Cestions     Weak Cestions     Weak Cestions     Create JDBC generic data sources     Create JDBC GridLink data sources     Create JDBC multi data sources                                                                                                    | New - Na<br>AQ<br>jdb<br>Loc                                                                                                    | Delete<br>me  JMS-DB<br>c/dbk105nlEJBDS<br>alSvcTblDataSource<br>s-adf                                                                                                    | Type<br>Generic<br>Generic<br>Generic<br>Generic                                             | JNDI Name<br>jdbc/aqjmsdb<br>jdbc/dqjmsdb<br>jdbc/dbk105nIEJBDS<br>jdbc/LocalSvcTbIDataSource<br>jdbc/mds/adf                                                                                                | Showing 1 to 9 of 9 Previous   Next Targets OFSLL_ManagedServer WS_ManagedServer AdminServer, OFSLL_ManagedServer                                                                                                    |  |  |  |  |  |  |  |
| Work Contexts     Work Contexts     Work Contexts     Will Registries     Will Entity Caches     JOD     Mail Seations  tow do Lu.  Create JDBC generic data sources Create JDBC GridLink data sources Create JDBC multi data sources Create JDBC multi data sources Create JDBC multi data sources                                                                                                    | New - Na<br>AQ<br>jdb<br>Loc<br>md                                                                                                    | Delete<br>me ~<br>-JMS-DB<br>c/dbk10SnlEJBDS<br>alSvcTblDataSource<br>s-adf<br>SLL                                                                                                    | Type<br>Generic<br>Generic<br>Generic<br>Generic<br>Generic                                  | JNDI Name<br>jdbc/aqjmsdb<br>jdbc/aqjmsdb<br>jdbc/localSvcTblDataSource<br>jdbc/localSvcTblDataSource<br>jdbc/ofsilDBConnDS                                                                                  | Showing 1 to 9 of 9 Previous   Next Targets OFSLL_ManagedServer WS_ManagedServer AdminServer AdminServer, OFSLL_ManagedServer AdminServer, OFSLL_ManagedServer                                                                                                    |  |  |  |  |  |  |  |
| Work Contexts -XML Registries -XML Inty Caches -JODM -Mail Sestions ov do I Create JDBC generic data sources Create JDBC GridLink data sources Create JDBC GridLink data sources Create JDBC GridLink asources Create JDC data sources Create Proxy data sources                                                                                                    | New                                                                                                    | me &<br>JMS-DB<br>c/dbk105nlEJBDS<br>alSvcTblDataSource<br>s-adf<br>SLL<br>sis-audit-DBDS                                                                                                    | Type<br>Generic<br>Generic<br>Generic<br>Generic<br>Generic<br>Generic                       | JNDI Name<br>jdbc/aqjmsdb<br>jdbc/dbk105nIEJBD5<br>jdbc/dbk105nIEJBD5<br>jdbc/cocalSvcTbIDataSource<br>jdbc/ofsIIDBConnD5<br>jdbc/AuditAppendDataSource                                                      | Showing 1 to 9 of 9 Previous   Next Targets OFSLL_ManagedServer WS_ManagedServer AdminServer, OFSLL_ManagedServer AdminServer, OFSLL_ManagedServer AdminServer, OFSLL_ManagedServer, WS_ManagedServer, WS_MAnagedServer, WS_MAnagedServer, WS_MANAgedServer, WS_MANAgedServer, WS_MANAgedS |  |  |  |  |  |  |  |
| Work Contexts WML Registries MML Entry Caches JCOM Mail Sessions  Create JDBC generic data sources Create JDBC GridLink data sources Create JDBC GridLink data sources Create UCP data sources Create Proxy data sources Create Proxy data sources Create Sources Create Sources Create Sources                                                                                                    | New +<br>New +<br>Job Na<br>Job Na<br>Job | me &<br>JMS-DB<br>c/dbk105nlEJBDS<br>alSvcTbIDataSource<br>s-adf<br>SLL<br>is-audit-DBDS<br>is-audit-ViewDS                                                                                                    | Type<br>Generic<br>Generic<br>Generic<br>Generic<br>Generic<br>Generic<br>Generic            | JNDI Name<br>jdbc/aqjmsdb<br>jdbc/dsh105nIEJBDS<br>jdbc/dbk105nIEJBDS<br>jdbc/ofslIDBConnDS<br>jdbc/ofslIDBConnDS<br>jdbc/AuditAppendDataSource<br>jdbc/AuditViewDataSource                                  | Showing 1 to 9 of 9 Previous   Next Targets OFSLL_ManagedServer W5_ManagedServer AdminServer, OFSLL_ManagedServer AdminServer, OFSLL_ManagedServer, W5_ManagedServer, W5_MAnagedServer, W5_MAnag |  |  |  |  |  |  |  |
| Work Contexts With Contexts With Contexts With Contexts With Contexts With Contexts With Contexts With Contexts With Contexts With Contexts With Contexts With Contexts With Contexts Create JDBC generic data sources Create JDBC GridLink data sources Create JDBC GridLink data so | New +<br>Na<br>AQ<br>jdb<br>Loc<br>md<br>ops                                                                                                    | IDERETE<br>IDERETE<br>IDE | Type<br>Generic<br>Generic<br>Generic<br>Generic<br>Generic<br>Generic<br>Generic<br>Generic | JNDI Name<br>jdbc/aqjmsdb<br>jdbc/dbk105nlEJBDS<br>jdbc/dbk105nlEJBDS<br>jdbc/dbk105nlEJBDS<br>jdbc/mds/adf<br>jdbc/mds/adf<br>jdbc/AuditAppendDataSource<br>jdbc/AuditViewDataSource<br>jdbc/OpssDataSource | Showing 1 to 9 of 9 Previous   Next Targets OFSLL_ManagedServer WS_ManagedServer AdminServer, OFSLL_ManagedServer AdminServer, OFSLL_ManagedServer AdminServer, OFSLL_ManagedServer, WS_ManagedServer WS_ManagedServer, WS_ManagedServer, WS_MAnagedServer, WS_MAnagedServer, WS_MAnagedServer, WS_MAnagedServer, WS_MAnagedServer, WS_MAnagedServer, WS_WS_WS_MANAgedServer, WS_WS_WS_WS_WS_WS_WS_WS_WS_WS_WS_WS_WS_W                                                                                                    |  |  |  |  |  |  |  |

4. Click 'Lock & Edit' button on the left panel. Click 'New' on right panel and select 'Generic Data Source'.

| hange Center                                          |        | Home Log O                                   | ut Prefer                | rences 🚵                     | Record Help                                                           | Q                                                                                                 |  |  |  |  |
|-------------------------------------------------------|--------|----------------------------------------------|--------------------------|------------------------------|-----------------------------------------------------------------------|---------------------------------------------------------------------------------------------------|--|--|--|--|
| liew changes and restarts                             |        |                                              |                          |                              | 1                                                                     | Welcome, weblogic Connected to: OFSLLREL_dom                                                      |  |  |  |  |
| o pending changes exist. Click the Releas             | e      | Home >Summar                                 | y of JDBC                | Data Sour                    | 085                                                                   |                                                                                                   |  |  |  |  |
| onfiguration button to allow others to edit<br>omain. | the    | Summary of JDB                               | C Data S                 | Sources                      |                                                                       |                                                                                                   |  |  |  |  |
| Lock & Edit                                           |        | Configuration                                | Monitor                  | ring                         |                                                                       |                                                                                                   |  |  |  |  |
| Release Configuration                                 |        |                                              |                          |                              |                                                                       |                                                                                                   |  |  |  |  |
| omain Structure                                       |        | A JDBC data so<br>connections. Ap            | urce is an<br>plications | n object bou<br>s can look u | nd to the JNDI tree that provides<br>p a data source on the JNDI tree | database connectivity through a pool of JDBC<br>and then borrow a database connection from a data |  |  |  |  |
| SLLREL_domain                                         |        | source.                                      |                          |                              |                                                                       |                                                                                                   |  |  |  |  |
| Domain Partitions                                     | $\sim$ | This page summ                               | narizes th               | e JDBC dat                   | a source objects that have been c                                     | reated in this domain.                                                                            |  |  |  |  |
| - Deployments                                         |        |                                              |                          |                              |                                                                       |                                                                                                   |  |  |  |  |
| Services                                              |        | Customize thi                                | s table                  |                              |                                                                       |                                                                                                   |  |  |  |  |
| Messaging                                             |        | 20.0 22 8                                    | -                        |                              |                                                                       |                                                                                                   |  |  |  |  |
| Data Sources                                          |        | Data Sources (                               | Filtered                 | - More Co                    | lumns Exist)                                                          |                                                                                                   |  |  |  |  |
| Foreign JNDI Providers                                |        | New Delete Showing 1 to 9 of 9 Previous Next |                          |                              |                                                                       |                                                                                                   |  |  |  |  |
| Work Contexts                                         |        | Generic Data S                               | Source                   | Туре                         | JNDI Name                                                             | Targets                                                                                           |  |  |  |  |
| -XML Entity Caches                                    |        | GridLink Data                                | Sourd                    | Gene                         | ric jdbc/aqjmsdb                                                      | OFSLL_ManagedServer                                                                               |  |  |  |  |
|                                                       | ×.     | - Multi Data Sou                             | irce                     | S Gene                       | ric jdbc/dbk105nlEJBDS                                                | WS_ManagedServer                                                                                  |  |  |  |  |
| ow do I                                               | 8      | UCP Data Sou                                 | rce                      | urce Gene                    | ric jdbc/LocalSvcTblDataSource                                        | AdminServer                                                                                       |  |  |  |  |
| Create JDBC generic data sources                      |        | -mos-aor                                     | _                        | Gene                         | ric jdbc/mds/adf                                                      | AdminServer, OFSLL_ManagedServer                                                                  |  |  |  |  |
| Create JDBC GridLink data sources                     |        | OFSLL                                        |                          | Gene                         | ric jdbc/ofsllDBConnDS                                                | AdminServer, OFSLL_ManagedServer                                                                  |  |  |  |  |
| Create JDBC multi data sources                        |        | 🔲 opss-audit                                 | -DBDS                    | Gene                         | ric jdbc/AuditAppendDataSource                                        | AdminServer, OFSLL_ManagedServer,<br>WS_ManagedServer                                             |  |  |  |  |
| Create Proxy data sources                             |        | opss-audit                                   | -viewDS                  | Gene                         | ric jdbc/AuditViewDataSource                                          | AdminServer, OFSLL_ManagedServer,<br>WS_ManagedServer                                             |  |  |  |  |
| ystem Status                                          |        | opss-data-                                   | source                   | Gene                         | ric jdbc/OpssDataSource                                               | AdminServer, OFSLL_ManagedServer,<br>WS_ManagedServer                                             |  |  |  |  |
| ealth of Running Servers as of 7:58 PM                |        | WLSSchen                                     | naDataSo                 | urce Gene                    | ric jdbc/WLSSchemaDataSource                                          |                                                                                                   |  |  |  |  |
| Failed (0)                                            |        | New - Dela                                   | ete:                     |                              |                                                                       | Showing 1 to 9 of 9 Previous   Next                                                               |  |  |  |  |
| Critical (U)                                          |        |                                              |                          |                              |                                                                       |                                                                                                   |  |  |  |  |

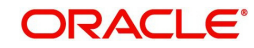

5. The following window is displayed.

| Change Center                                           | 🔒 Home Log Out Preferences 🔤 Record Help                                     |      |
|---------------------------------------------------------|------------------------------------------------------------------------------|------|
| View changes and restarts                               | Welcome, weblogic Connected to: OFSLLREL_do                                  | main |
| No pending changes exist. Click the Release             | Home >Summary of JDBC Data Sources                                           |      |
| Configuration button to allow others to edit<br>domain. | 2 Create a New JDBC Data Source                                              |      |
| Lock & Edit                                             | Back Next Finish Cancel                                                      |      |
| Release Configuration                                   | JDBC Data Source Properties                                                  |      |
| Domain Structure                                        | The following properties will be used to identify your new JDBC data source. |      |
| )FSLLREL_domain                                         | * Indicates required fields                                                  |      |
| -Domain Partitions                                      |                                                                              |      |
| - Deployments                                           | What would you like to name your new JDBC data source?                       |      |
| El-Services                                             |                                                                              |      |
| Messaging                                               | d∰ <sup>*</sup> Name: OfsliREST                                              |      |
| Data Sources                                            |                                                                              |      |
| Persistent Stores<br>Foreign JNDI Providers             | What scope do you want to create your data source in ?                       |      |
|                                                         | Scope: Global V                                                              |      |
|                                                         |                                                                              |      |
|                                                         | What JNDI name would you like to assign to your new JDBC Data Source?        |      |
| Mail Sessions                                           |                                                                              |      |
| How do I                                                |                                                                              |      |
|                                                         | Jape/ Orsiiwsbs                                                              |      |
| <ul> <li>Create JDBC generic data sources</li> </ul>    |                                                                              |      |
| Create LLR-enabled JDBC data sources                    |                                                                              |      |
| System Status                                           |                                                                              |      |
| Health of Running Servers as of 7:59 PM                 | What database type would you like to select?                                 |      |
| Failed (0)                                              | Database Tuese                                                               |      |
| Critical (0)                                            |                                                                              |      |
| Overloaded (0)                                          |                                                                              | - L  |
| Warning (0)                                             | Back Next Cancel                                                             |      |
| OK (3)                                                  |                                                                              | - 1  |

- 6. Specify the following details:
  - Enter Data source Name
  - Enter the JNDI Name as 'jdbc/OfsllWSDS'.
  - Select 'Oracle' as Database Type.
- 7. Click 'Next'. The following window is displayed.

| Change Center                                                                                   | 😰 Home Log Out Preferences 🚈 Record Help                                                                                                    |
|-------------------------------------------------------------------------------------------------|----------------------------------------------------------------------------------------------------|
| View changes and restarts                                                                       | Welcome, weblogic Connected to: OFSLLREL_doma                                                                                                    |
| No pending changes exist. Click the Release<br>Configuration button to allow others to edit the | Home > Summary of JDBC Data Sources                                                                                                    |
| Lock & Edit                                                                                     | Back Next Finish Cancel                                                                                                    |
|                                                                                                 | JDBC Data Source Properties                                                                                                    |
| Domain Structure                                                                                | The following properties will be used to identify your new JDBC data source.                                                                                       |
| Deployments                                                                                     | Database Oracle<br>Type:                                                                                                    |
| Deta Sources     Deta Sources                                                                   | What database driver would you like to use to create database connections? Note: * indicates that the driver is explicitly<br>supported by Oracle WebLogic Server. |
| Foreign JNDI Providers<br>Work Contexts<br>XML Registries                                       | Database "Oracle's Driver (Thin) for Service connections; Versions: Any                                                                                            |
| XML Entity Caches<br>                                                                           | · · · · · · · · · · · · · · · · · · ·                                                                                                    |
| How do I E                                                                                      |                                                                                                    |
| Create JDBC generic data sources     Create LLR-enabled JDBC data sources                       |                                                                                                    |
| System Status                                                                                   |                                                                                                    |
| Health of Running Servers as of 8:00 PM                                                         |                                                                                                    |
| Failed (0)                                                                                      |                                                                                                    |
| Critical (0)                                                                                    |                                                                                                    |
| Verloaded (0)                                                                                   |                                                                                                    |
| warning (u)                                                                                     |                                                                                                    |

8. Select the Database Driver 'Oracle's Driver(Thin) for Services connections;Versions:Any'.

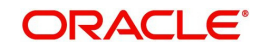

| Change Center                                                                                   | A Home Log Out Preferences 🖂 Record Help                                                                                                    |
|-------------------------------------------------------------------------------------------------|----------------------------------------------------------------------------------------------------|
| View changes and restarts                                                                       | Welcome, weblogic Connected to: OFSLLREL_domain                                                                                                    |
| No pending changes exist. Click the Release<br>Configuration button to allow others to edit the | Home >Summary of JDBC Data Sources                                                                                                    |
| domain.                                                                                         | Create a New JDBC Data Source                                                                                                    |
| Lock & Edit                                                                                     | Back Next Finish Cancel                                                                                                    |
| Release Configuration                                                                           | Transaction Options                                                                                                    |
| Domain Structure                                                                                | You have selected non-XA JDBC driver to create database connection in your new data source.                                                                                                    |
| OFSLLREL_domain                                                                                 | Does this data source support global transactions? If yes, please choose the transaction protocol for this data source.                                                                                                    |
| -Deployments                                                                                    | Supports Global Transactions                                                                                                    |
| Messaging     Data Sources                                                                      | Select this option if you want to enable non-XA JDBC connections from the data source to participate in global transactions<br>using the <i>Logging Last Resource</i> (LLR) transaction optimization. Recommended in place of Emulate Two-Phase Commit. |
| Persistent Stores<br>Foreign JNDI Providers                                                     | O Logging Last Resource                                                                                                    |
| Work Contexts<br>XML Registries                                                                 | Select this option if you want to enable non-XA JDBC connections from the data source to emulate participation in global<br>transactions using JTA. Select this option only if your application can tolerate heuristic conditions.                      |
| jCOM<br>Mail Sessions                                                                           | C Emulate Two-Phase Commit                                                                                                    |
| How do I                                                                                        | Select this option if you want to enable non-XA JDBC connections from the data source to participate in global transactions<br>using the one-phase commit transaction processing. With this option, no other resources can participate in the global    |
| Create JDBC generic data sources                                                                | transaction.                                                                                                    |
| Create LLR-enabled JDBC data sources                                                            | One-Phase Commit                                                                                                    |
| System Status                                                                                   | Back Next Finish Cancel                                                                                                    |
| Health of Running Servers as of 8:02 PM                                                         |                                                                                                    |
| Failed (0)                                                                                      |                                                                                                    |
| Critical (0)                                                                                    |                                                                                                    |
| Overloaded (0)                                                                                  |                                                                                                    |
| Warning (0)                                                                                     |                                                                                                    |

### 10. Click 'Next'. The following window is displayed.

| Change Center                                                            | Home Log Out Preferences         | Record Help                                           |
|--------------------------------------------------------------------------|----------------------------------|-------------------------------------------------------|
| View changes and restarts                                                |                                  | Welcome, weblogic Connected to: OFSLLREL_domain       |
| No pending changes exist. Click the Release                              | Home >Summary of JDBC Data       | Sources                                               |
| Configuration button to allow others to edit the<br>domain.              | Create a New JDBC Data Sour      | ce                                                    |
| Lock & Edit                                                              | Back Next Finish Ca              | incel                                                 |
| Release Configuration                                                    | Connection Properties            |                                                       |
| Iomain Structure                                                         | Define Connection Properties.    |                                                       |
| FSLLREL_domain                                                           | What is the name of the databas  | se you would like to connect to?                      |
| - Environment<br>- Deployments<br>- Services                             | Database Name:                   | OLLDB                                                 |
| Messaging     Data Sources                                               | What is the name or IP address   | of the database server?                               |
| Persistent Stores<br>Foreign JNDI Providers<br>Work Contexts             | Host Name:                       | ofsil.oraice.com                                      |
| XML Registries                                                           | What is the port on the database | e server used to connect to the database?             |
| XML Entity Caches<br>jCOM<br>Mail Sessions                               | Port:                            | 1521                                                  |
| low do I 🗉                                                               | What database account user nar   | me do you want to use to create database connections? |
| Create JDBC generic data sources<br>Create LLR-enabled JDBC data sources | Database User Name:              | OFSLLREL                                              |
|                                                                          | What is the database account pa  | assword to use to create database connections?        |
| System Status                                                            | Password:                        |                                                       |
| Health of Running Servers as of 8:07 PM                                  |                                  |                                                       |
| Failed (0)<br>Critical (0)                                               | Confirm Password:                | ••••••                                                |
| Overloaded (0)<br>Warning (0)                                            | Additional Connection Properties | 16                                                    |
| OK (3)                                                                   | oracle.jdbc.DRCPConnection       | Class:                                                |

11. Enter the Database details.

| Change Center                                             | 1 Home Log C                    | ut Preferences 🚵 Record Help                                                                         |
|-----------------------------------------------------------|---------------------------------|----------------------------------------------------------------------------------------------------|
| View changes and restarts                                 |                                 | Welcome, weblogic Connected to: OFSLLREL_domain                                                      |
| No pending changes exist, Click the Release               | Home >Summa                     | y of JDBC Data Sources                                                                               |
| Configuration button to allow others to edit t<br>domain. | Create a New J                  | BC Data Source                                                                                       |
| Lock & Edit                                               | Test Configurat                 | nn Bank Nevt Finish Cannel                                                                           |
| Release Configuration                                     | Test optingurat                 |                                                                                                    |
|                                                           | Test Databas                    | 2 Connection                                                                                         |
| Iomain Structure                                          | Test the datab                  | ise availability and the connection properties you provided.                                         |
| (FSLLREL_domain                                           | What is the full                | backage name of JDBC driver class used to create database connections in the connection pool?        |
| Environment                                               | (Note that this d               | river class must be in the classoath of any server to which it is deployed.)                         |
| Deployments                                               | 1. A construction of the second | and and an and a second second second second second second second                                    |
| Messaging                                                 | Driver Class N                  | ime: Aracle ideo OracleDriver                                                                        |
| Data Sources                                              |                                 |                                                                                                    |
| Persistent Stores                                         | What is the URL                 | of the database to connect to? The format of the URL varies by JDBC driver.                          |
| Work Contexts                                             | 101.                            |                                                                                                    |
| XML Registries                                            | UKL:                            | jdbc:oracle:thin:@//ofsll.oralce.com:1521/OLLDB                                                      |
| -jCOM                                                     | What database                   | crount user name do you want to use to create database connections?                                  |
| Mail Sessions                                             |                                 |                                                                                                    |
| How do I                                                  | Database User<br>Name:          | OFSLLREL                                                                                             |
| Create JDBC generic data sources                          |                                 |                                                                                                    |
| Create LLR-enabled JDBC data sources                      | What is the data                | base account password to use to create database connections?                                         |
|                                                           | (Note: for secur                | password management, enter the password in the Password field instead of the Properties field below) |
| System Status                                             |                                 |                                                                                                    |
| Health of Running Servers as of 8:07 PM                   | Password:                       | *****                                                                                                |
| Failed (0)                                                |                                 |                                                                                                    |
| Critical (0)                                              | Confirm Passv                   | ord:                                                                                                 |
| Overloaded (0)                                            |                                 |                                                                                                    |
| OK (3)                                                    | What are the pr                 | perties to pass to the JDBC driver when creating database connections?                               |
|                                                           | Properties:                     |                                                                                                    |

- 13. Click 'Test Configuration'. On completion, displays a confirmation message as 'Connection test succeeded'.
- 14. Click 'Next'. The following window is displayed.

| Change Center                                                                                                    | 🔒 Home Log Out Preferences 🗁 Record Help                                                                                                    |           |
|----------------------------------------------------------------------------------------------------|----------------------------------------------------------------------------------------------------|-----------|
| View changes and restarts                                                                                                    | Welcome, weblogic Connected to: OFSLLR                                                                                                    | EL_domain |
| No pending changes exist. Click the Release<br>Configuration button to allow others to edit<br>domain.<br>Lock & Edit<br>Release Configuration                                                                                                    | Home >Summary of JDBC Data Sources Create a New JDBC Data Source Back Next Finish Cancel Salert Terrate                                                                                                    |           |
| Domain Structure                                                                                                    | You can select one or more targets to deploy your new JDBC data source. If you don't select a target, the data source be created but not deployed. You will need to deploy the data source at a later time. | e will    |
| UP: Domusic Purson<br>(F) Environment<br>Deployments<br>(C) Services<br>(F) Messaging<br>(F) Messaging<br>(F | Servers AdminServer OFSLL_ManagedServer SwS_ManagedServer Back Next Finish Cancel                                                                                                    |           |
| How do I                                                                                                    |                                                                                                    |           |
| Create JDBC generic data sources     Create LLR-enabled JDBC data sources                                                                                                    |                                                                                                    |           |
| System Status                                                                                                    |                                                                                                    |           |
| Health of Running Servers as of 8:11 PM           Failed (0)           Critical (0)           Overloaded (0)           Warning (0)           OK (3)                                                                                                    |                                                                                                    |           |

- 15. Select target Server as 'WS\_ManagedServer'.
- 16. Click Advanced button and update the 'Inactive Connection Timeout' to 300 seconds.

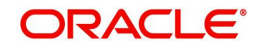

17. Click 'Finish' to activate the changes.

## 7.2 OAuth Implementation

(Optional) To extend OFSLL SaaS, OAuth2 can be used for securing OFSLL web services user access Authentication.

Web services authentication using OAuth2 is one of the best approach for securing user authentication to extend OFSLL SaaS. This uses Oracle / Non-Oracle PaaS to authenticate service access request from an external partner application without sharing OFSLL environment access credentials (UID / Password) and leverages the built-in support for OAuth 2.0.

OAuth 2.0 is an open standard token-exchange technology for verifying a user's identity across multiple systems and domains without risking the exposure of a password.

For detailed information, refer to the OAuth Implementation guide shared in OTN library: https://docs.oracle.com/cd/F22291\_01/references.htm.

## 7.3 Deploy RESTful WebService

1. Login to Web Logic application server enterprise manager (e.g.:<u>http://hostname:port/em</u>)

| ORACLE ENTERPRISE MANAGER<br>FUSION MIDDLEWARE CONTROL 1                     | 2c     |
|------------------------------------------------------------------------------|--------|
|                                                                              |        |
| Domain_OFSLLREL_domain  * User Name  * Password  Login to Partition  Sign in |        |
|                                                                              | ORACLE |

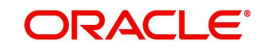

2. Enter valid login credentials. The following window is displayed.

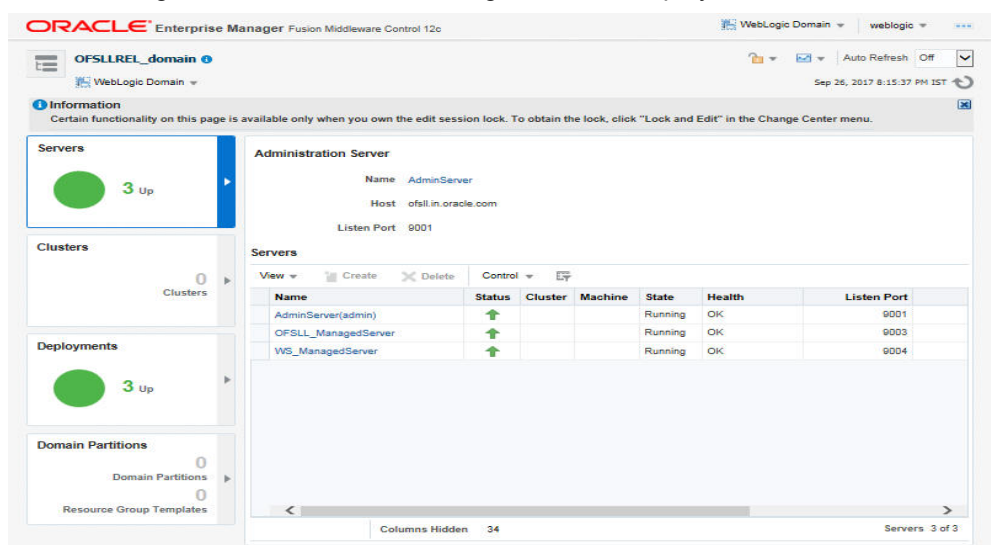

- 3. Select 'Lock & Edit' option in the lock drop-down list available in the header.
- 4. Click 'Deployment' in the left panel. The following window is displayed.

| OFSLLREL_domain 0                     |                                             |                                      |              |                |           | 1          | - 🖂 👻         | Auto Refresh  | Off   |  |  |  |
|---------------------------------------|---------------------------------------------|--------------------------------------|--------------|----------------|-----------|------------|---------------|---------------|-------|--|--|--|
|                                       |                                             |                                      |              |                |           |            | Edit Sessions |               | M IST |  |  |  |
| Information                           |                                             |                                      |              |                |           |            | Lock & Edit   | N             | 6     |  |  |  |
| Certain functionality on this page is | is available only when you own the edit see | ision lock. T                        | lo obtain ti | ne lock, click | "Lock and | Edit" in t | View Change   | List          |       |  |  |  |
| C                                     | 4                                           |                                      |              |                |           |            | View & Reso   | lve Conflicts |       |  |  |  |
| Servers                               | Administration Server                       |                                      |              |                |           |            | Release Con   | figuration    |       |  |  |  |
|                                       | Name AdminSer                               | rver                                 |              |                |           |            | Activate Cha  | nges          |       |  |  |  |
| 3 Up                                  | Host ofsil.in.or                            | scle.com                             |              |                |           |            | Undo All Cha  | inges         |       |  |  |  |
|                                       | 1                                           |                                      |              |                |           |            | View Restart  | Checklist     |       |  |  |  |
| Oliverta and                          | Listen Port 9001                            |                                      |              |                |           |            | Professees    |               |       |  |  |  |
| Clusters                              | Servers                                     |                                      |              |                |           |            | Freierences   |               |       |  |  |  |
| 0 🕨                                   | View 👻 🍟 Create 🗙 Delete                    | View • 🦉 Create 🗙 Delete Control • 🕎 |              |                |           |            |               | нер           |       |  |  |  |
| Clusters                              | Name                                        | Status                               | Cluster      | Machine        | State     | Health     |               | Listen Port   |       |  |  |  |
|                                       | AdminServer(admin)                          | 1                                    |              |                | Running   | OK         |               | 9001          |       |  |  |  |
|                                       | OFSLL_ManagedServer                         | 1                                    |              |                | Running   | OK         |               | 9003          |       |  |  |  |
| Deployments                           | WS_ManagedServer                            | 1                                    |              |                | Running   | OK         |               | 9004          |       |  |  |  |
| 3 Up                                  |                                             |                                      |              |                |           |            |               |               |       |  |  |  |
|                                       |                                             |                                      |              |                |           |            |               |               |       |  |  |  |
|                                       |                                             |                                      |              |                |           |            |               |               |       |  |  |  |
| Domain Partitions                     |                                             |                                      |              |                |           |            |               |               |       |  |  |  |
| Domain Partitions                     |                                             |                                      |              |                |           |            |               |               |       |  |  |  |
| bonnann randiara p                    |                                             |                                      |              |                |           |            |               |               |       |  |  |  |
| 0                                     |                                             |                                      |              |                |           |            |               |               |       |  |  |  |

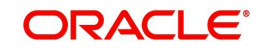

5. Select 'Deploy' from the Deployment drop-down list. The following window is displayed.

| OFSLLREL_domain 0                              |       |          |       |                   |      |                |            |        |        | 1 | - 1    | ~ * | Auto Refresh           | Off |   |
|------------------------------------------------|-------|----------|-------|-------------------|------|----------------|------------|--------|--------|---|--------|-----|------------------------|-----|---|
| 📕 WebLogic Domain 👻                            |       |          |       |                   |      |                |            |        |        |   |        | D   | Dec 6, 2019 4:57:09 PM | IST | - |
| Confirmation<br>The edit session lock has been | acqui | ired. Ne | o pen | iding changes exi | ist. |                |            |        |        |   |        |     |                        |     |   |
| Servers                                        |       | Deple    | oym   | ents              |      |                |            |        |        |   |        |     |                        |     |   |
|                                                | •     | View     | e w   | Show All          | De   | eployment 👻    | Override 🔻 | Contra | ol 🐨 🖪 | Ŧ |        |     |                        |     |   |
| J Up                                           |       | 1        |       |                   | 10   | Deploy         |            |        |        | ٠ |        | •   |                        | ٠   |   |
|                                                |       |          |       | Name              | E    | Redeploy       |            |        | State  |   | Health |     | Туре                   |     |   |
| lusters                                        |       |          | •     | ()) ofs  148(V14  | Ň    | Eatch Deploy   | nent Plan  |        | Active |   | OK     |     | Enterprise Applicatio  | n   |   |
|                                                |       |          |       | in opss-rest      |      | ( cash beproji | T          |        | Active |   | OK     |     | Web Application        |     |   |
| eployments                                     |       |          |       |                   |      |                |            |        |        |   |        |     |                        |     |   |
| omain Partitions                               |       |          |       |                   |      |                |            |        |        |   |        |     |                        |     |   |
| 0                                              |       |          |       |                   |      |                |            |        |        |   |        |     |                        |     |   |
| Domain Partitions                              | •     | 4        |       |                   |      |                |            |        |        |   |        |     |                        |     |   |

6. The following window is displayed.

| Select Archive Select Target Application Attributes Deployment Settings                                                                                                    |                                                                                                    |
|----------------------------------------------------------------------------------------------------|----------------------------------------------------------------------------------------------------|
| eploy Java EE Application: Select Archive                                                                                                    | Back Step 1 of 4 Next Gan                                                                                                    |
| Scope Sectors Sectors    | Al Information     View Internation     View Internation |
| Deployment Flat:<br>Mandphilor types, a site bat, are served, in deploy type, and a served served of the served served serv | P. If you                                                                                                    |

- 7. Browse to the folder containing the WebService. Eg: C:/OfsllRestEAR.ear
- 8. Click 'Next'. The following window is displayed.

|          | _domain 💿                                 |                                        |                             |
|----------|-------------------------------------------|----------------------------------------|-----------------------------|
|          | Select Target App                         | Idation Attributes Deployment Settings |                             |
| ploy     | Java EE Application: Select               | Target                                 | Banh Step 2 of 4 Next Canad |
| Select # | e WebLogic server or cluster that you war | it this application to be deployed to. |                             |
| Getect   | Name                                      | Type                                   | Deployed Applications       |
| 4100     | AdminGerver                               | Oracle WebLogic Server                 |                             |
| 4000     | OFSLL_ManagedServer                       | Oracle WebLogic Server                 | ~~~                         |
|          |                                           | Oracle WebLogic Server                 | ~                           |
| -        |                                           |                                        |                             |

9. Select the server on which the WebService needs to be deployed.

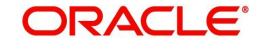

| DFSLLREL_domain ()                   |                    |                             |                     |      |             |      |        |       |
|--------------------------------------|--------------------|-----------------------------|---------------------|------|-------------|------|--------|-------|
| 0                                    | 0                  | •                           |                     |      |             |      |        |       |
| Select Archive                       | Select Target      | Application E<br>Attributes | Deployment Settings |      |             |      |        |       |
| Deploy Java EE A                     | oplication: Ap     | plication Attributes        | s                   | Back | Step 3 of 4 | Next | Deploy | Cance |
| A Hide Deployment Summ               | nary               |                             |                     |      |             |      |        | 1     |
| Archive                              | Type Java EE Appli | ation (EAR file)            |                     |      |             |      |        |       |
| Deployment                           | Plan Create a new  | slan                        |                     |      |             |      |        |       |
| Deployment T                         | arget WS_Managed   | Server                      |                     |      |             |      |        |       |
| s                                    | cope Global        |                             |                     |      |             |      |        |       |
| Deployment                           | Type Application   |                             |                     |      |             |      |        |       |
| * Applicatio                         | n Name OfsliRestEA | R                           |                     |      |             |      |        |       |
|                                      |                    |                             |                     |      |             |      |        |       |
| Contant Dans of Male M               | Junes              |                             |                     |      |             |      |        |       |
| Context Root of Web Me               | Context Rev        |                             |                     |      |             |      |        |       |
| Context Root of Web Me<br>Web Module | Context Roo        | ət.                         |                     |      |             |      |        |       |

- 11. Select the option 'Install and start application (servicing all requests)'.
- 12. Check the context root and click 'Next'. The following window is displayed.

| FSLLREL_domain 🚯               |                   |                  |               |                  |                   |                 |                 |           |             |      |        |       |
|--------------------------------|-------------------|------------------|---------------|------------------|-------------------|-----------------|-----------------|-----------|-------------|------|--------|-------|
| 0                              | 0                 | <                | 2             |                  |                   |                 |                 |           |             |      |        |       |
| Select Archive Si              | elect Target      | Application      | Attributes    | Deployme         | nt Settings       |                 |                 |           |             |      |        |       |
| eploy Java EE App              | lication: D       | eployme          | nt Settin     | gs               |                   |                 |                 | Back      | Step 4 of 4 | Next | Deploy | Cance |
| Hide Deployment Summar         | у                 |                  |               |                  |                   |                 |                 |           |             |      |        | 1     |
| Archive Typ                    | pe Java EE App    | plication (EAR   | file)         |                  |                   |                 |                 |           |             |      |        |       |
| Deployment Pla                 | an Create a nev   | v plan           |               |                  |                   |                 |                 |           |             |      |        |       |
| Deployment Targ                | et WS_Manage      | edServer         |               |                  |                   |                 |                 |           |             |      |        |       |
| Sco                            | pe Global         |                  |               |                  |                   |                 |                 |           |             |      |        |       |
| Deployment Typ                 | pe Application    |                  |               |                  |                   |                 |                 |           |             |      |        |       |
| Application Nan                | ne OfsliRestEA    | R                |               |                  |                   |                 |                 |           |             |      |        |       |
| Versio                         | on Not versione   | d                |               |                  |                   |                 |                 |           |             |      |        |       |
| Context Ro                     | ot OfsliRestWS    |                  |               |                  |                   |                 |                 |           |             |      |        |       |
| Deployment Mod                 | de Install and st | tart application | (servicing al | ll requests)     |                   |                 |                 |           |             |      |        |       |
| Deployment Tasks               |                   |                  |               |                  |                   |                 |                 |           |             |      |        |       |
| The table below lists common t | asks that you ma  | y wish to do b   | efore deployi | ing the applica  | tion.             |                 |                 |           |             |      |        |       |
| Name                           | Go                | To Task          | Description   | <b>1</b> 0       |                   |                 |                 |           |             |      |        |       |
| Configure Web Modules          |                   | 1                | Configure th  | ne Web module    | es in your applic | ation.          |                 |           |             |      |        |       |
| Configure Application Security | r                 | /                | Configure a   | pplication polic | v migration, cre  | dential migrati | on and other se | curity be | havior.     |      |        |       |

13. Click 'Deploy'. On successful deployment, the following window is displayed.

| Deployment of Applicat<br>activate or undo the ch                                                                                          | tion "OfsliRestEAR" is completed. The deployment changes are pending activation. Exit the wizard and use the Change Center to andes.                                                                                                    |
|----------------------------------------------------------------------------------------------------|----------------------------------------------------------------------------------------------------|
| Summary                                                                                                    |                                                                                                    |
| Scope                                                                                                    | Global                                                                                                    |
| Version                                                                                                    | Not versioned                                                                                                    |
| Deployed Archive<br>Location                                                                                                    | /u011Middleware/Weblogic12cHome/user_projects/domains/OFSLLREL_domain/sysman/upload/deploy/Ofsl/RestEAR/archive/<br>Ofsl/RestEAR.ear                                                                                                    |
| Archive Type                                                                                                    | Java EE Application (EAR file)                                                                                                    |
| Deployment Mode                                                                                                    | Install and start application (servicing all requests)                                                                                                    |
| Deployment Target                                                                                                    | WS_ManagedServer                                                                                                    |
| Application States                                                                                                    | Unavailable (WS_ManagedServer)                                                                                                    |
| Context Root                                                                                                    | OfsIIRestWS                                                                                                    |
| Hide Progress Mes                                                                                                    | sages                                                                                                    |
| [26 September 20<br>[26 September 20<br>[26 September 20<br>OfslRestEAR/arch<br>[26 September 20<br>occurs, task proce<br>[26 September 20 | 17 20 250 Ordoki IST Inisting debyt operation:<br>17 20 251 ordoki IST Javing the scale configuration changes to archive.<br>17 20 251 ordoki IST Javing the scale configuration changes to archive.<br>17 20 251 ordoki IST JAcobiev: I/011Middleware/WeblogicT2cHomeUser_projects/domains/OFSLLREL_domain/sysman/upload/deploy/<br>17 20 251 ordoki IST J Deploy.er: 140140The task cannot be processed further until the current edit session is activated. When this<br>sing will continue.<br>17 20 25:31 ordoki IST Deploy operation completed. |

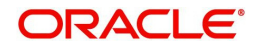

14. Click 'Close'. Post deployment, you need to activate the changes by selecting 'Active Changes' option from 'Edit Session' drop-down list as indicated in step 4 above.

#### To Identify the RESTful Webservice URL

- 1. Login to WebLogic Server 12c console (http://hostname:port/console).
- 2. Click 'Deployments' Under Configuration tab and select 'OfsllRestEAR' services. The following window is displayed.

| mma                                         | ry of Deployments                                                                                                    |                                                                      |                                            |                                                 |                                                                                                    |                                     |                                    |                                                         |
|---------------------------------------------|----------------------------------------------------------------------------------------------------|----------------------------------------------------------------------|--------------------------------------------|-------------------------------------------------|----------------------------------------------------------------------------------------------------|-------------------------------------|------------------------------------|---------------------------------------------------------|
| Config                                      | guration Control                                                                                                    | Monitoring                                                           |                                            |                                                 |                                                                                                    |                                     |                                    |                                                         |
| This<br>You<br>then<br>To in<br><b>Cust</b> | page displays the list<br>can update (redeploy)<br>using the controls on<br>stall a new application<br>comize this table                                                                                                    | of Java EE appl<br>or delete instal<br>this page.<br>n or module for | ications and<br>lled applical<br>deploymen | d standalone<br>tions and mo<br>t to targets in | application modules install<br>dules from the domain by<br>n this domain, click <b>Instal</b>                                                                                 | ed to this do<br>selecting the      | main.<br>• checkbox next to the a  | application name and                                    |
| Deple                                       | oyments                                                                                                    | - 20                                                                 |                                            |                                                 |                                                                                                    |                                     |                                    |                                                         |
| Deple<br>Inst                               | oyments<br>all Update Dele                                                                                                    | ite                                                                  |                                            |                                                 |                                                                                                    |                                     | Showing 31 to 40                   | of 61 Previous   Next                                   |
| Inst                                        | oyments<br>all Update Dele<br>Name 🐟                                                                                                    | State                                                                | Health                                     | Туре                                            | Targets                                                                                                    | Scope                               | Showing 31 to 40                   | of 61 Previous   Next                                   |
| Inst                                        | Name A<br>Mane A<br>Modl.clickhistory<br>(1.0,12.2.1)                                                                                                    | State Active                                                         | Health                                     | <b>Type</b><br>Library                          | Targets<br>AdminServer,<br>OFSLL_ManagedServer,<br>WS_ManagedServer                                                                                                    | Scope<br>Global                     | Showing 31 to 40                   | of 61 Previous   Next<br>Deployment Order               |
| Inst                                        | All Update Dele<br>Name A<br>Control Control Contr | state<br>State<br>Active                                             | Health                                     | Type<br>Library<br>Library                      | Targets           AdminServer,<br>OFSLL_ManagedServer,<br>WS_ManagedServer,<br>OFSLL_ManagedServer,<br>WS_ManagedServer                                                       | Scope<br>Global<br>Global           | Showing 31 to 40 Domain Partitions | of 61 Previous   Next<br>Deployment Order<br>100        |
|                                             | All Update Dele<br>Name A<br>Collickhistory<br>(1.0,12.2.1)<br>Dele<br>Dele<br>Collickhistory<br>(1.0,12.2.1)<br>Dele<br>Collickhistory<br>(1.0,12.2.1)<br>Dele<br>Collickhistory<br>(1.0,12.2.1)                                                                                                    | State<br>State<br>Active<br>Dp Active<br>B Active                    | Health Health                              | Type<br>Library<br>Library<br>EJB               | Targets           AdminServer,<br>OFSLL_ManagedServer,<br>WS_ManagedServer           AdminServer,<br>OFSLL_ManagedServer,<br>WS_ManagedServer,           OFSLL_ManagedServer, | Scope<br>Global<br>Global<br>Global | Showing 31 to 40                   | of 61 Previous   Next<br>Deployment Order<br>100<br>100 |

#### 3. Click 'Testing' tab and expand 'OfsllRestWS'. The following window is displayed.

Settings for OfsllRestEAR
Overview Deployment Plan Configuration Security Targets Control Testing Monitoring Notes

Some deployment types support test points you can use to verify that a deployment was successful and that the module is ready for use. The following table includes all of the test points available for this application or module.

| Showing 1 to 1 of 1 Previous   No  |                                        |                                        |  |  |  |
|------------------------------------|----------------------------------------|----------------------------------------|--|--|--|
| Name 💫                             | Test Point                             | Comments                               |  |  |  |
|                                    |                                        | Soft date by comments                  |  |  |  |
|                                    |                                        |                                        |  |  |  |
| /OfsllRestWS/rest                  | /application.wadl                      | WADL page on server WS_ManagedServer   |  |  |  |
| /OfsllRestWS/service/api/resources | /application.wadl                      | WADL page on server WS_ManagedServer   |  |  |  |
| default                            | http://10.184.132.155:8315/OfsllRestWS | Default url on server WS_ManagedServer |  |  |  |

- 4. You can view the 'OfsllRestful' Services URL as shown.
- 5. Swagger documentation for RESTful web services can be accessed using the following URL type http://<server\_name>;<port>/<Application\_context>/swagger.json

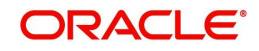

# A. Appendix - Configuration parameters

Refer to the following section for details on configuration parameters.

### **Modifying Configuration Files**

### **Route One Configuration**

| Property<br>Name                               | Property Value                                                                                                    | Description                                                                 | Remarks                                                                                                    |  |  |  |
|------------------------------------------------|----------------------------------------------------------------------------------------------------|-----------------------------------------------------------------------------|----------------------------------------------------------------------------------------------------|--|--|--|
| Configuration File: ro_servlet_init.conf       |                                                                                                    |                                                                             |                                                                                                    |  |  |  |
| LOSApplica-<br>tionRequest-<br>ServiceURL      | http:// <host<br>NAME&gt;:<port>/<br/><context<br>ROOT&gt;/LOSAppli-<br/>cationRequestSer-<br/>vice</context<br></port></host<br> | URL for OFSLL New<br>application WebSer-<br>vice                            | Refer the recommended<br>context root table for<br>CONTEXT ROOT.<br>Sample URL: http://host-<br>name:port/dbkls-xws-<br>app-ro/LOSApplication-<br>RequestService |  |  |  |
| LOSApplica-<br>tionUpdate-<br>ServiceURL       | http:// <host<br>NAME&gt;:<port>/<br/><context<br>ROOT&gt;/LOSAppli-<br/>cationUpdateSer-<br/>vice</context<br></port></host<br>  | URL for OFSLL<br>application update<br>WebService                           | Refer the recommended<br>context root table for<br>CONTEXT ROOT.<br>Sample URL: http://host-<br>name:port/dbkls-xws-<br>app-ro/LOSApplica-<br>tionUpdateService  |  |  |  |
| LOSeCon-<br>tractWebSer-<br>viceServiceUR<br>L | http:// <local-<br>host&gt;:<port>/<br/>dbkls-xws-app-ro/<br/>LOSEContractSer-<br/>vice</port></local-<br>                        | URL to validate and receive the contract information                        | Refer the recommended<br>context root table for<br>CONTEXT ROOT.<br>Sample URL: http://host-<br>name:port/dbkls-xws-<br>app-ro/LOSEContract-<br>Service          |  |  |  |
| keystoreLoca-<br>tion                          | config/dls_cacerts                                                                                                    | Parameter to set key-<br>store location                                     | The keystore location<br>should not be changed<br>and keystore should be<br>available in this location                                                           |  |  |  |
| postURL                                        | https://messag-<br>ing.itl.routeone.net/<br>IF1_ITL/CASSB-<br>MessagingRe-<br>ceiver                                              | URL for posting<br>acknowledgement<br>message to Route<br>one               | Verify the URL with Route<br>One                                                                                                    |  |  |  |
| fileLocation                                   | /tmp                                                                                                    | temporary file direc-<br>tory                                               | The directory for tempo-<br>rary files. Make sure that<br>such directory exists on<br>the deployment server                                                      |  |  |  |
| postTimeout                                    | 10                                                                                                    | Parameter to set<br>timeout value to post<br>XML message to<br>third party. | Timeout value should be specified in number of seconds.                                                                                                    |  |  |  |

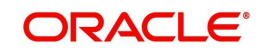

| Property<br>Name          | Property Value             | Description                                                                                                    | Remarks                                                                                                    |
|---------------------------|----------------------------|----------------------------------------------------------------------------------------------------|----------------------------------------------------------------------------------------------------|
| useProxy                  | 0                          | Parameter to switch<br>on/off proxy use. By<br>default use of proxy<br>is switched off. To<br>use proxy setup<br>value to "1", else<br>setup value as "0" |                                                                                                    |
| proxyHost                 | abc.com                    | Parameter to set<br>proxy host. This is<br>required if useProxy<br>is set to 1.                                                                           |                                                                                                    |
| proxyPort                 | 80                         | Parameter to set<br>proxy port. This is<br>required if useProxy<br>is set to 1.                                                                           |                                                                                                    |
| Configuration Fi          | le: dbkws_xae_init.co      | onf                                                                                                    |                                                                                                    |
| lenderld                  | SOME-<br>LENDER_ID         | The finance source identifier used in the dealer file                                                                                                    | SOMELENDER_ID is a sample value                                                                             |
| lenderName                | SOME_LENDER_<br>NAME       | The finance source<br>name used in the<br>dealer file                                                                                                    | SOME_LENDER_NAME<br>is a sample value                                                                       |
| application-<br>Source    | ROUTEONE                   | Parameter to set application source                                                                                                    | Don't modify this value                                                                                     |
| dealerEle-<br>mentName    | DEALER_DE-<br>TAILS        | Name of XML ele-<br>ment used for the<br>dealer details used in<br>the dealer file                                                                        | DEALER_DETAILS is a sample value                                                                            |
| fileLocation              | /tmp                       |                                                                                                    | The directory for tempo-<br>rary files. Make sure that<br>such directory exists on<br>the deployment server |
| fileDelimiter             | ,                          | Delimiter used in dealer header file                                                                                                    | Needed only for Route-<br>One                                                                               |
| jndiLookupDa-<br>taSource | jdbc/IN1Huk-<br>WznG0b4esj | Parameter that<br>defines the JNDI look<br>up for the applicaton<br>datasource                                                                            | Don't modify the value                                                                                      |
| keystoreLoca-<br>tion     | config/dls_cacerts         | Parameter to set<br>location for public/pri-<br>vate key store for<br>HTTPS posting and<br>for XML Digital Sig-<br>nature                                 | The keystore location<br>should not be changed<br>and keystore should be<br>available in this location      |

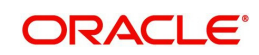

| Property<br>Name          | Property Value             | Description                                                                                                    | Remarks                                                                                                    |
|---------------------------|----------------------------|----------------------------------------------------------------------------------------------------|----------------------------------------------------------------------------------------------------|
| postTimeout               | 10                         | Parameter to set<br>timeout value to post<br>XML message to<br>third party.                                                                               | Timeout value should be specified in number of seconds.                                                     |
| useProxy                  | 0                          | Parameter to switch<br>on/off proxy use. By<br>default use of proxy<br>is switched off. To<br>use proxy setup<br>value to "1", else<br>setup value as "0" |                                                                                                    |
| proxyHost                 | abc.com                    | Parameter to set<br>proxy host. This is<br>required if useProxy<br>is set to 1.                                                                           |                                                                                                    |
| proxyPort                 | 80                         | Parameter to set<br>proxy port. This is<br>required if useProxy<br>is set to 1.                                                                           |                                                                                                    |
| Configuration Fi          | le: dbkws_xec_init.co      | nf                                                                                                    |                                                                                                    |
| jndiLookupDa-<br>taSource | jdbc/IN1Huk-<br>WznG0b4esj | Parameter that<br>defines the JNDI look<br>up for the applicaton<br>datasource                                                                            | Don't modify the value                                                                                      |
| Configuration Fi          | le: dbkws_xcl_init.co      | nf                                                                                                    |                                                                                                    |
| lenderld                  | SOME-<br>LENDER_ID         | The finance source identifier used in the dealer file                                                                                                    | SOMELENDER_ID is a sample value                                                                             |
| lenderName                | SOME_LENDER_<br>NAME       | The finance source<br>name used in the<br>dealer file                                                                                                    | SOME_LENDER_NAME<br>is a sample value                                                                       |
| dealerEle-<br>mentName    | DEALER_DE-<br>TAILS        | Name of XML ele-<br>ment used for the<br>dealer details used in<br>the dealer file                                                                        | DEALER_DETAILS is a sample value                                                                            |
| fileLocation              | /tmp                       |                                                                                                    | The directory for tempo-<br>rary files. Make sure that<br>such directory exists on<br>the deployment server |
| fileDelimiter             | ,                          | Delimiter used in dealer header file                                                                                                    |                                                                                                    |

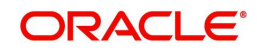

| Property<br>Name                                    | Property Value                                                                    | Description                                                                                                    | Remarks                                                                                                    |
|-----------------------------------------------------|-----------------------------------------------------------------------------------|----------------------------------------------------------------------------------------------------|----------------------------------------------------------------------------------------------------|
| jndiLookupDa-<br>taSource                           | jdbc/dbk105nlE-<br>JBDS                                                           | Parameter that<br>defines the JNDI look<br>up for the applicaton<br>datasource                                            | Don't modify the value                                                                                                    |
| keystoreLoca-<br>tion                               | config/dls_cacerts                                                                | Parameter to set<br>location for public/pri-<br>vate key store for<br>HTTPS posting and<br>for XML Digital Sig-<br>nature | The keystore location<br>should not be changed<br>and keystore should be<br>available in this location                                                                    |
| keystorePass-<br>word                               | changeit                                                                          | The keystore pass-<br>word                                                                                                | The deafult password is<br>"changeit". Modify the<br>property in case the pass-<br>word is different for the<br>keystore.                                                 |
| sscroKeyAlias                                       | ofss_routeone                                                                     | OFSLL's private key<br>alias name. The pri-<br>vate key is used to<br>sign xml response to<br>RouteOne                    | You may import the pri-<br>vate key with alias<br>"ofss_routeone" else<br>modify the property value<br>to alias used while<br>importing the private key<br>into keystore. |
| sscroKeyPass-<br>word                               | demotestSSCR1                                                                     | OFSLL's private key<br>password                                                                                           | demotestSSCR1 is a<br>sample value                                                                                                    |
| Configuration Fi                                    | le: Logging.propertie                                                             | S                                                                                                    |                                                                                                    |
| handlers                                            | java.util.log-<br>ging.FileHandler,<br>java.util.log-<br>ging.Console-<br>Handler |                                                                                                    |                                                                                                    |
| java.util.log-<br>ging.File-<br>Handler.level       | ALL                                                                               |                                                                                                    |                                                                                                    |
| java.util.log-<br>ging.File-<br>Handler.patter<br>n | /somewhere/logs/<br>dbkls_xws_%g.log                                              |                                                                                                    |                                                                                                    |
| java.util.log-<br>ging.File-<br>Handler.limit       | 1000000                                                                           |                                                                                                    |                                                                                                    |
| java.util.log-<br>ging.File-<br>Handler.count       | 4                                                                                 |                                                                                                    |                                                                                                    |

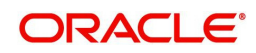

| Property<br>Name                                         | Property Value                              | Description                               | Remarks                                                |
|----------------------------------------------------------|---------------------------------------------|-------------------------------------------|--------------------------------------------------------|
| java.util.log-<br>ging.File-<br>Handler.appen<br>d       | true                                        |                                           |                                                        |
| java.util.log-<br>ging.File-<br>Handler.format<br>ter    | java.util.log-<br>ging.SimpleFor-<br>matter |                                           |                                                        |
| java.util.log-<br>ging.Console-<br>Handler.level         | WARNING                                     |                                           |                                                        |
| java.util.log-<br>ging.Console-<br>Handler.format<br>ter | java.util.log-<br>ging.SimpleFor-<br>matter |                                           |                                                        |
| com.ofss.fll.xw<br>s.level                               | FINER                                       | set the logging level for the application | Other Level values FIN-<br>EST,FINE,CONFIG and<br>INFO |

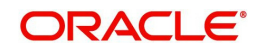

| Dealer Track                                  |                                                                                                    |                                                                                                    |                                                                                                    |  |  |  |  |  |
|-----------------------------------------------|----------------------------------------------------------------------------------------------------|----------------------------------------------------------------------------------------------------|----------------------------------------------------------------------------------------------------|--|--|--|--|--|
| Property<br>Name                              | Property Value                                                                                                    | Description                                                                                                    | Remarks                                                                                                    |  |  |  |  |  |
| Configuratio                                  | Configuration File: dt_servlet_init.conf                                                                                          |                                                                                                    |                                                                                                    |  |  |  |  |  |
| LOSAppli-<br>cationRe-<br>questServ<br>iceURL | http:// <host<br>NAME&gt;:<port>/<br/><context<br>ROOT&gt;/LOSAppli-<br/>cationRequestSer-<br/>vice</context<br></port></host<br> | URL for OFSLL New<br>application WebService                                                                                                    | Refer the recommended<br>context root table for<br>CONTEXT ROOT.<br>Sample URL: http://host-<br>name:port/dbkls-xws-app-<br>dt/LOSApplicationRe-<br>questService |  |  |  |  |  |
| LOSAppli-<br>cationUp-<br>dateServi<br>ceURL  | http:// <host<br>NAME&gt;:<port>/<br/><context<br>ROOT&gt;/LOSAppli-<br/>cationUpdateSer-<br/>vice</context<br></port></host<br>  | URL for OFSLL applica-<br>tion update WebService                                                                                                    | Refer the recommended<br>context root table for<br>CONTEXT ROOT.<br>Sample URL: http://host-<br>name:port/dbkls-xws-app-<br>dt/LOSApplicationUp-<br>dateService  |  |  |  |  |  |
| postTime-<br>out                              | 10                                                                                                    | Parameter to set timeout<br>value to post XML mes-<br>sage to third party.                                                                              | Timeout value should be specified in number of seconds.                                                                                                    |  |  |  |  |  |
| useProxy                                      | 0                                                                                                    | Parameter to switch on/<br>off proxy use. By default<br>use of proxy is switched<br>off. To use proxy setup<br>value to "1", else setup<br>value as "0" |                                                                                                    |  |  |  |  |  |
| proxyHost                                     | abc.com                                                                                                    | Parameter to set proxy<br>host. This is required if<br>useProxy is set to 1.                                                                            |                                                                                                    |  |  |  |  |  |
| proxyPort                                     | 80                                                                                                    | Parameter to set proxy<br>port. This is required if<br>useProxy is set to 1.                                                                            |                                                                                                    |  |  |  |  |  |
| Configuratio                                  | Configuration File: dbkws_xae_init.conf                                                                                           |                                                                                                    |                                                                                                    |  |  |  |  |  |
| lenderld                                      | SOME-<br>LENDER_ID                                                                                                    | The finance source iden-<br>tifier used in the dealer file                                                                                              | SOMELENDER_ID is a sample value                                                                                                    |  |  |  |  |  |
| lender-<br>Name                               | SOME_LENDER_<br>NAME                                                                                                    | The finance source<br>name used in the dealer<br>file                                                                                                   | SOME_LENDER_NAME<br>is a sample value                                                                                                    |  |  |  |  |  |
| applica-<br>tion-<br>Source                   | DEALERTRACK                                                                                                    | Parameter to set applica-<br>tion source                                                                                                    | Don't modify this value                                                                                                    |  |  |  |  |  |

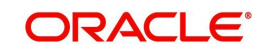

| Property<br>Name                        | Property Value             | Description                                                                                                    | Remarks                                                                                                    |
|-----------------------------------------|----------------------------|----------------------------------------------------------------------------------------------------|----------------------------------------------------------------------------------------------------|
| dealerEle-<br>ment-<br>Name             | DEALER_DE-<br>TAILS        | Name of XML element<br>used for the dealer<br>details used in the dealer<br>file                                                                        | DEALER_DETAILS is a sample value                                                                                          |
| fileLoca-<br>tion                       | /tmp                       |                                                                                                    | The directory for tempo-<br>rary files. Make sure that<br>such directory exists on<br>the deployment server               |
| jndi-<br>Lookup-<br>DataSour<br>ce      | jdbc/IN1Huk-<br>WznG0b4esj | Parameter that defines<br>the JNDI look up for the<br>applicaton datasource                                                                             | Don't modify the value                                                                                                    |
| keystore-<br>Location                   | config/dls_cacerts         | Parameter to set location<br>for public/private key<br>store for HTTPS posting<br>and for XML Digital Sig-<br>nature                                    | The keystore location<br>should not be changed<br>and keystore should be<br>available in this location                    |
| keystore-<br>Password                   | changeit                   | The keystore password                                                                                                    | The deafult password is<br>"changeit". Modify the<br>property in case the pass-<br>word is different for the<br>keystore. |
| postTime-<br>out                        | 10                         | Parameter to set timeout value to post XML mes-<br>sage to third party.                                                                                 | Timeout value should be specified in number of seconds.                                                                   |
| useProxy                                | 0                          | Parameter to switch on/<br>off proxy use. By default<br>use of proxy is switched<br>off. To use proxy setup<br>value to "1", else setup<br>value as "0" |                                                                                                    |
| proxyHost                               | abc.com                    | Parameter to set proxy<br>host. This is required if<br>useProxy is set to 1.                                                                            |                                                                                                    |
| proxyPort                               | 80                         | Parameter to set proxy<br>port. This is required if<br>useProxy is set to 1.                                                                            |                                                                                                    |
| Configuration File: dbkws_xcl_init.conf |                            |                                                                                                    |                                                                                                    |
| lenderld                                | SOME-<br>LENDER_ID         | The finance source iden-<br>tifier used in the dealer file                                                                                              | SOMELENDER_ID is a sample value                                                                                           |
| lender-<br>Name                         | SOME_LENDER_<br>NAME       | The finance source<br>name used in the dealer<br>file                                                                                                   | SOME_LENDER_NAME is a sample value                                                                                        |

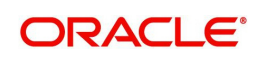

| Property<br>Name                                  | Property Value                                                                    | Description                                                                                                    | Remarks                                                                                                    |
|---------------------------------------------------|-----------------------------------------------------------------------------------|----------------------------------------------------------------------------------------------------|----------------------------------------------------------------------------------------------------|
| dealerEle-<br>ment-<br>Name                       | DEALER_DE-<br>TAILS                                                               | Name of XML element<br>used for the dealer<br>details used in the dealer<br>file                                     | DEALER_DETAILS is a sample value                                                                                                    |
| fileLoca-<br>tion                                 | /tmp                                                                              |                                                                                                    | The directory for tempo-<br>rary files. Make sure that<br>such directory exists on<br>the deployment server                                                                 |
| fileDelim-<br>iter                                | ,                                                                                 | Delimiter used in dealer<br>header file                                                                              | Needed only for Route-<br>One                                                                                                    |
| jndi-<br>Lookup-<br>DataSour<br>ce                | jdbc/dbk105nlE-<br>JBDS                                                           | Parameter that defines<br>the JNDI look up for the<br>applicaton datasource                                          | Don't modify the value                                                                                                    |
| keystore-<br>Location                             | config/dls_cacerts                                                                | Parameter to set location<br>for public/private key<br>store for HTTPS posting<br>and for XML Digital Sig-<br>nature | The keystore location<br>should not be changed<br>and keystore should be<br>available in this location                                                                      |
| keystore-<br>Password                             | changeit                                                                          | The keystore password                                                                                                | The deafult password is<br>"changeit". Modify the<br>property in case the pass-<br>word is different for the<br>keystore.                                                   |
| sscroKey<br>Alias                                 | ofss_routeone                                                                     | OFSLL's private key<br>alias name. The private<br>key is used to sign xml<br>response to RouteOne                    | You may import the pri-<br>vate key with alias<br>"ofss_routeone" else<br>modify the property value<br>to alias used while import-<br>ing the private key into<br>keystore. |
| sscroKey-<br>Password                             | demotestSSCR1                                                                     | OFSLL's private key<br>password                                                                                      | demotestSSCR1 is a<br>sample value                                                                                                    |
| Configuration File: Logging.properties            |                                                                                   |                                                                                                    |                                                                                                    |
| handlers                                          | java.util.log-<br>ging.FileHandler,<br>java.util.log-<br>ging.Console-<br>Handler |                                                                                                    |                                                                                                    |
| java.util.lo<br>gging.File-<br>Han-<br>dler.level | ALL                                                                               |                                                                                                    |                                                                                                    |

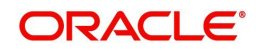

| Property<br>Name                                                 | Property Value                              | Description                               | Remarks                                                |
|------------------------------------------------------------------|---------------------------------------------|-------------------------------------------|--------------------------------------------------------|
| java.util.lo<br>gging.File-<br>Han-<br>dler.patter<br>n          | /somewhere/logs/<br>dbkls_xws_%g.log        |                                           |                                                        |
| java.util.lo<br>gging.File-<br>Han-<br>dler.limit                | 1000000                                     |                                           |                                                        |
| java.util.lo<br>gging.File-<br>Han-<br>dler.count                | 4                                           |                                           |                                                        |
| java.util.lo<br>gging.File-<br>Han-<br>dler.appen<br>d           | true                                        |                                           |                                                        |
| java.util.lo<br>gging.File-<br>Han-<br>dler.forma<br>tter        | java.util.log-<br>ging.SimpleFor-<br>matter |                                           |                                                        |
| java.util.lo<br>gging.Con<br>sole-<br>Han-<br>dler.level         | WARNING                                     |                                           |                                                        |
| java.util.lo<br>gging.Con<br>sole-<br>Han-<br>dler.forma<br>tter | java.util.log-<br>ging.SimpleFor-<br>matter |                                           |                                                        |
| com.ofss.f<br>II.xws.leve<br>I                                   | FINER                                       | set the logging level for the application | Other Level values FIN-<br>EST,FINE,CONFIG and<br>INFO |

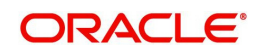

### EDOCS

| Property Name                                    | Property Value                                                                                                    | Description                                                                                                    | Remarks                                                                                                    |  |
|--------------------------------------------------|----------------------------------------------------------------------------------------------------|----------------------------------------------------------------------------------------------------|----------------------------------------------------------------------------------------------------|--|
| Configuration File: ds_servlet_init.conf         |                                                                                                    |                                                                                                    |                                                                                                    |  |
| LOSeApplication-<br>RequestServi-<br>ceURL       | http:// <host<br>NAME&gt;:<port>/<br/><context<br>ROOT&gt;/LOSeAp-<br/>plicationRequest-<br/>Service</context<br></port></host<br>            | URL for OFSLL<br>eDocs Create/<br>update applica-<br>tion WebService                                                                                               | Refer the recommended<br>context root table for CON-<br>TEXT ROOT.<br>Sample URL: http://host-<br>name:port/dbkls-xws-app-<br>ds/LOSeApplicationRe-<br>questService       |  |
| LOSApplication-<br>CommentUpdate-<br>ServiceURL  | http:// <host<br>NAME&gt;:<port>/<br/><context<br>ROOT&gt;/LOSAp-<br/>plicationCom-<br/>mentUpdateServi<br/>ce</context<br></port></host<br>  | URL for OFSLL<br>eDocs comment<br>update WebSer-<br>vice                                                                                                    | Refer the recommended<br>context root table for CON-<br>TEXT ROOT.<br>Sample URL: http://host-<br>name:port/dbkls-xws-app-<br>ds/LOSApplicationCom-<br>mentUpdateService  |  |
| LOSApplication-<br>LocationUpdate-<br>ServiceURL | http:// <host<br>NAME&gt;:<port>/<br/><context<br>ROOT&gt;/LOSAp-<br/>plicationLoca-<br/>tionUpdateServic<br/>e</context<br></port></host<br> | URL for OFSLL<br>eDocs location<br>update WebSer-<br>vice                                                                                                    | Refer the recommended<br>context root table for CON-<br>TEXT ROOT.<br>Sample URL: http://host-<br>name:port/dbkls-xws-app-<br>ds/LOSApplicationLoca-<br>tionUpdateService |  |
| postTimeout                                      | 10                                                                                                    | Parameter to set<br>timeout value to<br>post XML mes-<br>sage to third<br>party.                                                                                   | Timeout value should be specified in number of sec-<br>onds.                                                                                                    |  |
| useProxy                                         | 0                                                                                                    | Parameter to<br>switch on/off<br>proxy use. By<br>default use of<br>proxy is<br>switched off. To<br>use proxy setup<br>value to "1", else<br>setup value as<br>"0" |                                                                                                    |  |
| proxyHost                                        | abc.com                                                                                                    | Parameter to set<br>proxy host. This<br>is required if<br>useProxy is set<br>to 1.                                                                                 |                                                                                                    |  |
| proxyPort                                        | 80                                                                                                    | Parameter to set<br>proxy port. This<br>is required if<br>useProxy is set<br>to 1.                                                                                 |                                                                                                    |  |

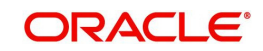

| Property Name             | Property Value             | Description                                                                                                    | Remarks                                                                                                    |
|---------------------------|----------------------------|----------------------------------------------------------------------------------------------------|----------------------------------------------------------------------------------------------------|
| Configuration File: c     | lbkws_xae_init.conf        | F                                                                                                    |                                                                                                    |
| lenderld                  | SOME-<br>LENDER_ID         | The finance<br>source identifier<br>used in the<br>dealer file                                                               | SOMELENDER_ID is a<br>sample value                                                                                        |
| lenderName                | SOME_LENDER<br>_NAME       | The finance<br>source name<br>used in the<br>dealer file                                                                     | SOME_LENDER_NAME is a sample value                                                                                        |
| applicationSource         | EDOCS                      | Parameter to set<br>application<br>source                                                                                    | Don't modify this value                                                                                                   |
| dealerElement-<br>Name    | DEALER_DE-<br>TAILS        | Name of XML<br>element used for<br>the dealer<br>details used in<br>the dealer file                                          | DEALER_DETAILS is a sample value                                                                                          |
| fileLocation              | /tmp                       |                                                                                                    | The directory for temporary<br>files. Make sure that such<br>directory exists on the<br>deployment server                 |
| jndiLookupData-<br>Source | jdbc/IN1Huk-<br>WznG0b4esj | Parameter that<br>defines the JNDI<br>look up for the<br>applicaton data-<br>source                                          | Don't modify the value                                                                                                    |
| keystoreLocation          | config/dls_cacerts         | Parameter to set<br>location for pub-<br>lic/private key<br>store for HTTPS<br>posting and for<br>XML Digital Sig-<br>nature | The keystore location<br>should not be changed and<br>keystore should be availa-<br>ble in this location                  |
| keystorePassword          | changeit                   | The keystore<br>password                                                                                                    | The deafult password is<br>"changeit". Modify the<br>property in case the pass-<br>word is different for the<br>keystore. |
| postTimeout               | 10                         | Parameter to set<br>timeout value to<br>post XML mes-<br>sage to third<br>party.                                             | Timeout value should be specified in number of seconds.                                                                   |

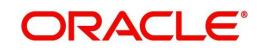

| Property Name                | Property Value          | Description                                                                                                    | Remarks                                                                                                   |
|------------------------------|-------------------------|----------------------------------------------------------------------------------------------------|----------------------------------------------------------------------------------------------------|
| useProxy                     | 0                       | Parameter to<br>switch on/off<br>proxy use. By<br>default use of<br>proxy is<br>switched off. To<br>use proxy setup<br>value to "1", else<br>setup value as<br>"0" |                                                                                                    |
| proxyHost                    | abc.com                 | Parameter to set<br>proxy host. This<br>is required if<br>useProxy is set<br>to 1.                                                                                 |                                                                                                    |
| proxyPort                    | 80                      | Parameter to set<br>proxy port. This<br>is required if<br>useProxy is set<br>to 1.                                                                                 |                                                                                                    |
| Configuration File: <b>c</b> | lbkws_xcl_init.conf     |                                                                                                    |                                                                                                    |
| lenderld                     | SOME-<br>LENDER_ID      | The finance<br>source identifier<br>used in the<br>dealer file                                                                                                    | SOMELENDER_ID is a<br>sample value                                                                        |
| lenderName                   | SOME_LENDER<br>_NAME    | The finance<br>source name<br>used in the<br>dealer file                                                                                                    | SOME_LENDER_NAME is a sample value                                                                        |
| dealerElement-<br>Name       | DEALER_DE-<br>TAILS     | Name of XML<br>element used for<br>the dealer<br>details used in<br>the dealer file                                                                                | DEALER_DETAILS is a sample value                                                                          |
| fileLocation                 | /tmp                    |                                                                                                    | The directory for temporary<br>files. Make sure that such<br>directory exists on the<br>deployment server |
| fileDelimiter                | 3                       | Delimiter used in<br>dealer header<br>file                                                                                                    |                                                                                                    |
| jndiLookupData-<br>Source    | jdbc/dbk105nlE-<br>JBDS | Parameter that<br>defines the JNDI<br>look up for the<br>applicaton data-<br>source                                                                                | Don't modify the value                                                                                    |

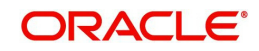

| Property Name                                     | Property Value                                                                    | Description                                                                                                    | Remarks                                                                                                    |
|---------------------------------------------------|-----------------------------------------------------------------------------------|----------------------------------------------------------------------------------------------------|----------------------------------------------------------------------------------------------------|
| keystoreLocation                                  | config/dls_cacerts                                                                | Parameter to set<br>location for pub-<br>lic/private key<br>store for HTTPS<br>posting and for<br>XML Digital Sig-<br>nature | The keystore location<br>should not be changed and<br>keystore should be availa-<br>ble in this location                                                                 |
| keystorePassword                                  | changeit                                                                          | The keystore<br>password                                                                                                    | The deafult password is<br>"changeit". Modify the<br>property in case the pass-<br>word is different for the<br>keystore.                                                |
| sscroKeyAlias                                     | ofss_routeone                                                                     | OFSLL's pri-<br>vate key alias<br>name. The pri-<br>vate key is used<br>to sign xml<br>response to<br>RouteOne               | You may import the private<br>key with alias "ofss_route-<br>one" else modify the prop-<br>erty value to alias used<br>while importing the private<br>key into keystore. |
| sscroKeyPass-<br>word                             | demotestSSCR1                                                                     | OFSLL's private<br>key password                                                                                              | demotestSSCR1 is a sam-<br>ple value                                                                                                    |
| Configuration File: L                             | ogging.properties                                                                 |                                                                                                    |                                                                                                    |
| handlers                                          | java.util.log-<br>ging.FileHandler,<br>java.util.log-<br>ging.Console-<br>Handler |                                                                                                    |                                                                                                    |
| java.util.log-<br>ging.File-<br>Handler.level     | ALL                                                                               |                                                                                                    |                                                                                                    |
| java.util.log-<br>ging.File-<br>Handler.pattern   | /somewhere/logs/<br>dbkls_x-<br>ws_%g.log                                         |                                                                                                    |                                                                                                    |
| java.util.log-<br>ging.File-<br>Handler.limit     | 1000000                                                                           |                                                                                                    |                                                                                                    |
| java.util.log-<br>ging.File-<br>Handler.count     | 4                                                                                 |                                                                                                    |                                                                                                    |
| java.util.log-<br>ging.File-<br>Handler.append    | true                                                                              |                                                                                                    |                                                                                                    |
| java.util.log-<br>ging.File-<br>Handler.formatter | java.util.log-<br>ging.SimpleFor-<br>matter                                       |                                                                                                    |                                                                                                    |

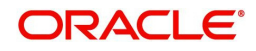

| Property Name                                        | Property Value                              | Description                                     | Remarks                                                |
|------------------------------------------------------|---------------------------------------------|-------------------------------------------------|--------------------------------------------------------|
| java.util.log-<br>ging.Console-<br>Handler.level     | WARNING                                     |                                                 |                                                        |
| java.util.log-<br>ging.Console-<br>Handler.formatter | java.util.log-<br>ging.SimpleFor-<br>matter |                                                 |                                                        |
| com.ofss.fll.xws.le<br>vel                           | FINER                                       | set the logging<br>level for the<br>application | Other Level values FIN-<br>EST,FINE,CONFIG and<br>INFO |

### **Others**

- Verify that latest XWS SQL Types, Views and Packages are installed.
- Required Java permissions have been granted
- Verify that System parameters for WebServices URLs as well as Post Response URLs are set. Please see the table below for details
- System parameter CMN\_WALLET\_PATH and CMN\_WALLET\_PASSWORD is setup
- Verify lenderId, lendername in config(dbkws\_xae\_init.conf) file and also set lenderId in all response xsl in element "A:TargetId".
- For DealerTrack access, user name/pwd should be setup in file ".htpasswd" under config dir

#### System Parameters to be configured:

| System Parameter Name       | System Parameter Desc                                                    |
|-----------------------------|--------------------------------------------------------------------------|
| XWS_XAE_DLR_TRACK_RESP_PWD  | DEALERTRACK APPLICATION<br>RESPONSE BASIC AUTH PASSWORD                  |
| XWS_XAE_DLR_TRACK_RESP_URL  | DEALERTRACK APPLICATION<br>RESPONSE URL                                  |
| XWS_XAE_DLR_TRACK_RESP_USER | DEALERTRACK APPLICATION<br>RESPONSE BASIC AUTH USER                      |
| XWS_XAE_DLR_TRACK_WS_URL    | OFSLL WEBSERVICE URL TO POST<br>APPLICATION RESPONSE TO DEALER-<br>TRACK |
| XWS_XAE_ROUTEONE_RESP_PWD   | ROUTE ONE APPLICATION RESPONSE<br>BASIC AUTH PASSWORD                    |
| XWS_XAE_ROUTEONE_RESP_URL   | ROUTE ONE APPLICATION RESPONSE<br>URL                                    |
| XWS_XAE_ROUTEONE_RESP_USER  | ROUTE ONE APPLICATION RESPONSE<br>BASIC AUTH USER                        |
| XWS_XAE_ROUTEONE_WS_URL     | OFSLL WEBSERVICE URL TO POST<br>APPLICATION RESPONSE TO ROUTE<br>ONE     |
| XWS_XAE_EDOC_RESP_URL       | EDOCS APPLICATION RESPONSE<br>BASIC AUTH PASSWORD                        |

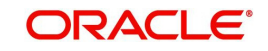

| System Parameter Name                | System Parameter Desc                                          |
|--------------------------------------|----------------------------------------------------------------|
| XWS_XAE_EDOC_WS_URL                  | EDOCS APPLICATION RESPONSE URL                                 |
| XWS_XAE_EDOC_RESP_USER               | EDOCS APPLICATION RESPONSE<br>BASIC AUTH USER                  |
| XWS_XAE_EDOC_RESP_PWD                | OFSLL WEBSERVICE URL TO POST<br>APPLICATION RESPONSE TO EDOCS  |
| XWS_XPR_DLR_TRACK_RESP_PWD           | DEALER TRACK DEALER LOAD PASS-<br>WORD                         |
| XWS_XPR_DLR_TRACK_RESP_URL           | DEALER TRACK DEALER LOAD<br>RESPONSE URL                       |
| XWS_XPR_DLR_TRACK_RESP_USER          | DEALER TRACK DEALER LOAD USER<br>ID                            |
| XWS_XPR_DLR_TRACK_WS_URL             | OFSLL WEBSERVICE URL TO POST<br>DEALER DETAILS TO DEALER TRACK |
| XWS_XPR_INCLUDE_TEMP                 | INCLUDE TEMP PRODUCERS                                         |
| XWS_XPR_ROUTEONE_RESP_PWD            | ROUTE ONE DEALER LOAD PASS-<br>WORD                            |
| XWS_XPR_ROUTEONE_RESP_URL            | ROUTE ONE DEALER LOAD<br>RESPONSE URL                          |
| XWS_XPR_ROUTEONE_RESP_USER           | ROUTE ONE DEALER LOAD USER ID                                  |
| XWS_XPR_ROUTEONE_WS_URL              | OFSLL WEBSERVICE URL TO POST<br>DEALER DETAILS TO ROUTE ONE    |
| XWS_XAE_DLR_TRACK_LENDERID           | DEALERTRACK LENDER ID                                          |
| XWS_XAE_ROUTEONE_LENDERID            | ROUTEONE LENDER ID                                             |
| XWS_XAE_DL-<br>R_TRACK_LENDER_NAME   | DEALERTRACK LENDER NAME                                        |
| XWS_XAE_ROUTE-<br>ONE_LENDER_NAME    | ROUTEONE LENDER NAME                                           |
| XWS_XAE_ECON_ROU-<br>TEEONE_RESP_URL | Route One E-contract response URL                              |

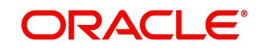